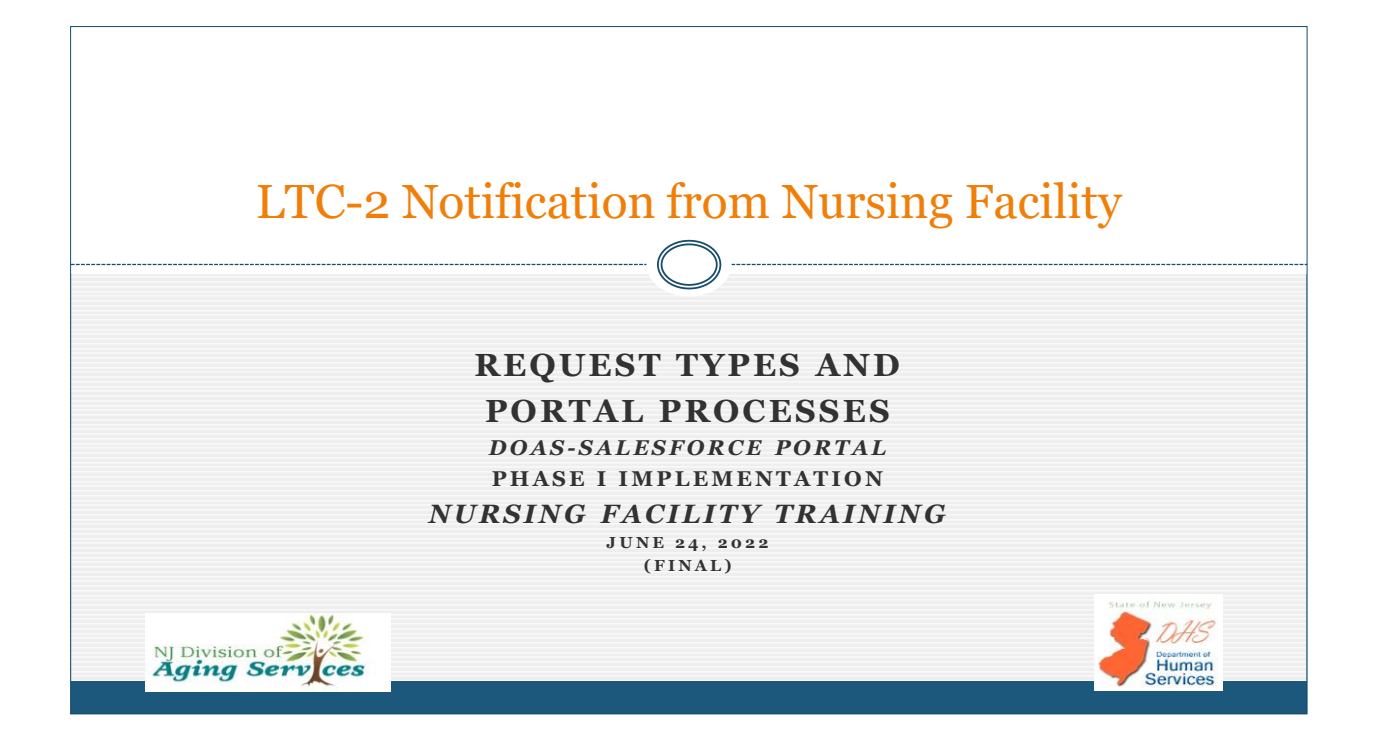

|    | <b>Training Objectives</b>                        |                                           |
|----|---------------------------------------------------|-------------------------------------------|
|    | 2                                                 |                                           |
| 1. | Overview of the LTC-2 and PASRR                   | Slide #4                                  |
| 2. | Salesforce Portal Overview                        | Slide #9                                  |
| 3. | LTC-2 Request Types – Criteria and Considerations | Slide #12                                 |
|    | <ul> <li>LTC-2A, Notice of Admission</li> </ul>   |                                           |
|    | • LTC-2B, Request for Clinical Assessment         |                                           |
|    | • LTC-2F, Notice of Discharge                     |                                           |
| 4. | Accessing the Portal                              | Slide #19                                 |
| 5. | Portal Landing Page and Grid Navigation           | Slide #32                                 |
| 6. | Accessing Records in the Portal                   | Slide #40                                 |
| 7. | Case Status Updates                               | Slide #47                                 |
|    | NJ Division of Aging Serv ces                     | DHS<br>Counterent at<br>Human<br>Services |

DHS

Bepartment of Human Services

Human Services

### **Training Objectives**

3

| 8.  | LTC-2A, Notice of Admission Processes             | Slide #50   |
|-----|---------------------------------------------------|-------------|
| 9.  | Overview of the LTC2 Record                       | .Slide #67  |
| 10. | LTC-2B, Request for Clinical Assessment Processes | .Slide #75  |
| 11. | LTC-2F, Notice of Discharge Processes             | Slide #92   |
| 9.  | NF Portal Support and LTC2 Processing Inquiries   | Slide #101  |
| 10. | NF Portal Implementation Plan – Phase I           | .Slide #103 |
|     |                                                   |             |

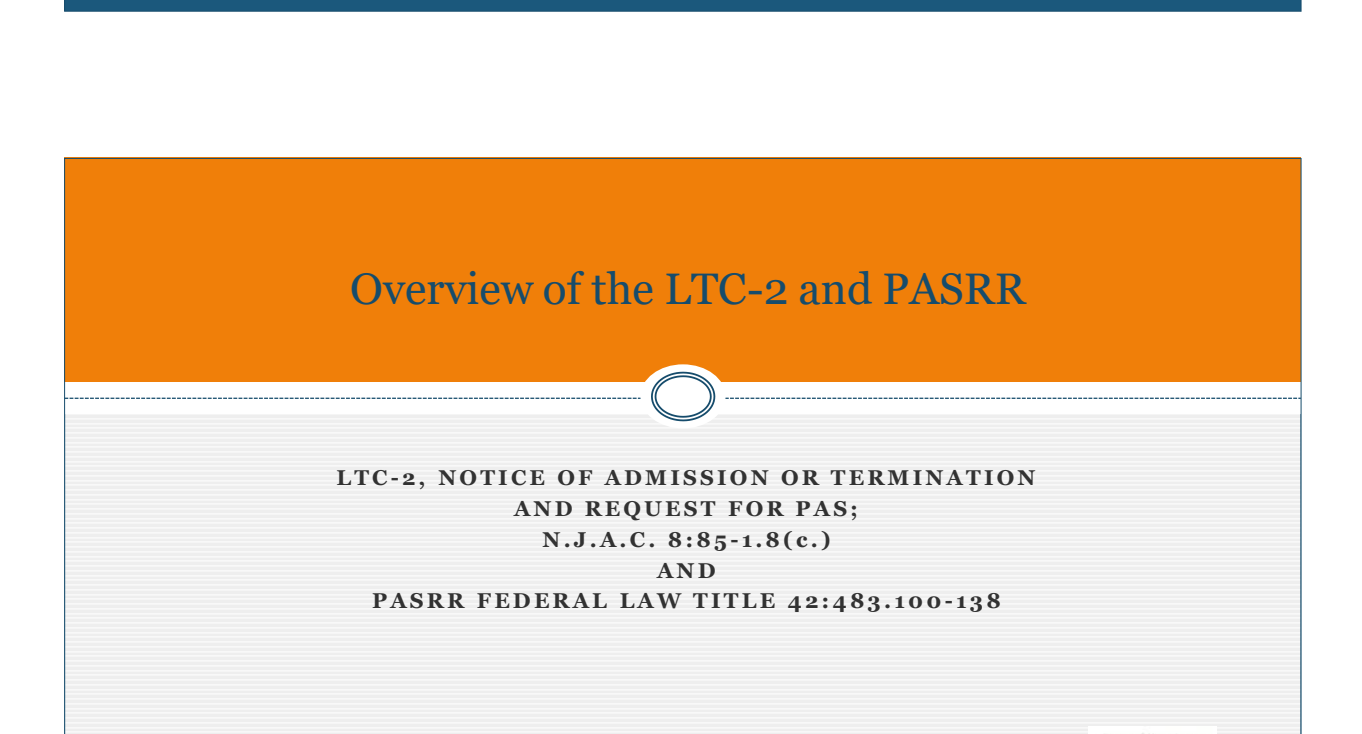

NF Training PHASE I-NF Portal and LTC2 Processes 6-24-2022 FINAL

NJ Division of Aging Serv

NJ Division of Aging Serv

### LTC-2 Notification From Long Term Care Facility: Prior to Portal Implementation

The Notification from Long Term Care Facility (LTC2) is the tool used by NJ Medicaid Certified Nursing Facilities to communicate to the Office of Community Choice Options (OCCO) Regional Office

- 1. Admissions
- 2. Terminations
- 3. Request for PAS
- 4. PASRR status notification

Prior to portal implementation all LTC2 submissions were conducted as a 'paper' process requiring email submissions to OCCO.

The LTC2 is now referred to as 'Notification from Nursing Facility, LTC2'

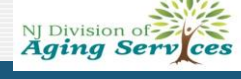

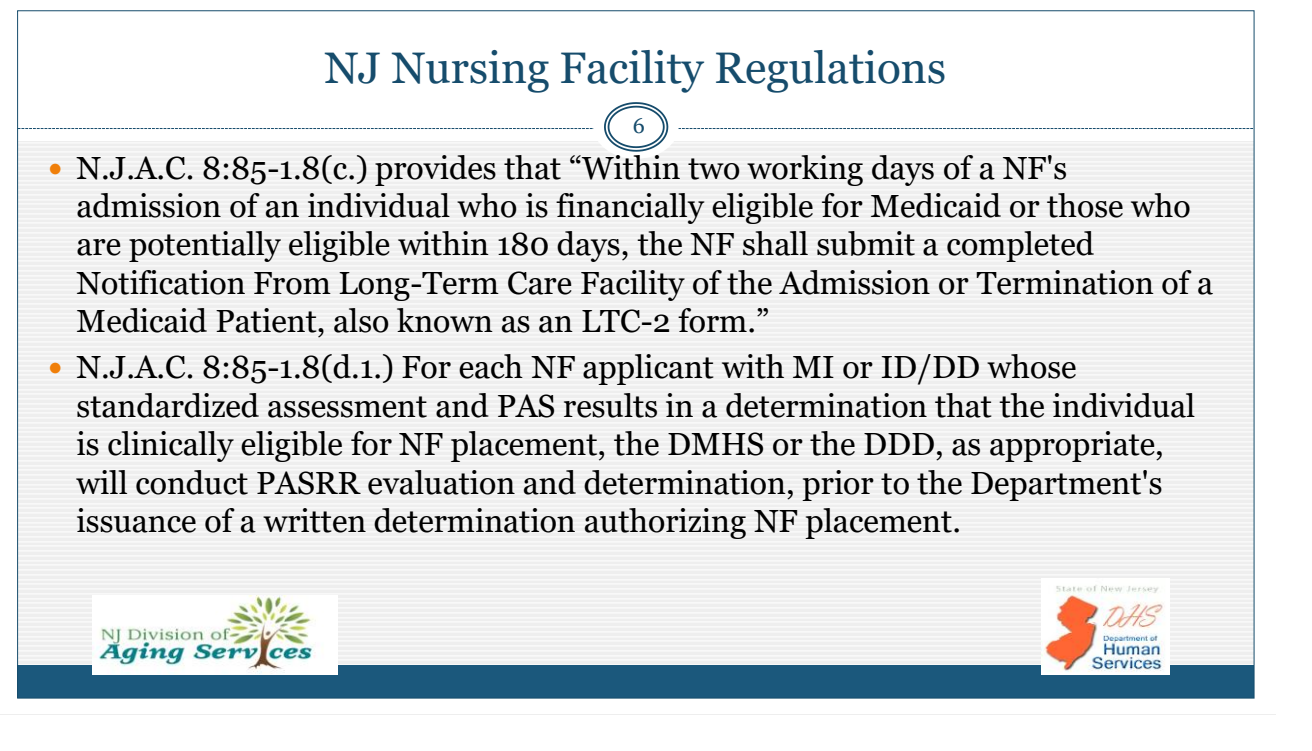

### PASRR Federal law: Title 42:483.100-138

- This law mandates that all Medicaid Certified Nursing Facilities (NF) may not admit an individual with serious mental illness (MI), intellectual, developmental disability (ID/DD) or a related condition (RC) unless the individual has been properly screened, evaluated, and determined to be appropriate for NF placement regardless of payment source.
  - The intent of the PASRR process is to protect individuals with serious mental illness (MI), intellectual disability, developmental disability (ID/DD) or a related condition (RC) from inappropriate placement in a NF.
- The NF holds the responsibility for ensuring completion of the PASRR prior to a resident's admission, or when indicated as a Resident Review for active admissions.
  - o Failure to comply with PASRR requirements will impact Medicaid payment reimbursement.

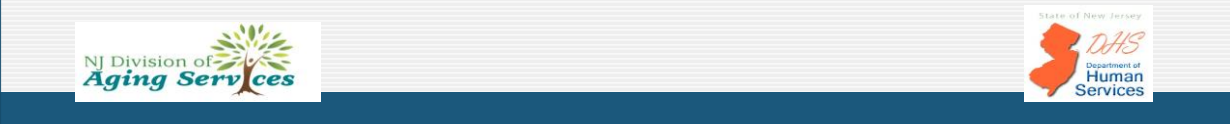

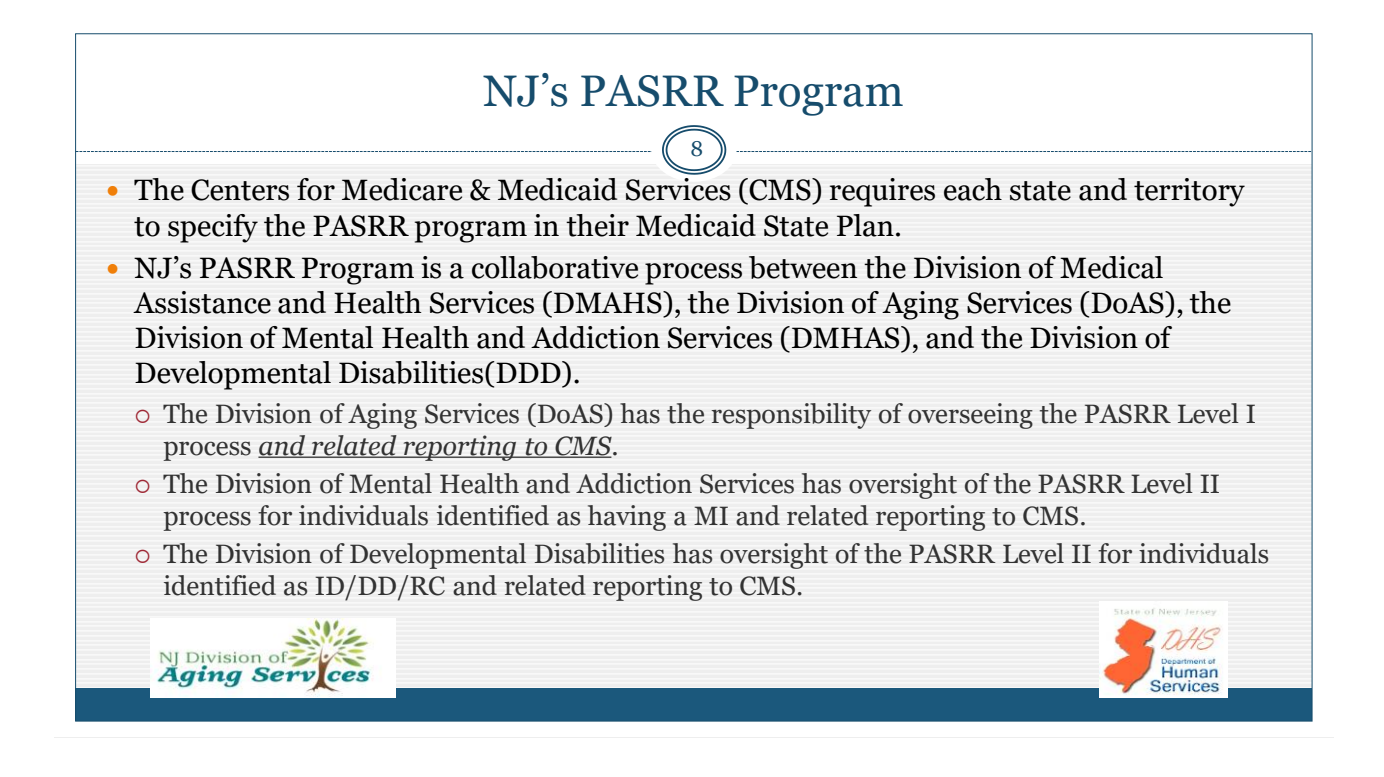

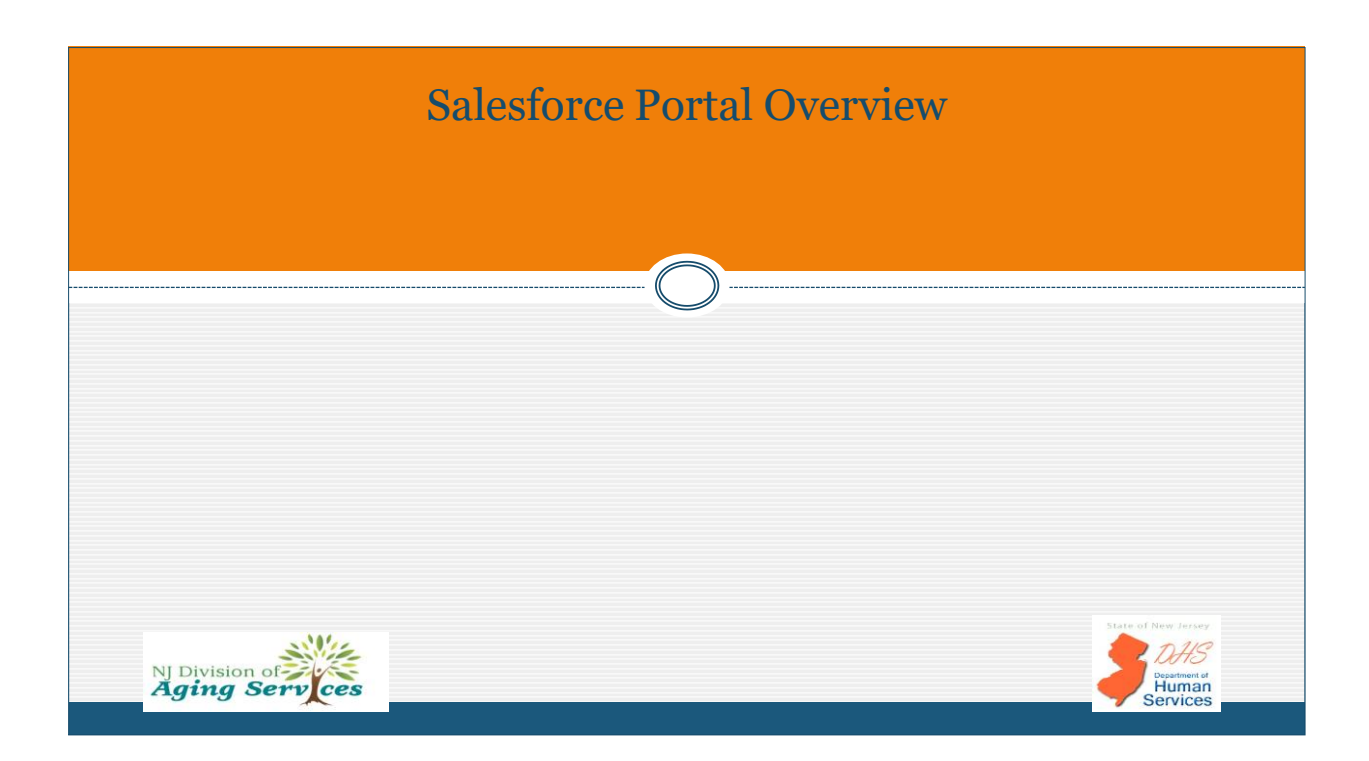

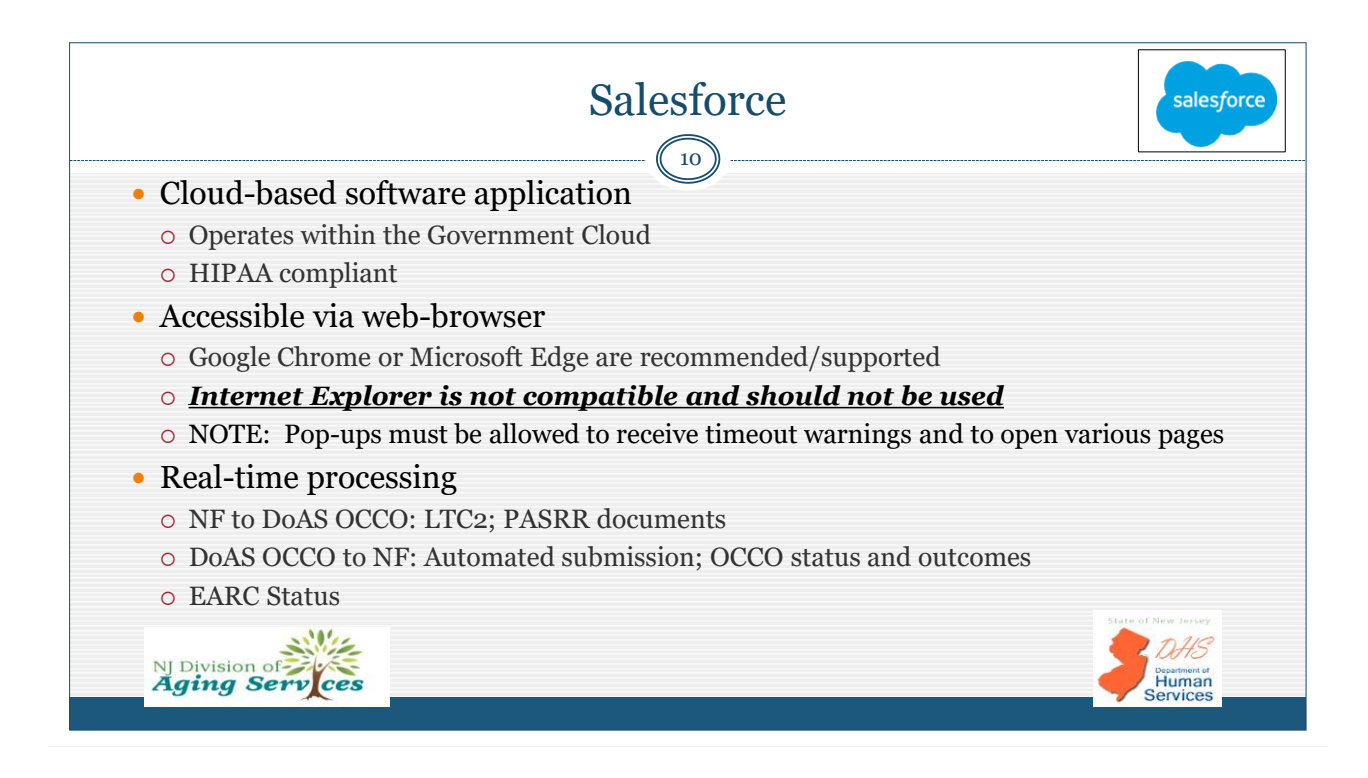

### Salesforce Portal Overview

11

- Portal access determined by user profile:
  - EARC Screener Portal EARC processing
  - Nursing Facility Portal LTC-2 requests
  - o OCCO Worker Portal EARC and LTC-2 processing
- The NF portal provides a 'hub' or 'depository' for all submitted LTC-2 requests regardless of request type, all contained in one LTC2 record for each resident's current NF admission.
- The portal allows both the NF and OCCO staff access to all LTC2 requests at any time by conducting a search of the portal.

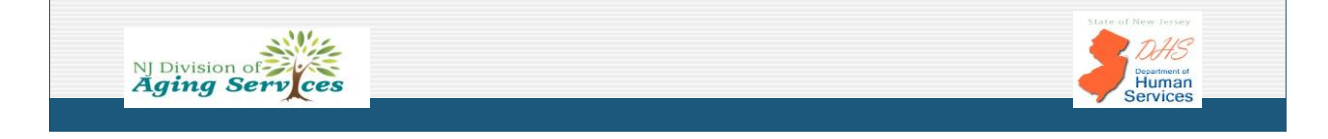

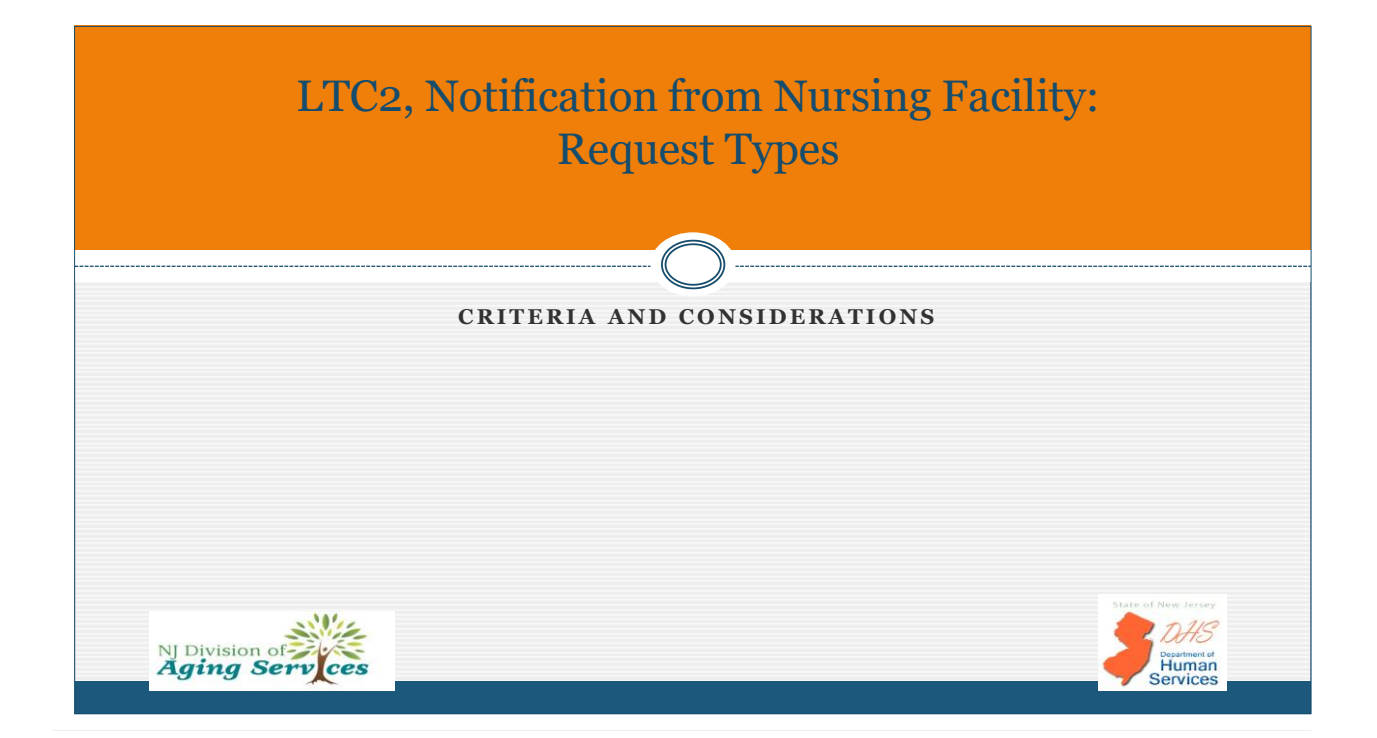

Human Services

Human

### Expansion of LTC2 Request Types

13

- LTC-2A, Notice of Admission
- LTC-2B, Request for Clinical Assessment
- LTC-2C, Notice of MCO/PACE Disenrollment
- New, Phase II implementation
- LTC-2D, Section Q Referral
  - o New, Phase II implementation
- LTC-2E, NF Clinical Screen (NFCS)
  - New, Phase II implementation
- LTC-2F, Notice of Discharge
  - Previously identified on LTC-2 as Notice of Termination or Notice of Transfer

NJ Division of Aging Serv ces

### LTC-2A, Notice of Admission

Submission of the *LTC-2A*, *Notice of Admission* by the Nursing Facility (NF) is required for <u>all</u> new nursing facility admissions <u>regardless of</u> payer source or need for Medicaid reimbursement.

- The LTC-2A is required to be submitted through the Nursing Facility Portal within 2 business days of the NF resident's admission.
  - This submission establishes the resident's LTC2 record for the current admission.
- Only one LTC-2A submission is permitted for each new resident admission.
  - Exception: A break in service requires a new LTC-2A to be submitted to OCCO
    - × Break in service i.e. Resident discharged to the Community, Assisted Living, or Psychiatric Hospital and re-admitted to the same NF
  - For residents who require hospitalization and return to the same NF <u>within 10 days</u>, a new LTC-2A submission is not required. If stay exceeds 10 days, notice of discharge required.

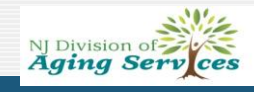

Human Services

Human

### LTC-2A – Required PASRR Documentation

- The NF user must submit <u>all</u> Level I (regardless of outcome) and if applicable, Level II Pre-Admission Screening and Resident Review (PASRR) documentation at the time of the LTC-2A, Notice of Admission submission.
   If the PASRR Level I is <u>positive</u>, a copy of <u>the appropriate PASRR Level II Authority</u> <u>Determination(s)</u> must also be attached.
   If the resident was admitted as a <u>30-Day Exempted Hospital Discharge</u> with or without a valid EARC <u>and the LTC-2A</u>, Notice of Admission submission date is greater than 40 days, a copy of both the positive PASRR Level I and the PASRR Level II Authority Determination(s) must be attached.
  - Current forms for the PASRR process can be found at the following websites:
    - PASRR Level I (LTC-26) and Notice of Referral for Level II PASRR (LTC-29): http://www.state.nj.us/humanservices/doas/home/forms.html
    - DMHAS Categorical Determination form and Level II Psychiatric Evaluation: https://nj.gov/humanservices/dmhas/forms/
    - For ID/DD/RC related PASRR needs outreach to the respective DDD Regional Office is necessary See LTC-26 for contact numbers.

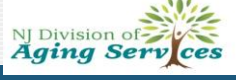

### LTC-2B, Request for Clinical Assessment

16

Submission of the *LTC-2B*, *Request for Clinical Assessment* is utilized to request an on-site OCCO clinical assessment.

- Criteria:
  - An LTC-2A, Notice of Admission has been submitted prior to the LTC-2B; and
  - The resident requires clinical eligibility for Medicaid FFS billing; or
    - May also be requested as a change in prior level of care determination (i.e. NF to SCNF placement) or a prior level of care determination has expired. Clinical eligibility by OCCO (PAS) is valid for up to one year.
  - The resident appears to be Medicaid eligible or will become Medicaid eligible within 180 days of admission and there is no MCO enrollment at the time of the request
- **Important:** The LTC-2B is <u>not permitted for involuntary transfer requests</u>. The NF must submit a "Notice of Intent to Discharge" letter to DoAS and follow current standard operating procedures (SOP).
- NOTE: Resident's admitted with a valid EARC are not eligible for assessment until day 60 of NF admission.

### LTC-2B, Reason for Request Clinical Assessment

17

| REASON                            | INCLUDES                                                                                                    | REFERRAL TIMEFRAME                                                                  |
|-----------------------------------|----------------------------------------------------------------------------------------------------|-------------------------------------------------------------------------------------|
| Medicaid eligible within 180 days | <ul><li>PAS Exempt &gt;20 days;</li><li>Respite to LTC</li></ul>                                                 | • 30 calendar days                                                                  |
| Out of State Admission            | OCCO Authorized only                                                                                             | • 30 calendar days                                                                  |
| Change in Level of Care           | <ul> <li>NF to SCNF [type]</li> <li>SCNF [type] to NF</li> <li>SCNF [type] to a different SCNF [type]</li> </ul> | <ul> <li>30 calendar days;</li> <li>Any SCNF placement – 7 calendar days</li> </ul> |
| Hospice Institutional Eligibility | Newly seeking Medicaid or currently<br>FFS                                                                       | • 7 calendar days                                                                   |
| Hospice Revoked                   | Enrolled in Medicaid FFS with no<br>MCO                                                                          | • 7 calendar days                                                                   |
| NF Clinical Screen Not Authorized | • Not currently utilized (Phase II)                                                                              |                                                                                     |
| NJ Division of<br>Aging Services  |                                                                                                    | Destinent at Human Services                                                         |

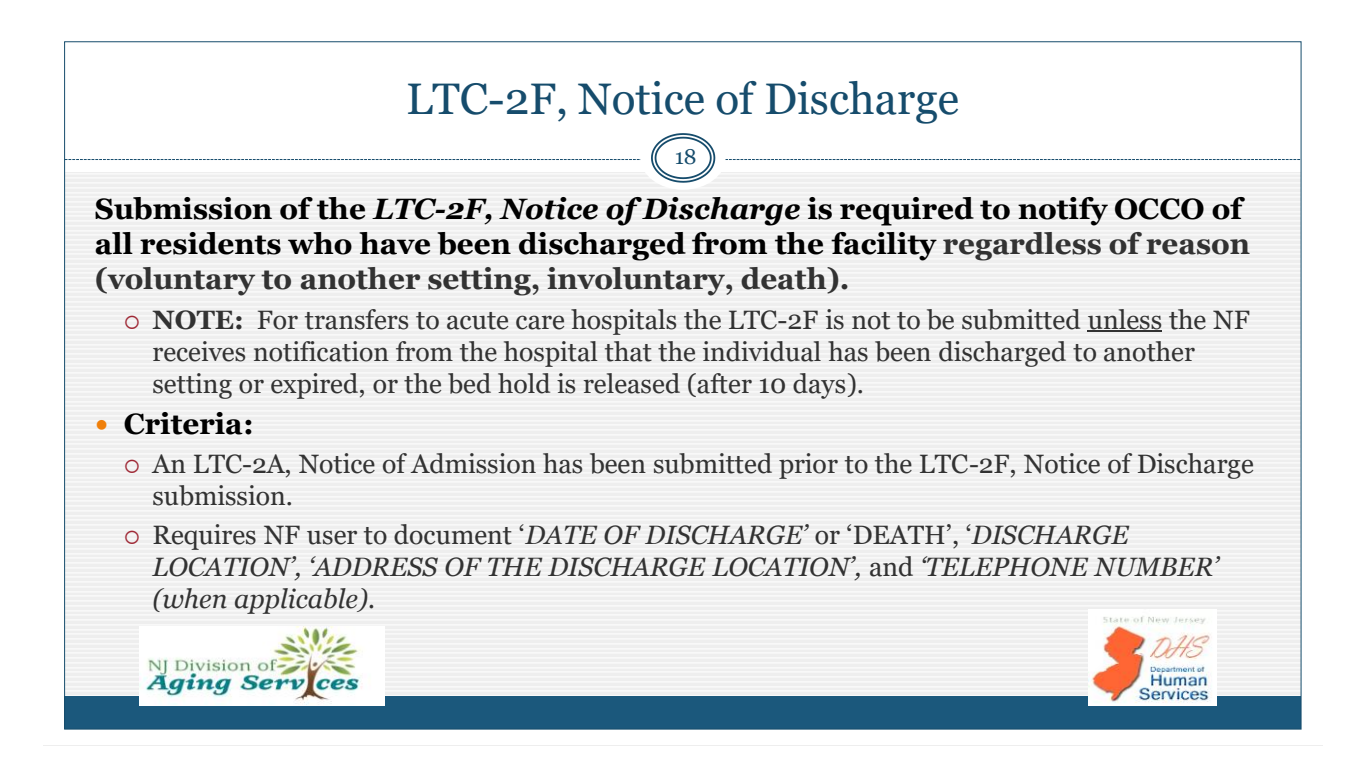

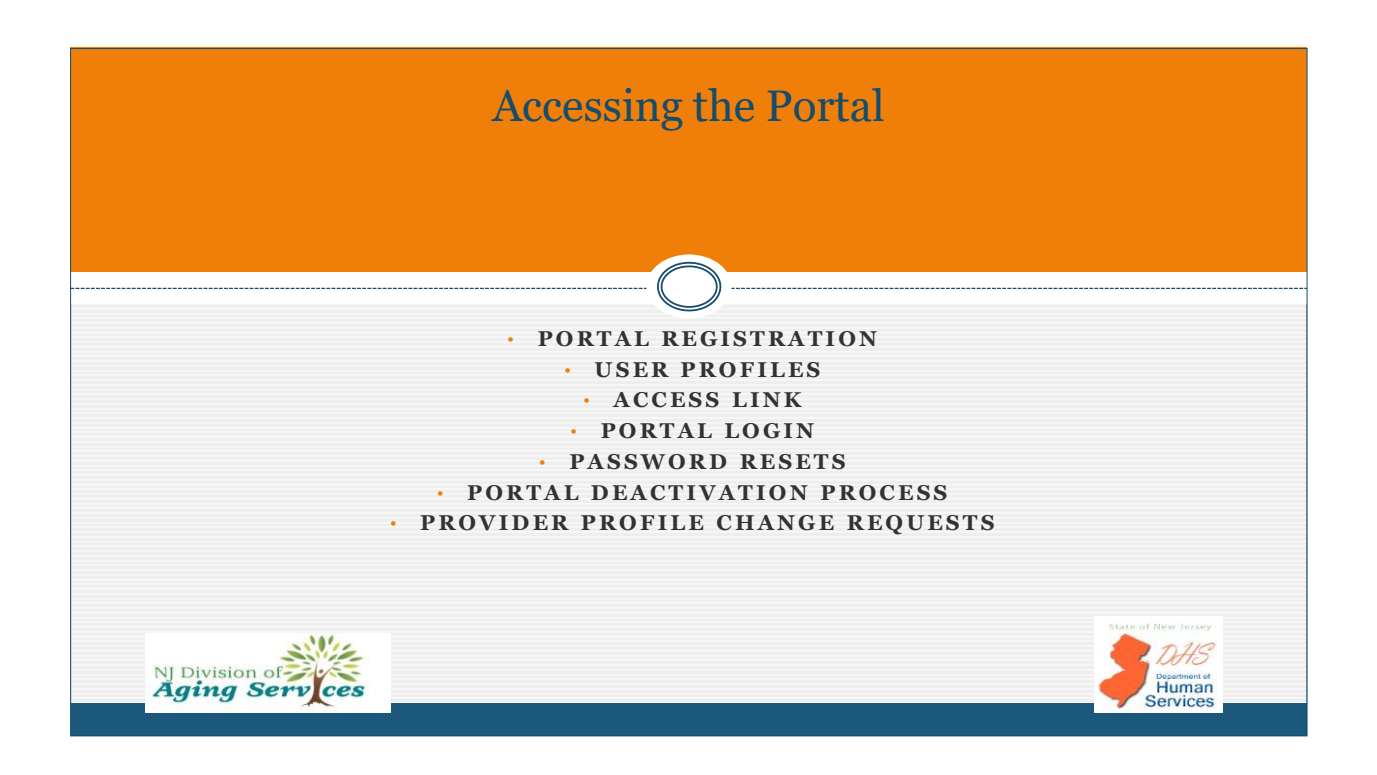

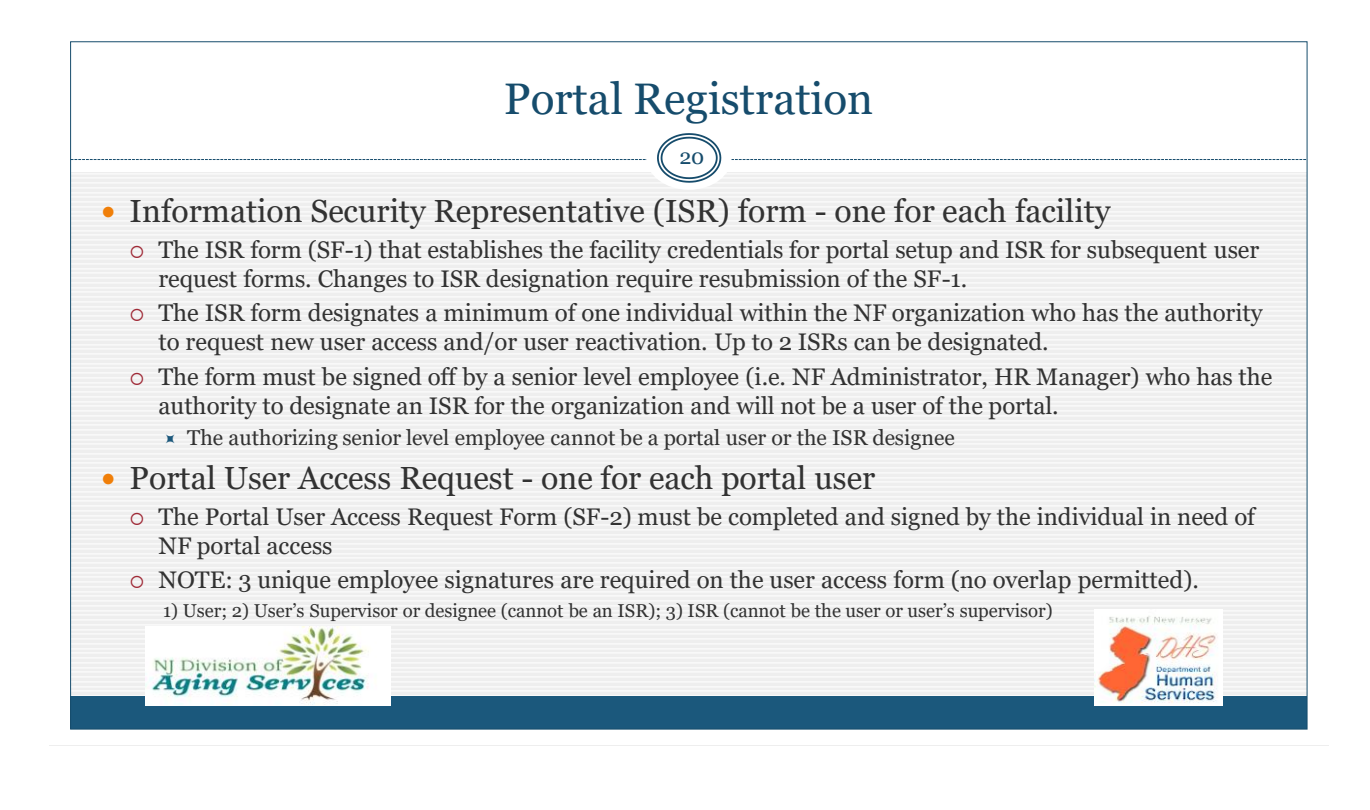

## Portal Access & Profiles 21 Upon receipt of ISR, each facility will be activated within the portal and users access can be requested. There is no notification at this level. Portal access is dependent on user profile. Portal access is dependent on user profile. Nursing Facility (NF) Portal User profiles specific to NF, SCNF, Billing Agent Profiles LTC-2 access based on user profile OCCO Worker Portal User profiles specific to OCCO Support Staff, OCCO Reviewer, OCCO Administrative roles All users regardless of profile access the portal through a generic link: https://njdoas-ua.force.com/wp

| PROFILE                       | LTC-2A       | LTC-2B       | LTC-2C       | LTC-2D         | LTC-2E       | LTC-2F       |
|-------------------------------|--------------|--------------|--------------|----------------|--------------|--------------|
| NF User                       | √            | $\checkmark$ | √            | √              | $\checkmark$ | $\checkmark$ |
| SCNF User                     | ✓            | $\checkmark$ | $\checkmark$ | $\checkmark$   | N/A          | $\checkmark$ |
| NF Billing Agent User         | $\checkmark$ | $\checkmark$ | $\checkmark$ | View Only      | View Only    | $\checkmark$ |
| OCCO Support Staff            | √            | ✓ *          | $\checkmark$ | $\checkmark$   | $\checkmark$ | $\checkmark$ |
| OCCO Reviewer                 | View Only    | View Only    | View Only    | View Only      | ✓            | View Only    |
| OCCO Admin. User              | √            | ✓ *          | $\checkmark$ | $\checkmark$   | √            | ✓ *          |
| <b>NOTE:</b> NF users may cre | eate new LT( | C-2 requests | only. No ab  | ility to updat | е.           |              |

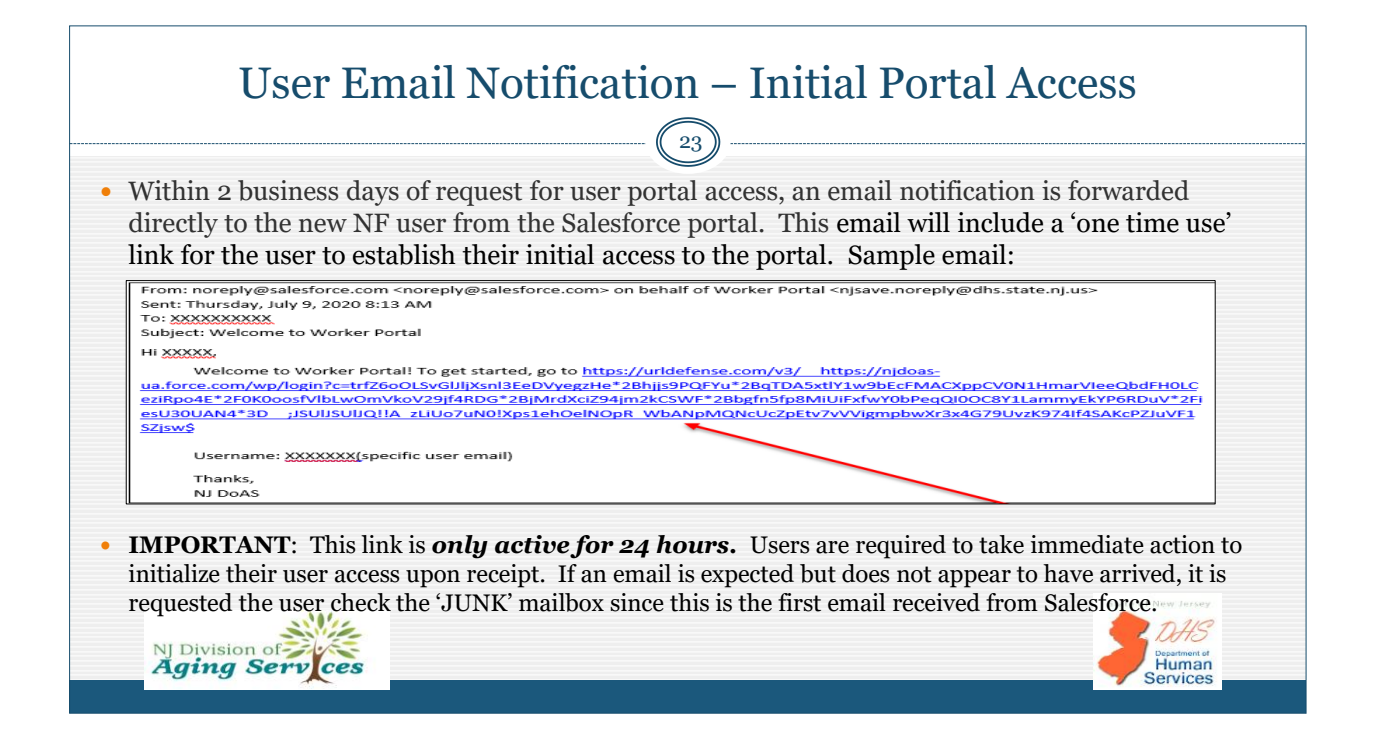

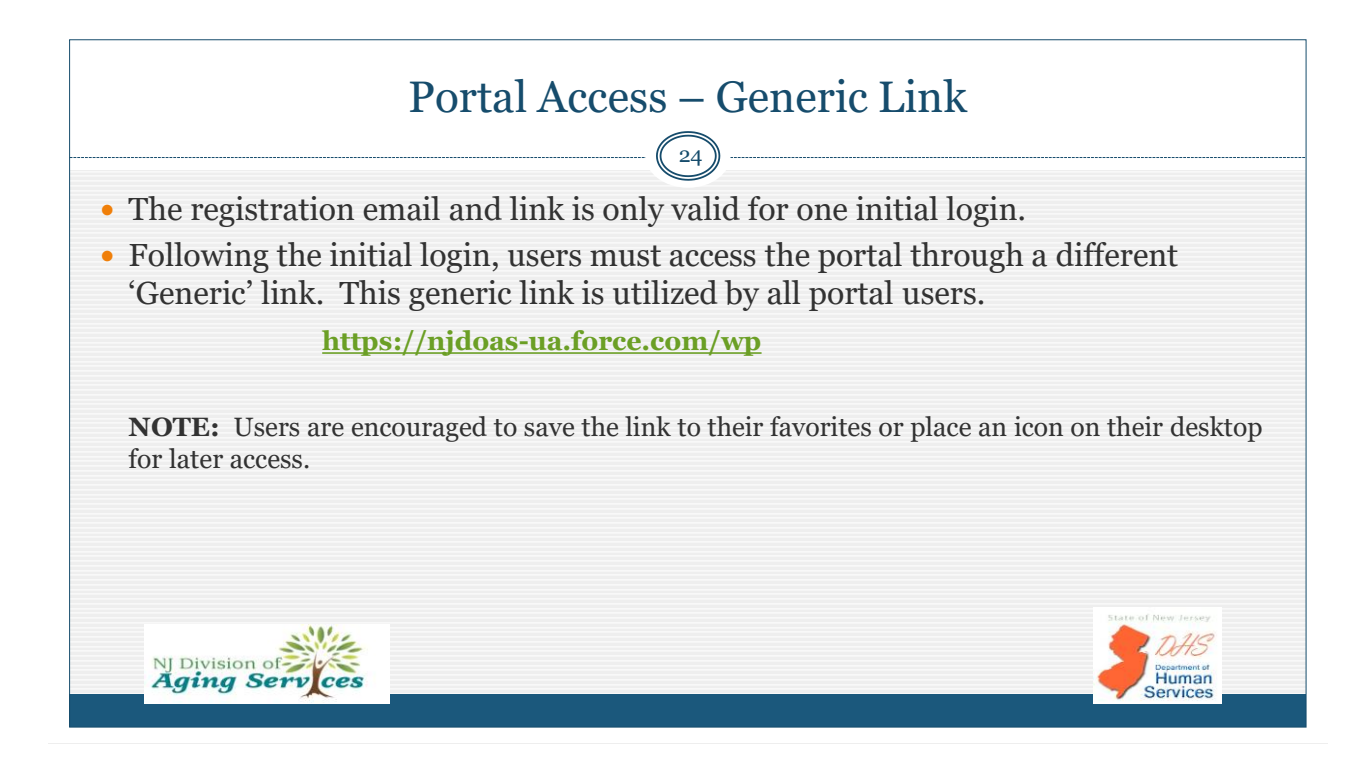

|                                                                                                    | Portal Login                                                                                                    |
|----------------------------------------------------------------------------------------------------|----------------------------------------------------------------------------------------------------|
|                                                                                                    | Username 2 Saved Usernames<br>C deanna.freundlich@dhs.nj.gov<br>Password<br>I<br>Log In to Sandbox<br>Remember me<br>Forgot Your Password?                                                                                                    |
| <ul> <li>Utilizing <u>https://njdoas-ua.f</u></li> <li>Click the 'Remember Me' be</li> <li>Following three unsuccessful minutes. After 15 minutes, the NJ Division of Click Services</li> </ul> | <b>prce.com/wp</b> , the user must input their 'Username' and 'Password'.<br>ox to allow the user name to auto-populate during a subsequent login.<br>login attempts, a user will be locked out of the login process for 15<br>ie user can re-attempt to access the application. |

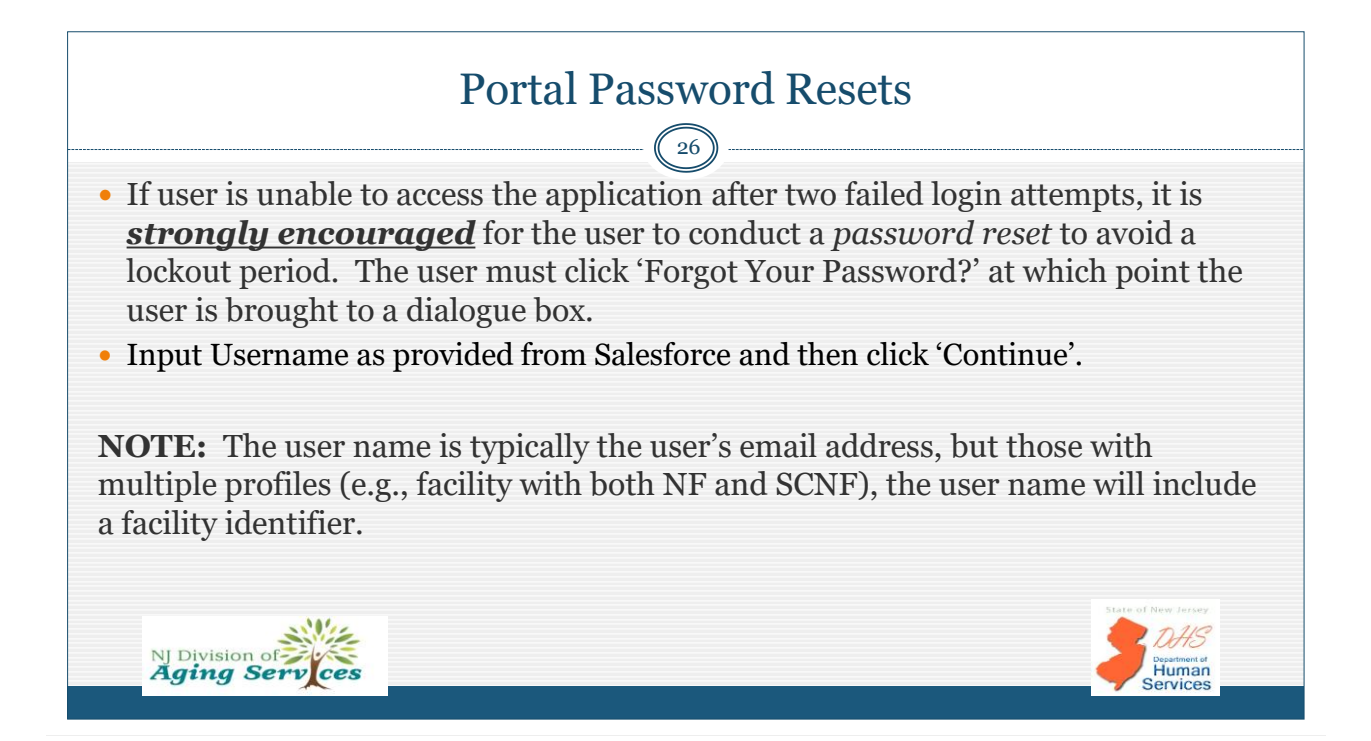

| Ра                                                 | assword Recovery                                                                                                    | Screen                                                                                                    |
|----------------------------------------------------|----------------------------------------------------------------------------------------------------|----------------------------------------------------------------------------------------------------|
| Division OF Asime Services<br>Forgot Your Password |                                                                                                    | <b>IMPORTANT</b> : Following the password reset process, a new dialogue box provides a button to 'Return to Login', <b>DO NOT CLICK</b>                       |
| To reset your password, enter your username.       | Check Your Email<br>We've sent you an email with a link to finish resetting<br>your password.<br>Can't find the email? Try checking your spam folder. | THIS LINK AND ATTEMPT TOLOGIN. It will not work and put youin an 'endless reset loop'.Close the browser page and checkemail to access the password resetlink. |
| NJ Division of Aging Services                      | If you still can't log in, have us resend the email or<br>contact your administrator.<br>Return to Login                                              | Brace of New Jersey<br>Define<br>Human<br>Services                                                                                                    |

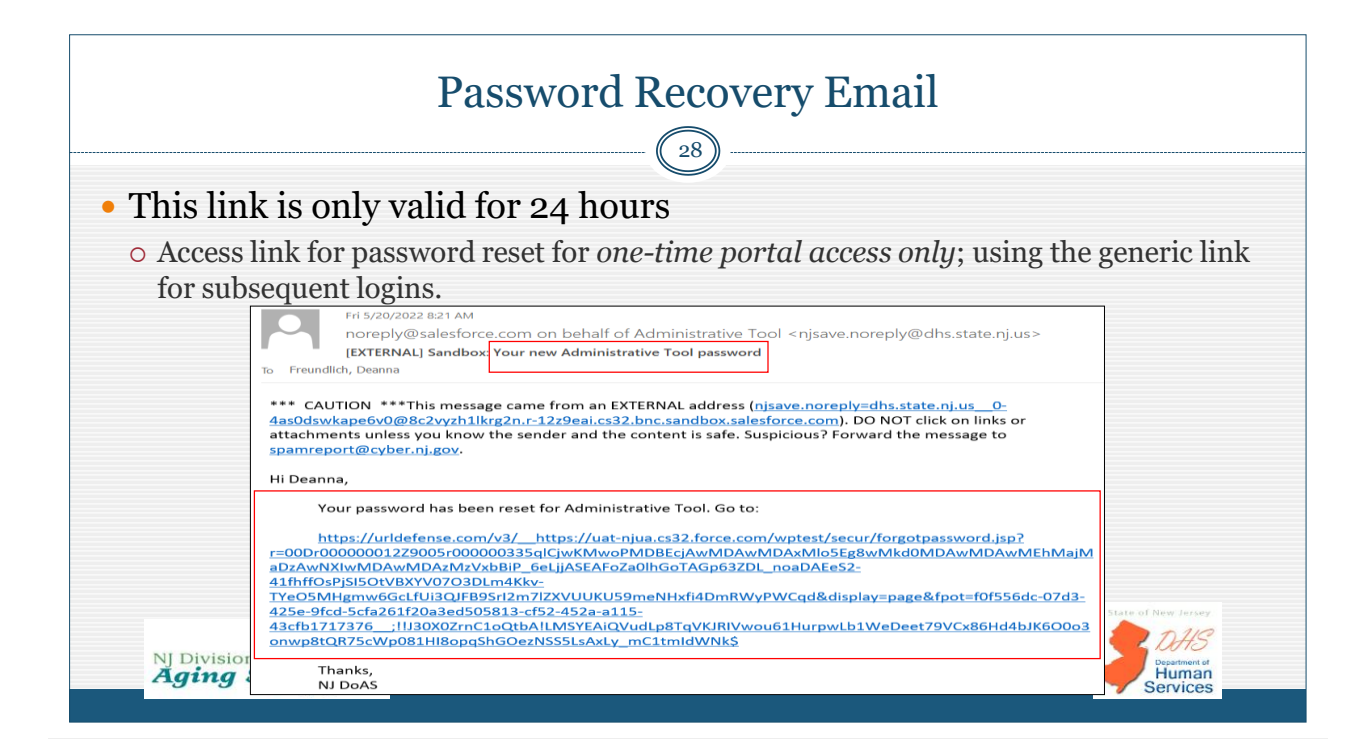

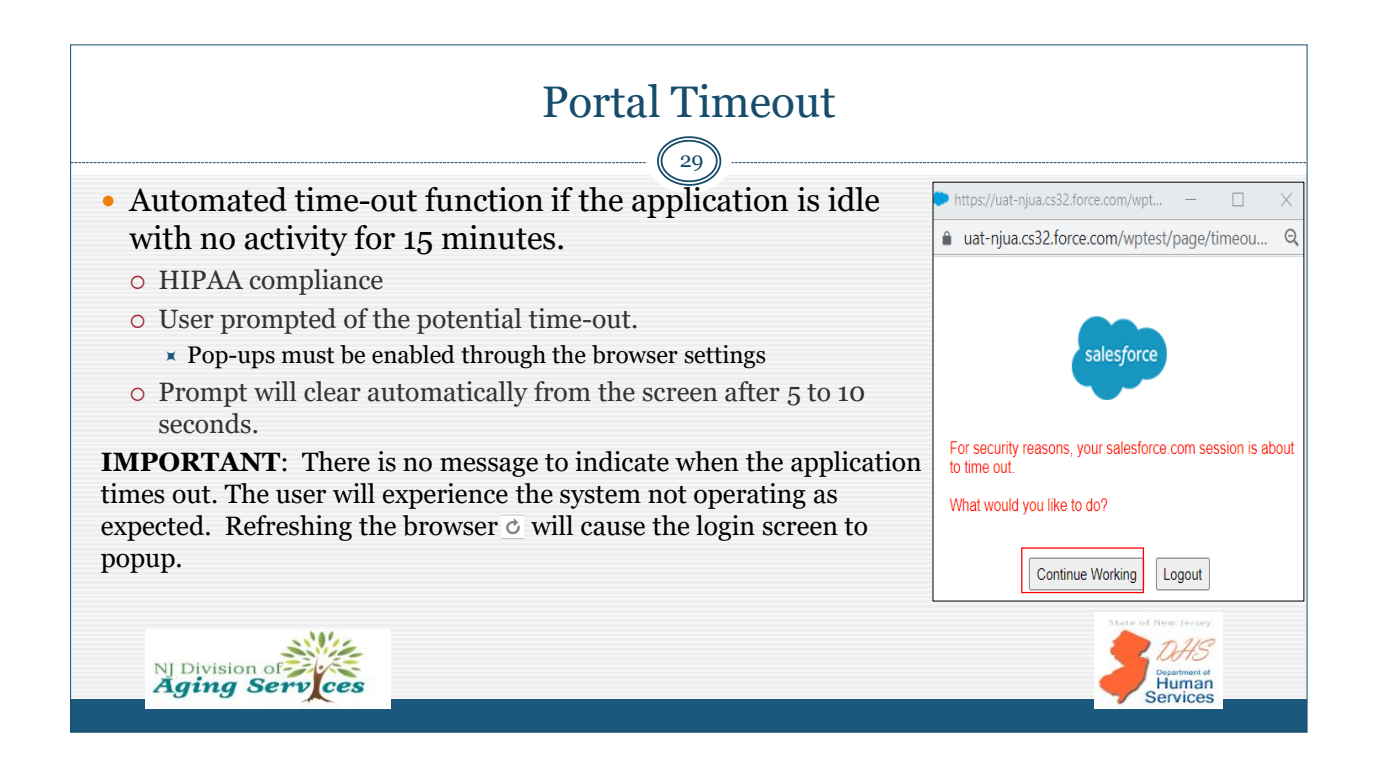

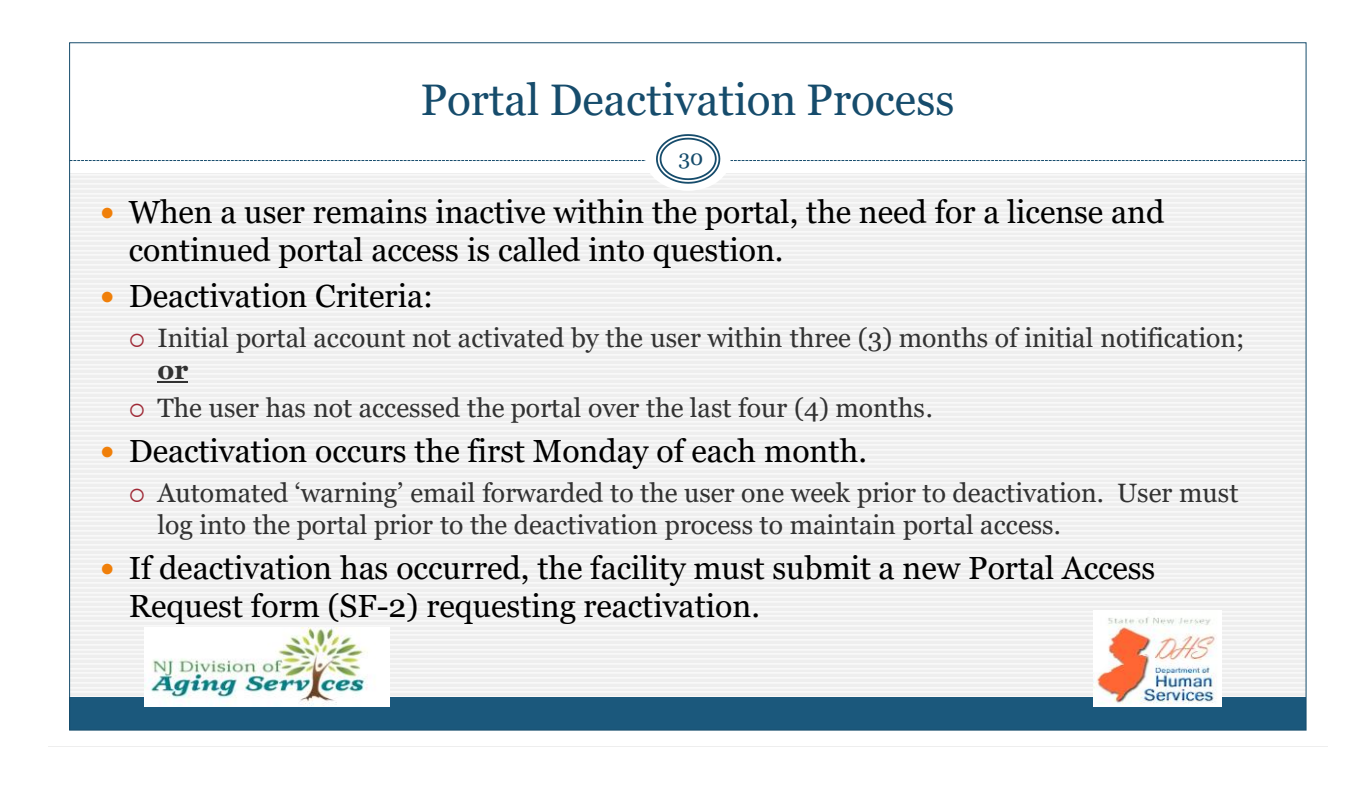

### Provider Profile Change Requests, SF-3 31 This form is utilized when updates to the provider detail are required. Example: Change in ownership resulting in a need for a facility name change, updates to Medicaid Provider #, address/telephone change, etc. Form can be accessed at <a href="https://www.state.nj.us/humanservices/doas/resources/">https://www.state.nj.us/humanservices/doas/resources/</a> Requires completion and submission by ISR. Upon completion, submit the SF-3 to DoAS-NFPortal.Registration@dhs.nj.gov Upon accessing the portal, NF shall review provider detail identified within the LTC-2A, Notice of Admission at the point of creation of a new LTC-2A. Submit the SF-3 to request update if necessary. Updates expected within 2 business days of receipt. NFs who have a change in ownership will maintain access to all previously created LTC2 records from the prior NF.

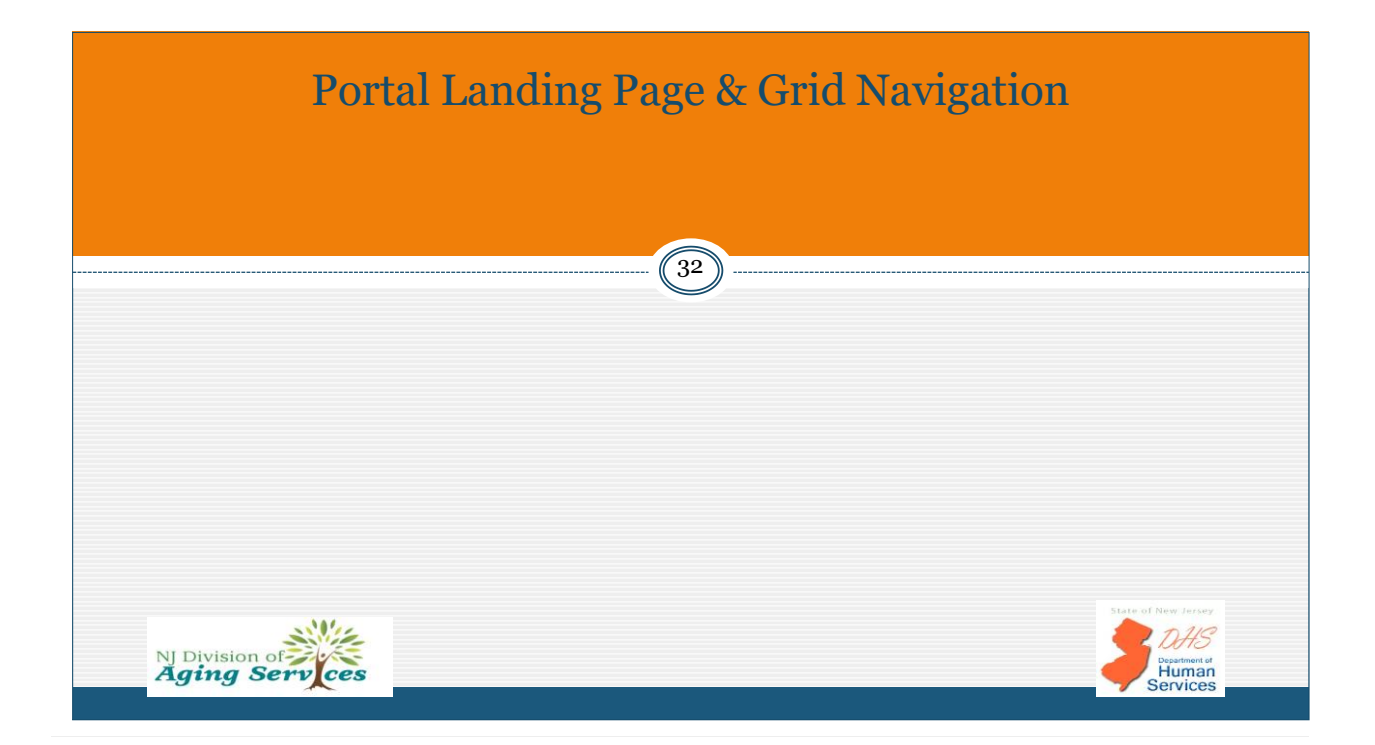

|                            |                                    |                           | Porta                        | al Land                         | ing Page                                  |                    |                                  |                                       |
|----------------------------|------------------------------------|---------------------------|------------------------------|---------------------------------|-------------------------------------------|--------------------|----------------------------------|---------------------------------------|
|                            |                                    |                           |                              | 33                              | )                                         |                    |                                  |                                       |
|                            |                                    |                           |                              |                                 | NJ Decision of Aging Services             |                    |                                  |                                       |
|                            |                                    |                           |                              | Nu                              | rsing Facility Portal                     |                    |                                  |                                       |
| Арр Туре:                  | ~2 v                               |                           |                              |                                 |                                           |                    |                                  | Logged<br>Nursin<br>Facility<br>CMS N |
| Case Status:               | ubmitted Hold Inap                 | propriate Referral Assig  | ned RFI RFI Response         | OCCO Outcome Complet            | e                                         |                    |                                  | Lug                                   |
| Request Type:              | LTC-2A LTC-2B LT                   | C-2C LTC-2D LTC-2E        | LTC-2F                       |                                 |                                           |                    |                                  |                                       |
| Search By: Co              | nfirmation Number                  | Search                    | Search All                   | Clear Search                    |                                           |                    |                                  |                                       |
| LTC-2 Search:              | First Name                         | Last Name                 | SSN                          | NF Screener Reg                 | ion SS Assigned                           |                    |                                  |                                       |
|                            | County                             | Facility                  | Assigned Clincian            | Submission Date: From - MM/DD/Y | YY To - MM/DD/YYYY                        |                    |                                  |                                       |
|                            | Search LTC-2 Apps                  | Clear Search              |                              |                                 |                                           |                    |                                  |                                       |
| Show 10 v entries          |                                    |                           |                              |                                 |                                           |                    |                                  |                                       |
| LTC-2A Confirmatio         | on 🔺 Admission Date 🕴 🛛            | lays 🔶 LTC-2A Status 🕴 LT | C-2A Updated 🕴 🛛 Last Name 👙 | First Name 🕴 DOB 🔶 LTC-2        | B Status ∲ LTC-2B Updated ∲ LTC-2C Status | ♦ LTC-2C Updated ♦ | LTC-2D Status 🕴 LTC-2D Updated 🗄 | LTC-2E Status 🕴 LTC-2E Updated        |
| Showing 0 to 0 of 0 entrie | s (filtered from 69 total entries) |                           |                              |                                 |                                           |                    |                                  |                                       |

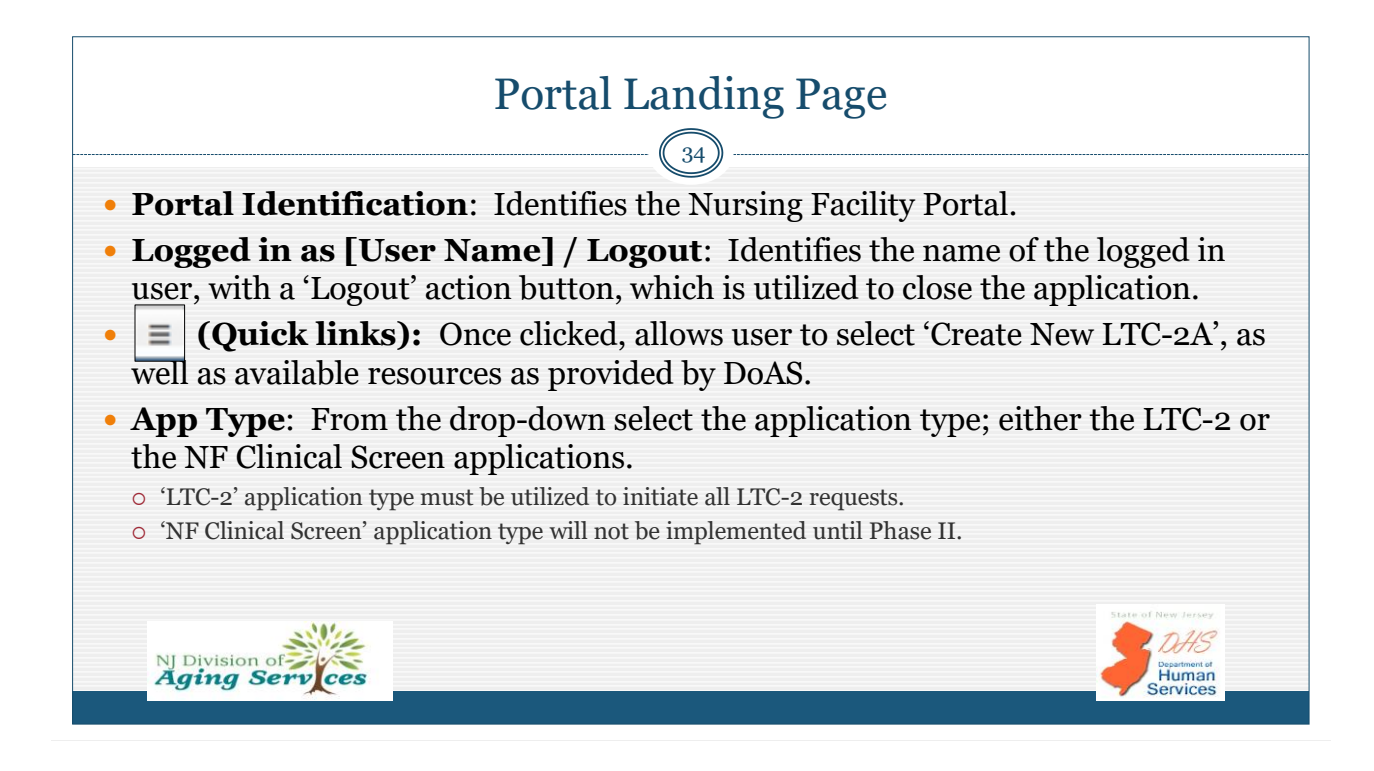

| Portal Landing Page (continued)                                                                                                    |                                    |
|----------------------------------------------------------------------------------------------------|------------------------------------|
|                                                                                                    |                                    |
| 35                                                                                                    |                                    |
| • Case status + Request Type: The portal operates based on the current status of the LTC                                                                                                    | 2 request type.                    |
| Selection of applicable 'Case Status' along with the 'Request Type' creates a list of LTC2s that                                                                                                    | t meet the                         |
| search criteria.                                                                                                    |                                    |
| App Type: LTC-2 V                                                                                                    |                                    |
| Case Status: Submitted Hold Inappropriate Referral Assigned RFI RFI Response OCCO Outcome Complete                                                                                                    |                                    |
| Request Type: 1TC-28 1TC-26 1TC-26 1TC-26 1TC-26                                                                                                    |                                    |
|                                                                                                    |                                    |
| Search By: Contirmation Number * Cearch All Clear search                                                                                                    |                                    |
| 170-2 Saurely Elect Vana Col NC Consease During Col Assigned                                                                                                    |                                    |
| County     County     County |                                    |
| Search LTC-2 Apps Clear Search                                                                                                    |                                    |
|                                                                                                    |                                    |
| Show 10 v entries                                                                                                    |                                    |
| LTC-2A Confirmation 🕴 Admission Date 🐙 LTC-2A Status 🕴 LTC-2A Updated 🌵 Last Name 🕴 First Name 🕴 DOB 🍦 LTC-2B Status 🕴 LTC-2B Updated 🕴 LTC-2C Status 🕴 LTC-2C Updated 🌵 LTC-2D Status 🌵 LTC-2D Status 🕴 LTC-2D Status                                                                                                    | ed  LTC-2E Status 🗧 LTC-2E Updated |
| LTC2-400001392 0.2282022 Complete 0.2282022 19 PM Jones Thomas 00/17/1953                                                                                                    | Submitted 02/28/2022 12:2<br>PM    |
| NU Division of                                                                                                    | DHS                                |
| Aging Serv ces                                                                                                    | Human                              |
|                                                                                                    | Jervices                           |

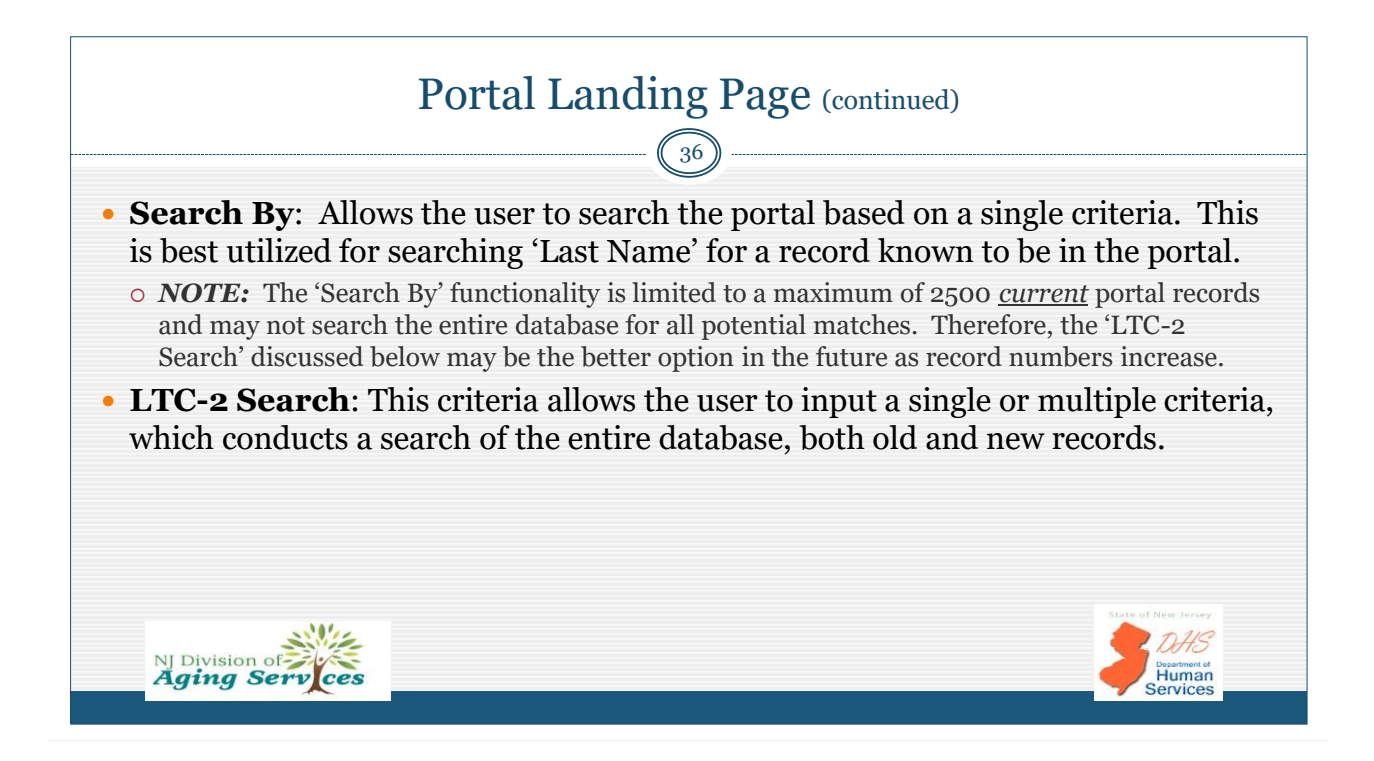

Humar

Human

### Portal Landing Page (continued)

- **Show (#) entries**: Allows users to select how many records are displayed in the below grid listing. System defaults to 10 unless changed.
  - $\circ~$  Once the page is refreshed, it will return to '10' entries default.
- **Showing 1 to [#] of [#] entries:** Located at the bottom left of the page, identifies the number of records included based on search criteria or filters.
- **Previous [#] Next:** Located to the bottom right of the page by using bottom scroll bar. Allows the user to move to the previous or next page for additional LTC2 records.

### Landing Page - Grid Columns and Navigation

38

**Grid Columns**: Once a LTC-2A, Notice of Admission is submitted, following a browser refresh the record will appear in the grid listing following the NF user selection of 'Status' and 'Request Type', or conducting a search.

**NOTE:** All columns identified below can be arranged in ascending or descending order by simply clicking the column header.

The following grid columns are displayed:

- LTC-2A Confirmation: Unique identifier auto-generated upon submission. Can be used as search criteria to locate a record.
- Admission Date: Date of the resident's admission as entered by NF.
- Days: Number of days since admission continuously generated by the system.
- LTC-2A Status: Current status of the LTC-2A.
- LTC-2A Updated: Date and time of the last status update.
- Last Name: Entered by NF.
- First Name: Entered by NF.
- DOB: Entered by NF.
- Aging Serv ces

NJ Division of **Aging Ser** 

### Landing Page - Grid Columns and Navigation (continued)

39

- o LTC-2B Status: Identifies the current status of the LTC-2B.
- o LTC-2B Updated: Identifies the date and time of the last LTC-2B status update.
- o LTC-2C Status: Identifies the current status of the LTC-2C.
- o LTC-2C Updated: Identifies the date and time of the last LTC-2C status update.
- o LTC-2D Status: Identifies the current status of the LTC-2D.
- o LTC-2D Updated: Identifies the date and time of the last LTC-2D status update.
- LTC-2E Status: Identifies the current status of the LTC-2E.
- o LTC-2E Updated: Identifies the date and time of the last LTC-2E status update.
- o LTC-2F Status: Identifies the current status of the LTC-2F.
- o LTC-2F Updated: Identifies the date and time of the last LTC-2F status update.

**IMPORTANT**: Utilize the scroll bar at the bottom of the page to access more columns, as well as the 'Logout' and 'Next Page' functionality. Adjust the browser 'zoom' settings to minimize the size of the text to bring more into view.

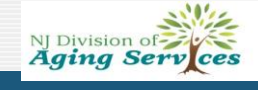

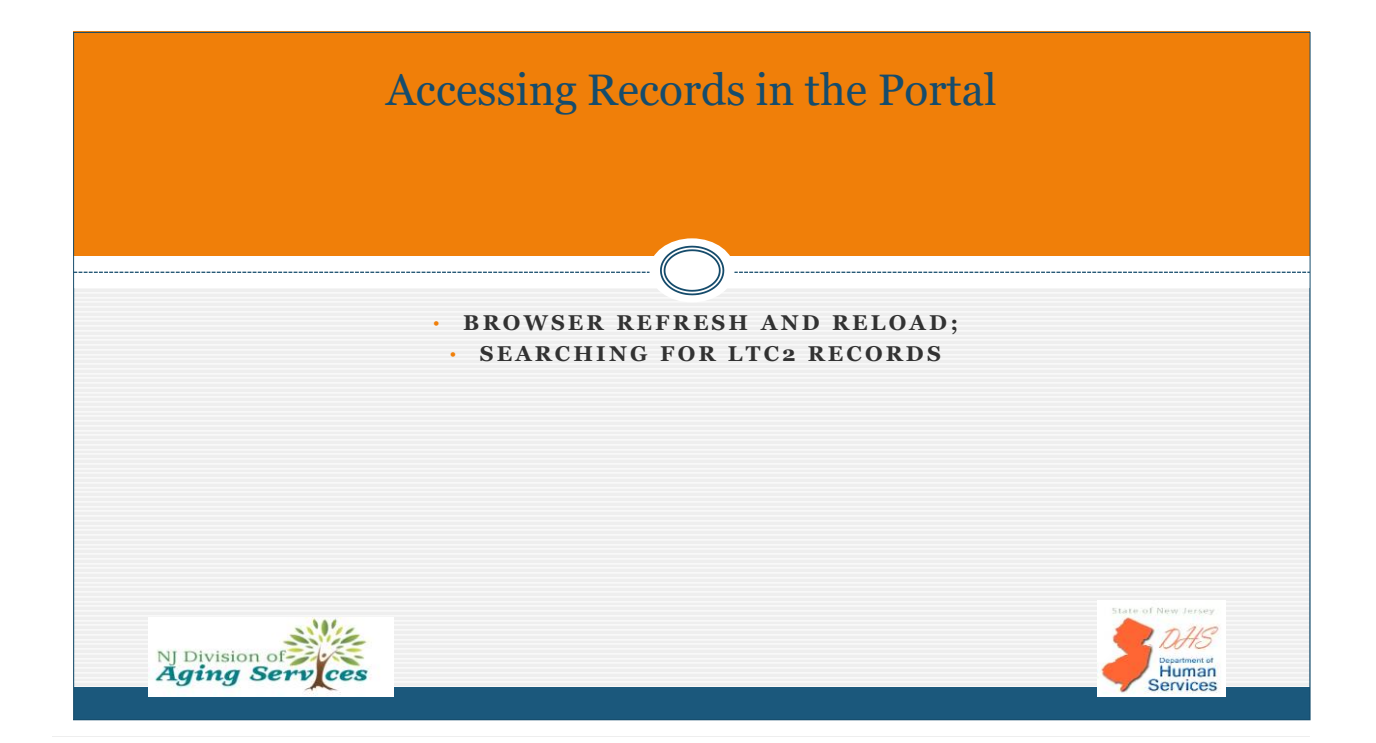

### Accessing Records in the Portal

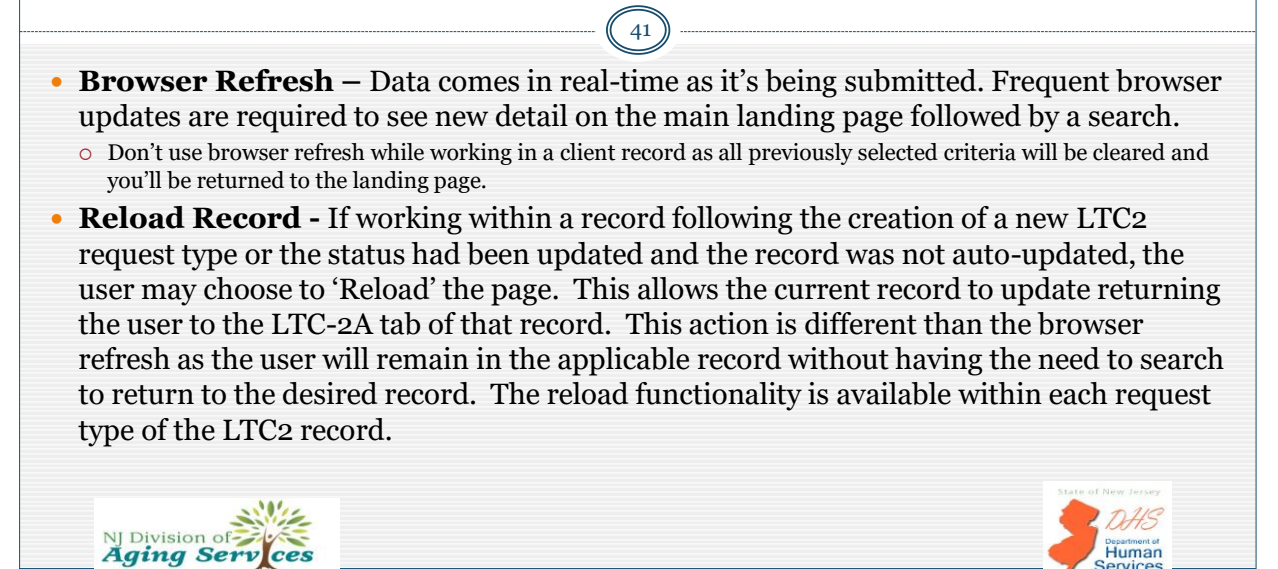

### Searching for LTC2 records

• For HIPAA compliance, no records are visible upon entry, or following a browser refresh.

**NOTE:** While OCCO will have full access to all records, the NF user will only have access to records linked to their registered facility.

- The portal provides several ways to access records:
  - o A combination of 'Case Status' and 'Request Types'
  - o Single Search Criteria ('Search By')
  - Multiple Search Criteria ('LTC-2 Search') in combination with 'Case Status' and 'Request Type'.

**IMPORTANT:** To initiate any new search the user must conduct a 'browser refresh' or select 'Clear All' to clear the previously selected criteria. If this is not done, the search may not be accurate.

NJ Division of Aging Serv ces

Human

| Searching                                                                                                    | g by Case Sta                                                   | atus and Request                                              | Гуре                                                |
|----------------------------------------------------------------------------------------------------|-----------------------------------------------------------------|---------------------------------------------------------------|-----------------------------------------------------|
| <ul> <li>By selecting the releva<br/>listing of records based<br/>'Case Status' and 'Require</li> </ul>                                                                                                    | nt 'Case Status' a<br>d on the criteria s<br>uest Type' selecti | nd 'Request Type' the us<br>selected. Users can click<br>ons. | er can generate a<br>more than one                  |
| App Type:     LTC-2     v       Case Status:     Submitted     Hold     Inappropriate Referral     //       Request Type:     LTC-2A     LTC-2C     LTC-2D     LTC       Search By:     Last Name     Search | Assigned RFI RFI Response OCCO Out                              | come Complete                                                 |                                                     |
| LTC-2 Search: First Name Last Name<br>County Facility<br>Search LTC-2 Apps Clear Search                                                                                                    | SSN NF Screener<br>Assigned Clincian Submission Dat             | Region SS Assigned                                            |                                                     |
| Show 10 ventries                                                                                                    | ITC 24 Undated 💧 Last Name 💧 First Name                         | DOB 17C-2B Status 17C-2B Undated 17C-2C Status                | LTC 2C Updated ITC 2D Status                        |
| LTC2-A000001401 03/02/2022 34 Submitted                                                                                                    | 03/02/2022 11:31 NJ Eastern Eve                                 | 11/24/1966 Submitted PM Submitted PM                          | 03/02/2022 3:16 PM Submitted 03/23/2022 10:22<br>AM |
| LTC2-A000001361 02/18/2022 46 Submitted                                                                                                    | 02/22/2022 3:00 PM Burke John                                   | 02/21/1967 Assigned 03/05/2022 6:53 PM Submitted              | 03/14/2022 12:31 Submitted 03/23/2022 10:39 AM      |
| LTC2-A000001349 02/17/2022 47 Submitted                                                                                                    | 02/17/2022 12:03 Miscellaneous Testing                          | 11/24/1966 OCCO Outcome 04/05/2022 8:11 AM OCCO Outcome       | 04/05/2022 8:12 AM OCCO Outcome 04/03/2022 9:23 PM  |
| LTC2-A000001351 02/17/2022 47 Submitted                                                                                                    | 04/03/2022 12:49 budi bidi<br>PM                                | 02/15/1968 Submitted 03/30/2022 2:47 PM OCCO Outcome          | 03/30/2022 3:22 PM OCCO Outcome 03/30/2022 4:06 PM  |

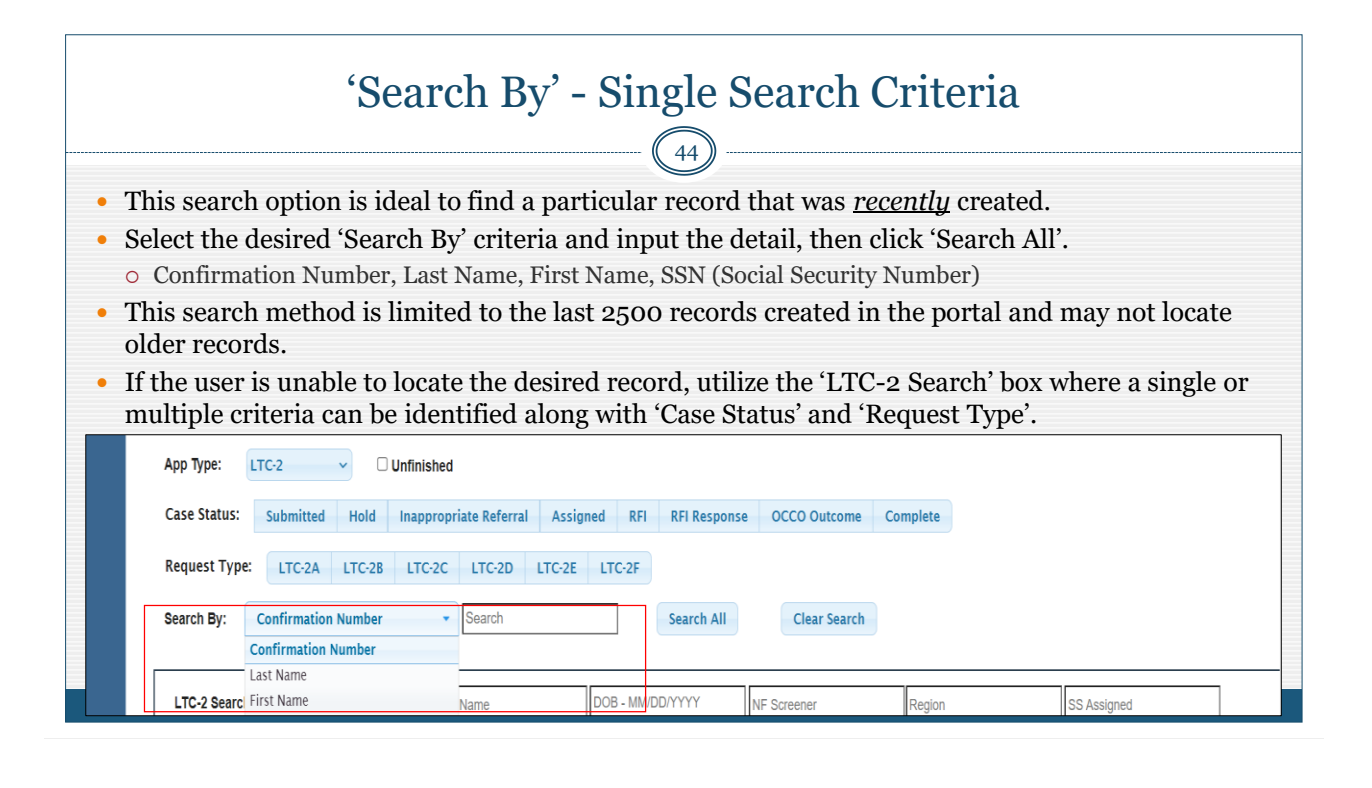

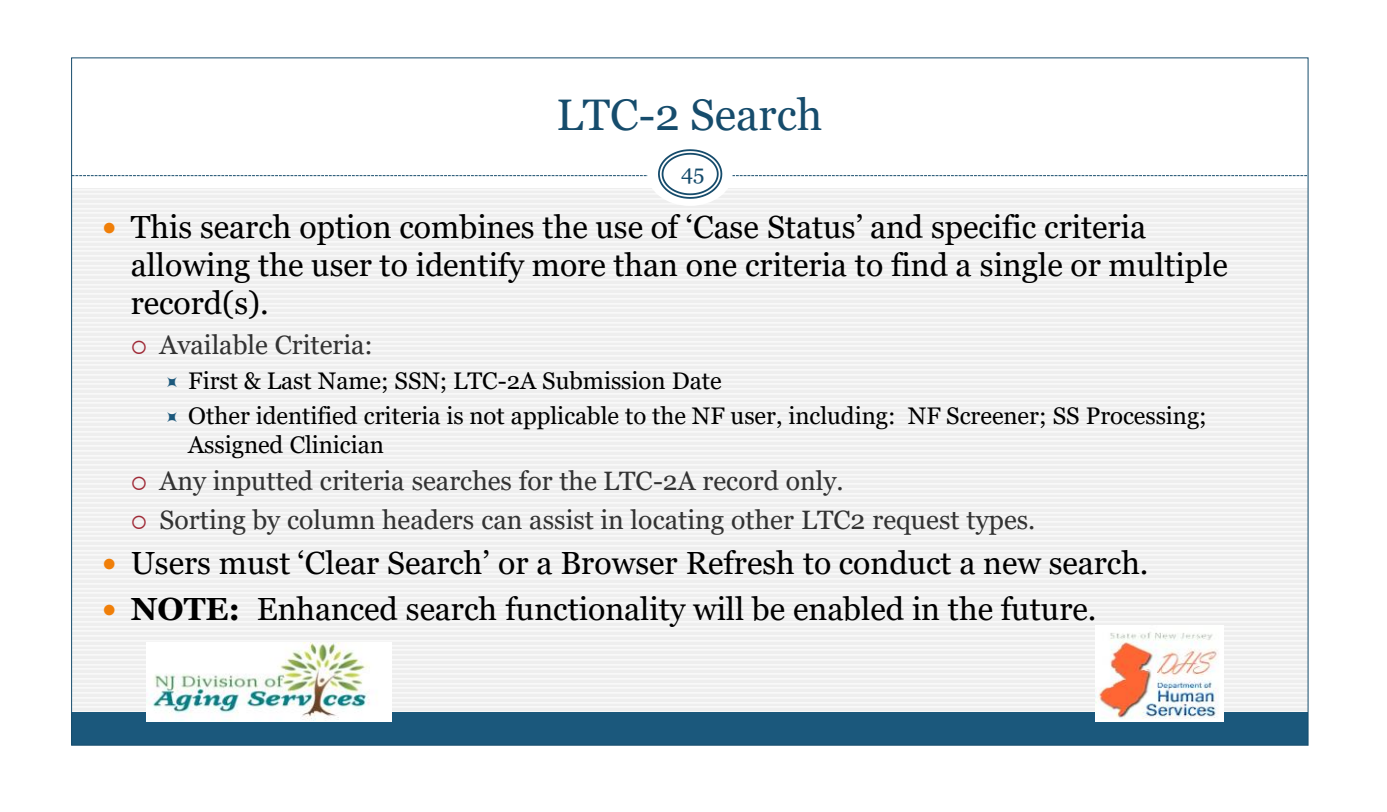

| LTC-2 Search (continued)                                                                                                    |
|----------------------------------------------------------------------------------------------------|
|                                                                                                    |
| Арр Туре: ЦТС-2 🗸                                                                                                    |
| Case Status: submitted Hold Inappropriate Referral Assigned RFI RFI Response OCCO Outcome Complete Request Type: tTC:2A LTC:2B LTC:2C LTC:2D LTC:2E LTC:2F                                                                                                    |
| Search By: Confirmation Number   Search All  Clear Search                                                                                                    |
| LTC-2 Search:         First Name         Tan/s         SSN         NF Screener         Region         SS Assigned         MS           County         FacIBy         Assigned Clincian         Submission Dete:         From - MM/DD/YYYY         To - MM/DD/YYYY         To - MM/DD/YYYY           Search LTC-2 Apps         Clear Search         Clear Search         <                                                                                                    |
| Show 10 v entries ELTC-2A Confirmation A Admission Date Days   LTC-2A Status   LTC-2A Updated   LTC-2A Updated   LTC-2A Status   LTC-2A Updated   LTC-2B Updated   LTC-2B Update |
| LTC2-A0000/13/3 01/15/2022 115 Submitted 0J/14/2022 30 PM Tarvis Joseph 09/13/19/5 Submitted 04/28/2022 4/3/PM Submitted 0J/14/2022 10/PM Submitted AM                                                                                                    |
| NJ Division of New Jersey<br>Aging Services                                                                                                    |

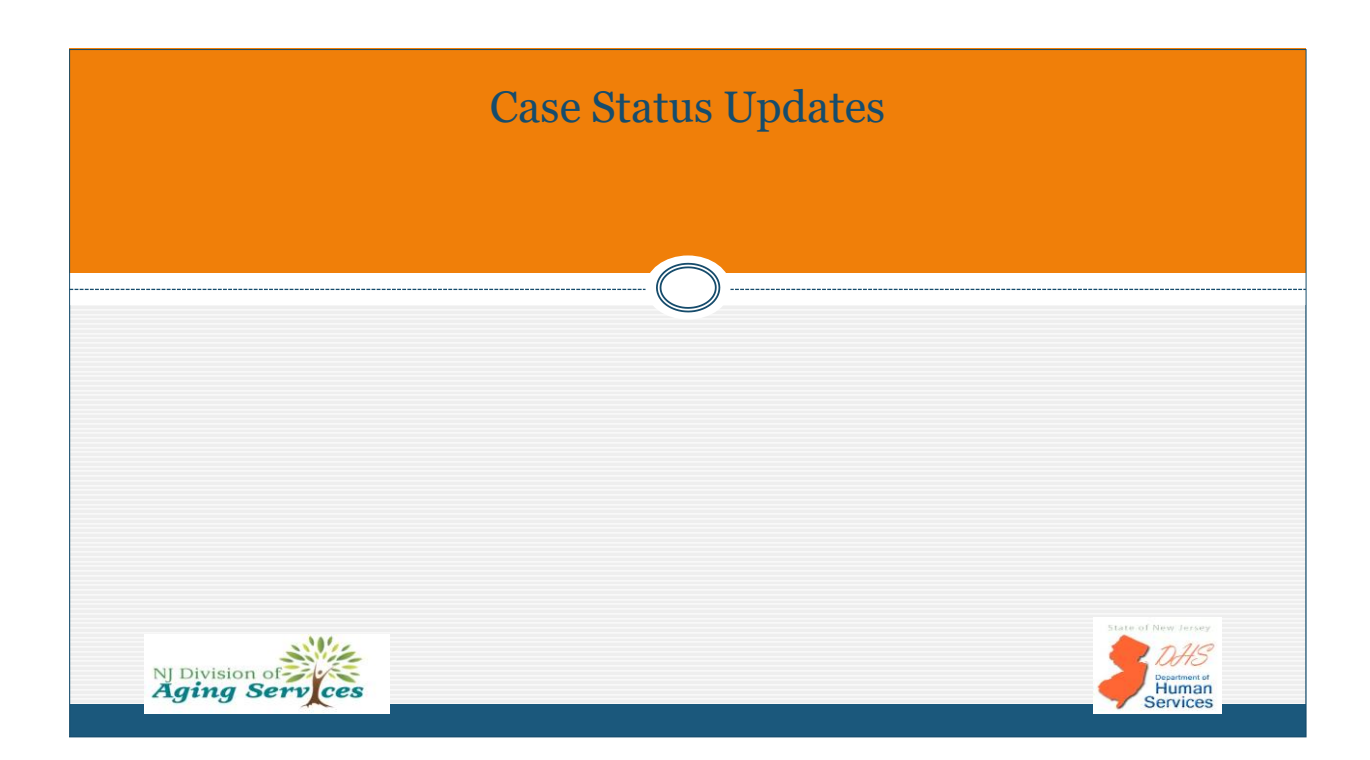

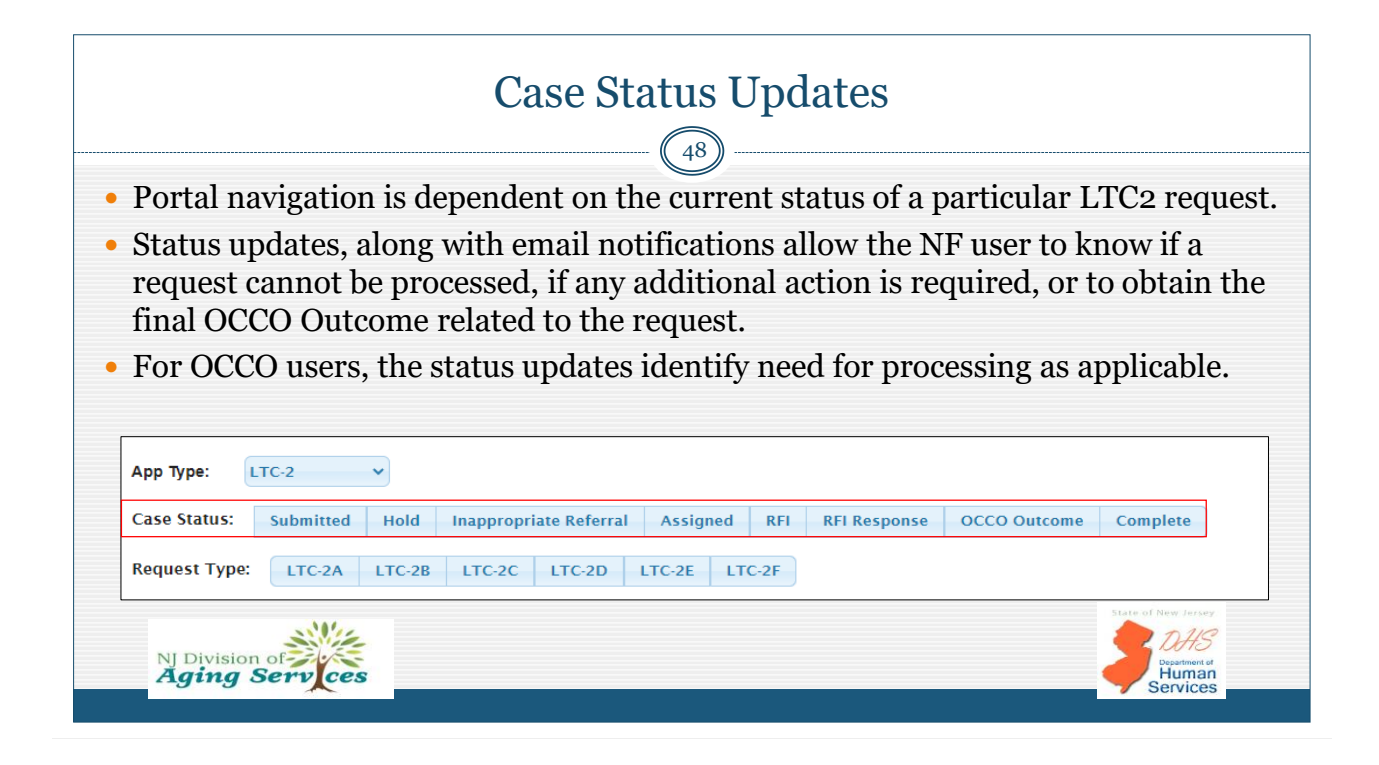

### Case Status Updates

Status updates enable the NF (and OCCO) to view the current processing of each LTC2 request:

| STATUS                        | DEFINITION                                                                                                    |
|-------------------------------|----------------------------------------------------------------------------------------------------|
| Submitted                     | System generated. LTC2 request submitted to OCCO and pending processing.                                                                                  |
| Hold                          | OCCO generated. Requires OCCO investigation prior to processing <b>or</b> an LTC-2B submitted submission with a valid EARC prior to 60 days of admission. |
| Inappropriate Referral        | OCCO generated. OCCO unable to process request. System generated email notification to NF user. Request closed.                                           |
| RFI (Request for Information) | N/A to Phase I. Relates to LTC-2E only. OCCO Reviewer generated requesting additional information. System generated email notification to NF user.        |
| RFI Response                  | $\it N/A$ to Phase I. Relates to LTC-2E only. NF user generated response to RFI.                                                                          |
| OCCO Outcome                  | OCCO Assessor generated outcome of LTC-2B OCCO assessment. System generated email notification to NF user.                                                |
| Complete                      | OCCO SS generated. Processing complete and request closed.                                                                                                |
| NJ Division of Aging Serv ces | Descritorit al Human Services                                                                                                    |

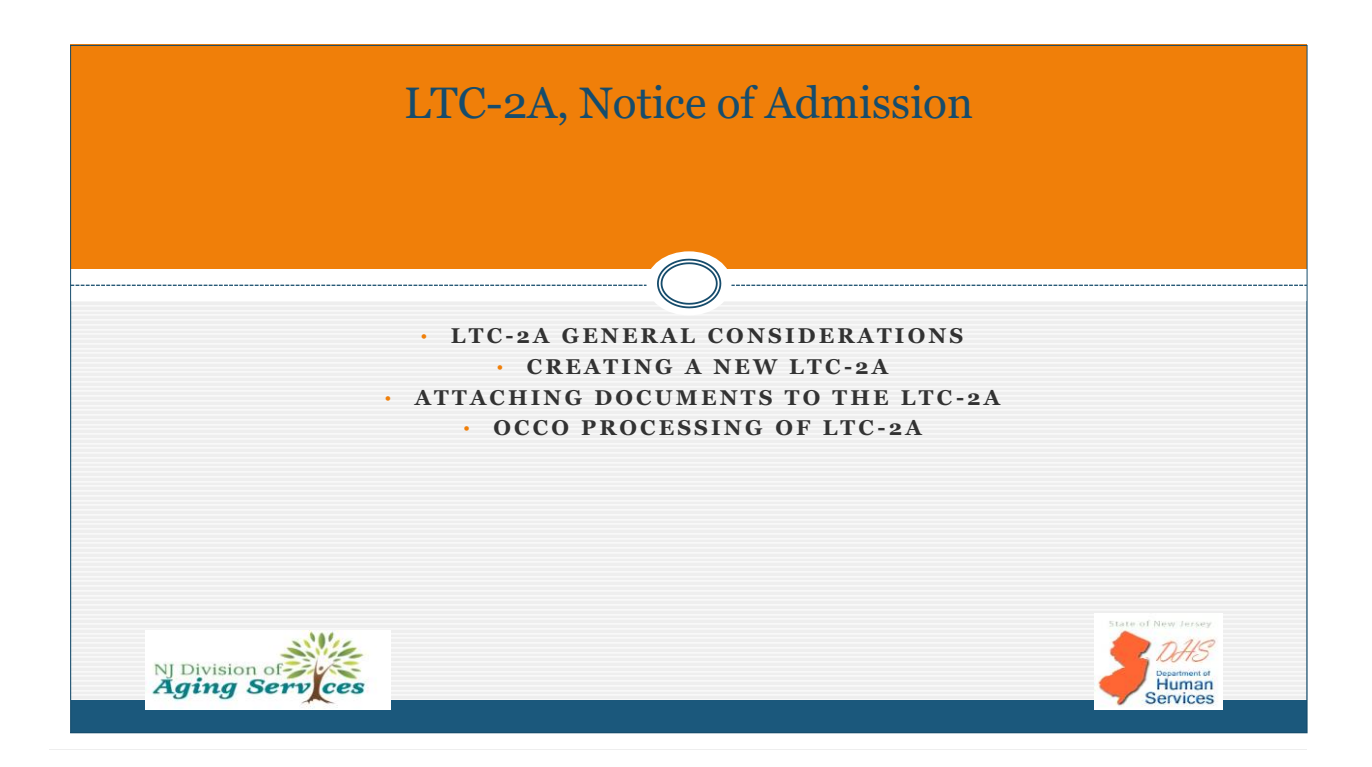

# LTC-2A General Considerations 51 Each section of the LTC-2A must be completed in its entirety prior to moving to the next section (page). The 'Action buttons' described on the next slide assist the user in identifying errors. The LTC-2A establishes the NF record for the resident's current admission, which would enable additional LTC2 request types as applicable. No LTC2 request types can be submitted for a resident unless the LTC-2A, Notice of Admission is submitted as required. When linked to an EARC, field data will auto-populate to the LTC-2A.

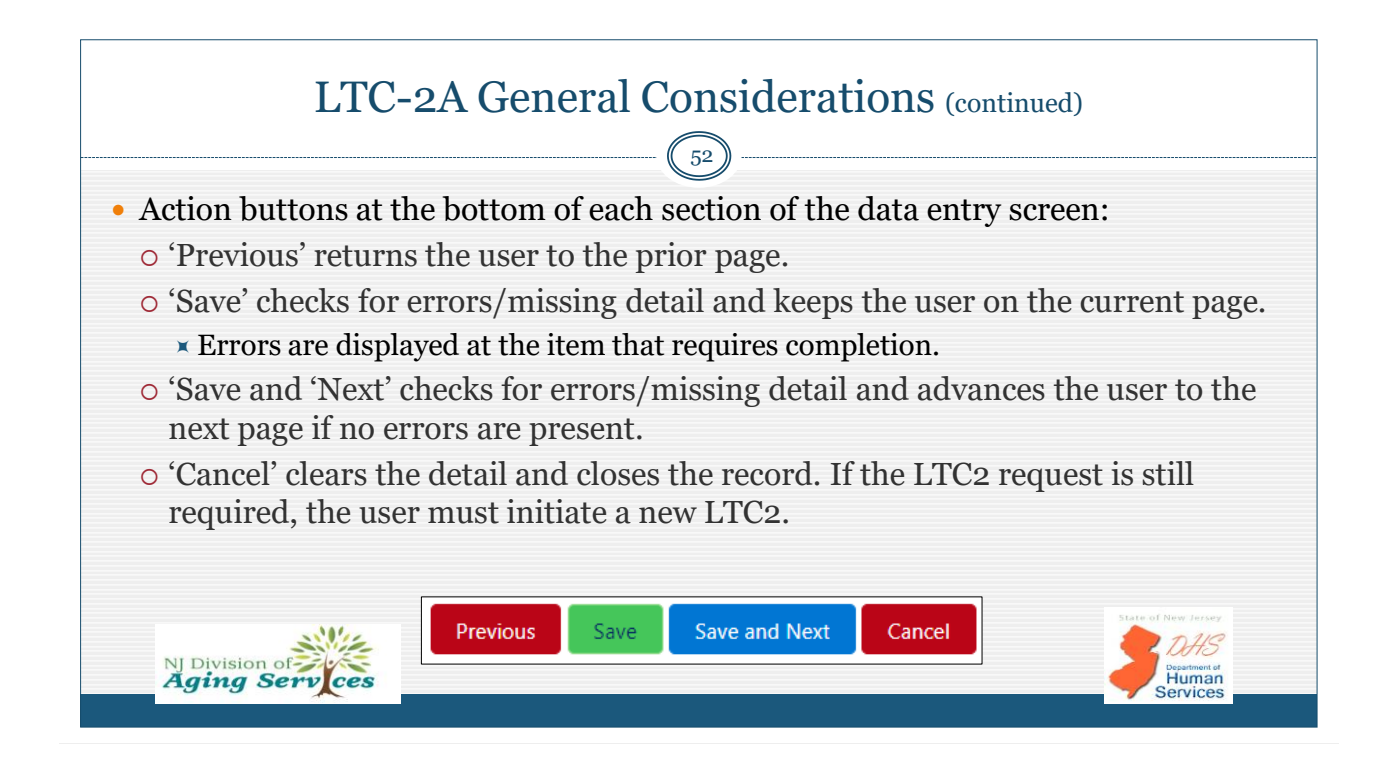

|                                   | Creating A New LTC-2A – EARC Search                                                                                                    |     |
|-----------------------------------|----------------------------------------------------------------------------------------------------|-----|
|                                   |                                                                                                    |     |
| To initiate a n<br>which is locat | new LTC-2A, the NF user must be in the App Type 'LTC-2' and click the 📃 buttor<br>ed on the left upper corner of the landing page.                                                                                                    | n,  |
| • The 'Quick Lin                  | ks' navigation pane will open where the NF user must click 'New LTC-2A'.                                                                                                    |     |
| Once clicked                      | the 'EARC Search' nage will open Regardless if there is a known EARC (Enhanc                                                                                                    | red |
| once enerced,                     | the function of the second second sec |     |
|                                   |                                                                                                    |     |
| At-Risk Criter                    | (a) or not, the NF user is required to input the Date of Admission of the new                                                                                                    |     |
| At-Risk Criter<br>resident.       | (a) or not, the NF user is required to input the 'Date of Admission' of the new                                                                                                    |     |
| At-Risk Criter<br>resident.       | <ul> <li>Cor not, the NF user is required to input the 'Date of Admission' of the new</li> <li>Molice of Admission Life 2A</li> <li>EARC Search</li> </ul>                                                                                                    |     |
| At-Risk Criter<br>resident.       | Admission of the new                                                                                                    |     |
| At-RISK Criter<br>resident.       | Ca) or not, the NF user is required to input the 'Date of Admission' of the new  Comparison and the new  PMF Admission Lite-2A  PMF Admission Date                                                                                                    |     |
| At-RISK Criter<br>resident.       | (a) or not, the NF user is required to input the 'Date of Admission' of the new (a) MOTICE OF ADMISSION LTC-2A EARC Search *NF Admission Date 1/18/202                                                                                                    |     |
| At-Risk Criter<br>resident.       | Ta) or not, the NF user is required to input the 'Date of Admission' of the new  Motice of Admission Ltc.2A  *NF Admission Date 1/18/2022 Conduct a search for residents admitted from the hospital to determine if a valid EARC is recorded in the portal prior to creating a new LTC-2A. If Search for Hold EARC                                                                                                    |     |
| At-RISK Criter<br>resident.       | Ta) or not, the NF user is required to input the 'Date of Admission' of the new  Notice of Admission LTC-2A EARC Search  NF Admission Date  NR8/2022  Conduct a search for residents admitted from the hospital to determine if a valid EARC is recorded in the portal prior to creating a new LTC-2A. If not applicable, proceed to create a new LTC-2A for all other admission types. Search for Valid EARC Search                                                                                                    |     |
| At-RISK Criter<br>resident.       | The admission lite admission is required to input the Date of Admission of the new                                                                                                    |     |
| At-Risk Criter<br>resident.       | The second second seco  |     |

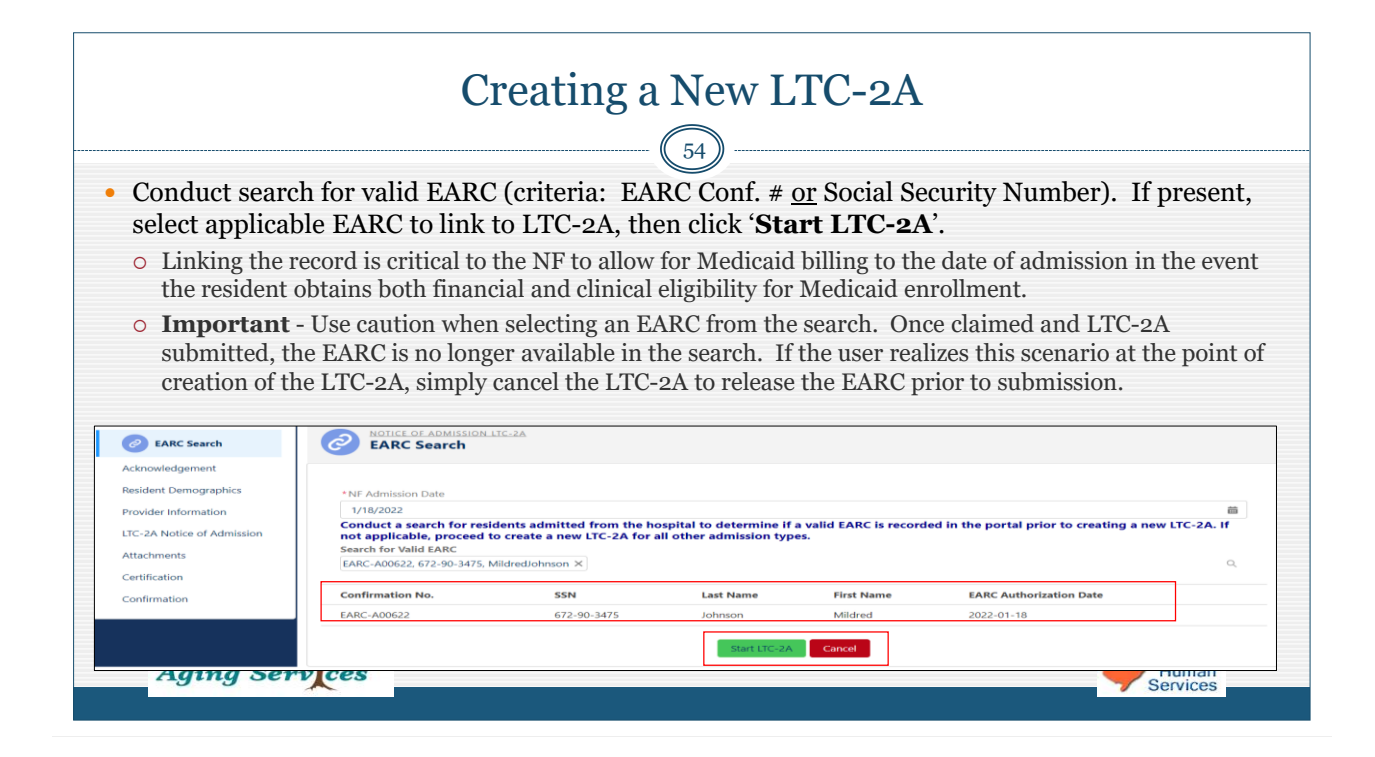

### Creating a New LTC-2A 55 • The LTC-2A begins with an Acknowledgement statement; insert check in box, then click 'Save and Next' to advance to next section. The NF user must complete each section of the LTC-2A. o Resident Demographics, Provider Information (auto-populates from NF profile), LTC2A Notice of Admission, Attachments, Certification. • NOTE: If the LTC-2A is linked to an authorized EARC, various demographic and other detail will autopopulate into the applicable fields. Complete all sections of the LTC-2A with required inputs, continuing to the 'Attachments' section to attach the PASRR Level I (regardless if positive or negative); and when applicable the Level II Determination. o Based on inputted PASRR detail, attachments listing will display required PASRR documents \* E.g., Level 1 PASRR, Level II – MI, or Level II – ID/DD/RC. NOTE: "Other' not required, but available. NJ Division of Aging Serv Human Services

|                               |                                     | Creating                            | 5 a Ne        | ew LTC                    | -2A     |               |               |
|-------------------------------|-------------------------------------|-------------------------------------|---------------|---------------------------|---------|---------------|---------------|
| NJ Division of Aging Services |                                     | Notification fro                    | om Nursing    | Facility (LTC-2)          |         | Logout (Deann | a Freundlich) |
| nplete all the steps          | _                                   |                                     |               |                           |         |               | 25% Complete  |
| Acknowledgement               | Resident Demogr                     | raphics                             |               |                           |         |               |               |
| Resident Demographics         | *Last Name:                         | Johnson                             |               | * First Name:             | mildred |               |               |
| Provider Information          | *Social Security Number:            | 672-90-3475                         |               | * Sex:                    | Female  | •             |               |
| LTC-2A Notice of Admission    | *Date of Birth:                     | 11/24/1966                          | Ê             |                           |         |               |               |
| Attachments<br>Certification  |                                     | rty Contact Information             |               |                           |         |               |               |
| Confirmation                  | *Responsible Party<br>Relationship: | Spouse                              | Ŧ             |                           |         |               |               |
|                               | *Responsible Party Last             | Johnson                             |               | * Responsible Party First | Harold  |               |               |
|                               | *Responsible Party Contact          | Please Enter 10 digits phone number |               |                           |         |               |               |
|                               | Number:                             | 609-789-2178                        |               |                           |         |               |               |
|                               |                                     |                                     | Previous Save | Save and Next Cancel      |         |               |               |
| NJ Division<br><b>Aging S</b> | of<br>Serv ces                      |                                     |               |                           |         |               | artment of    |

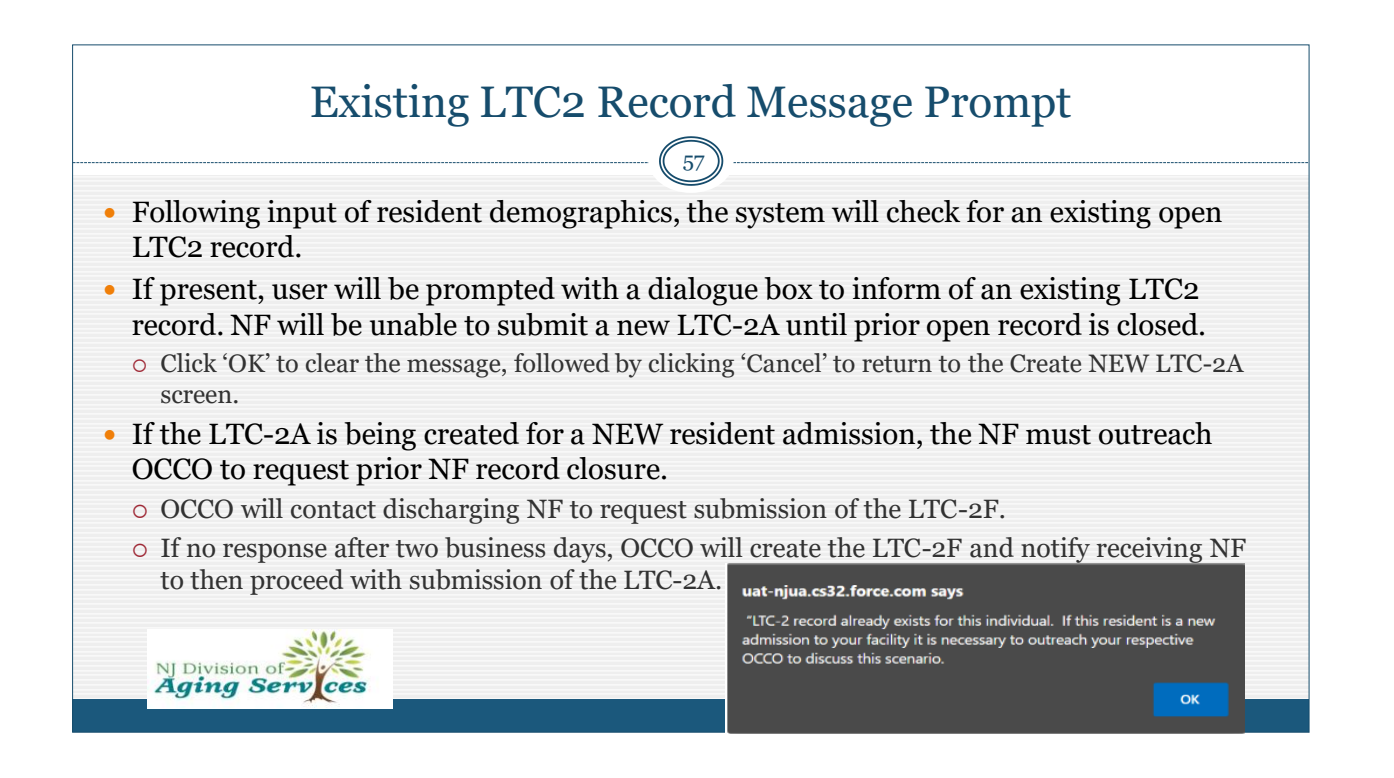

| NJ Division of Aging Services |                                                           | Notification from Nursing Facility (LTC-2) | Logout (Deanna Freundlich) |
|-------------------------------|-----------------------------------------------------------|--------------------------------------------|----------------------------|
| nplete all the steps          |                                                           |                                            | 50% Complete               |
| Acknowledgement               | Provider Information                                      |                                            |                            |
| Resident Demographics         |                                                           | Resident Name: Mildred Johnson             |                            |
| Provider Information          | * Provider Type:                                          | Nursing Facility (NF)                      | •                          |
| LTC-2A Notice of Admission    | *NF Provider Number:                                      | 0000                                       |                            |
| Attachments                   | * Facility Name:                                          | OCCO Nursing Facility                      |                            |
| Confirmation                  | *Street Address:                                          | 12D Quakerbridge Plaza                     |                            |
|                               | *City:                                                    | Trenton                                    |                            |
|                               | *County:                                                  | Mercer                                     |                            |
|                               | *State:                                                   | NI                                         |                            |
|                               | Zin                                                       | 09/10                                      |                            |
|                               | Lip.                                                      | 00015                                      |                            |
|                               | * Facility Phone Number:                                  | (903) 222-3333                             |                            |
|                               | * NF Organizational Email Address<br>(Not NF user email): | occotesting@occonf.test                    |                            |
|                               |                                                           | Durations Course and Mark Concel           |                            |

|                               | Cre                         | ating a New LTC-2A                        |                            |
|-------------------------------|-----------------------------|-------------------------------------------|----------------------------|
| NI Division of Aging Services | N                           | otification from Nursing Facility (LTC-2) | Logout (Deanna Freundlich) |
| nplete all the steps          |                             |                                           | 75% Comp                   |
| Acknowledgement               | LTC-2A Notice of Admission  |                                           |                            |
| Resident Demographics         |                             | Resident Name: Mildred Johnson            |                            |
| Provider Information          | * Type of Admission:        | Medicaid Pending                          |                            |
| LTC-2A Notice of Admission    |                             |                                           |                            |
| Attachments                   | Admission Information       |                                           |                            |
| Certification                 | * Admission Date:           |                                           |                            |
| Confirmation                  |                             | 6/2/2022                                  |                            |
|                               | * Admitted from:            | Community/Boarding Home                   | ·                          |
|                               | PASRR STATUS                |                                           |                            |
|                               | * Date of PASRR Level I:    | 60,000                                    |                            |
|                               | armen of French and M L     | 6/2/2022                                  |                            |
|                               | * Outcome of PASRR Level I: | Negative                                  | Ŧ                          |
|                               |                             | Previous Save and Next Cancel             |                            |
|                               |                             |                                           | Department of              |

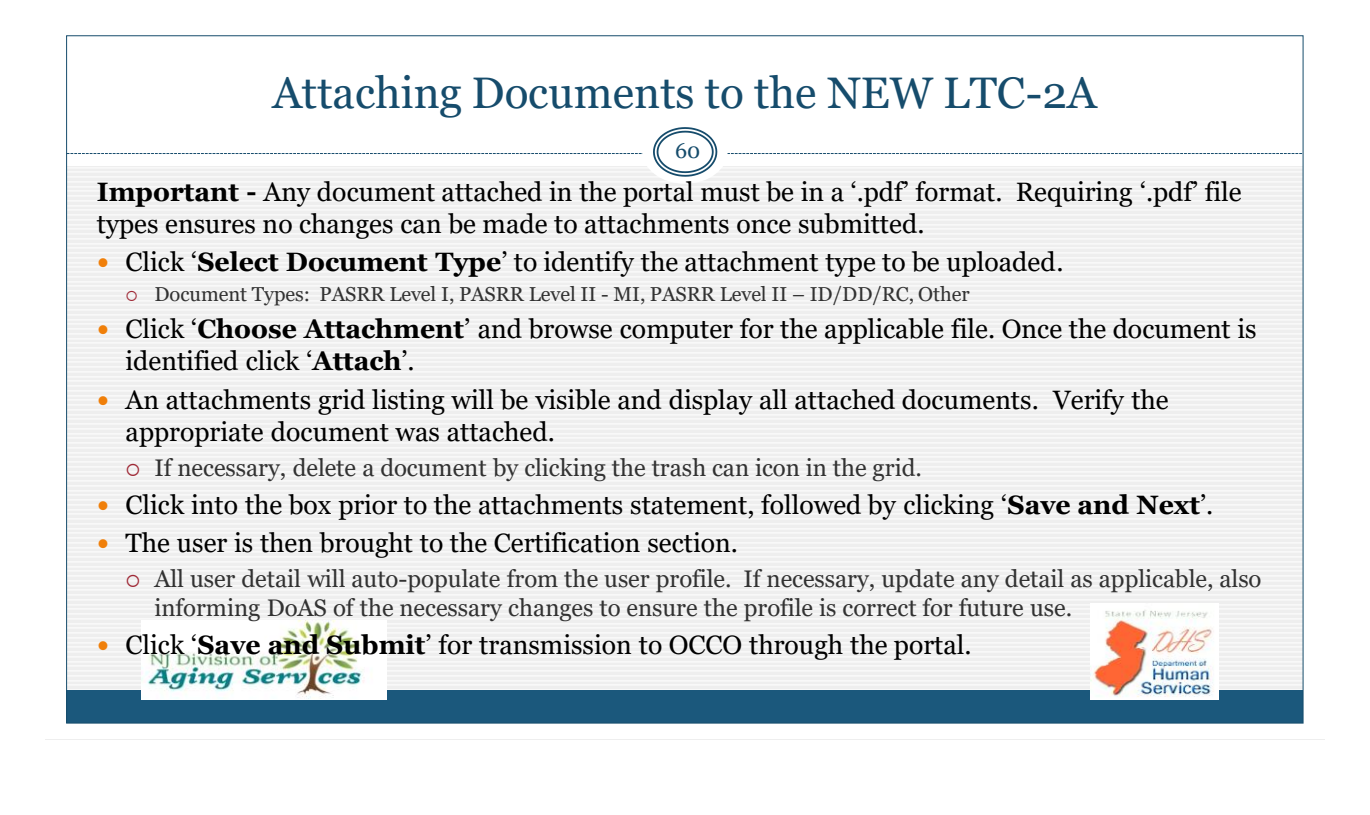

| At                         | taching Documents to the NEW LTC-2A                                                |                                    |
|----------------------------|------------------------------------------------------------------------------------|------------------------------------|
| Complete all the steps     |                                                                                    | 80% Complete                       |
| Acknowledgement            | LTC-2A Attachments                                                                 |                                    |
| Resident Demographics      | Resident Name: Mildred Johnson                                                     |                                    |
| Provider Information       |                                                                                    |                                    |
| LTC-2A Notice of Admission | select attachment type 🗘 Choose Attachment No File Selected. Attach                |                                    |
| L Attachments              | select attachment type<br>PASRR Level 1                                            |                                    |
| Certification              | By proceed weledge all necessary documentation is attached, including the required |                                    |
| Confirmation               | Previous Save and Next. Cancel                                                     |                                    |
| NJ Division of             | ces                                                                                | Department of<br>Human<br>Services |

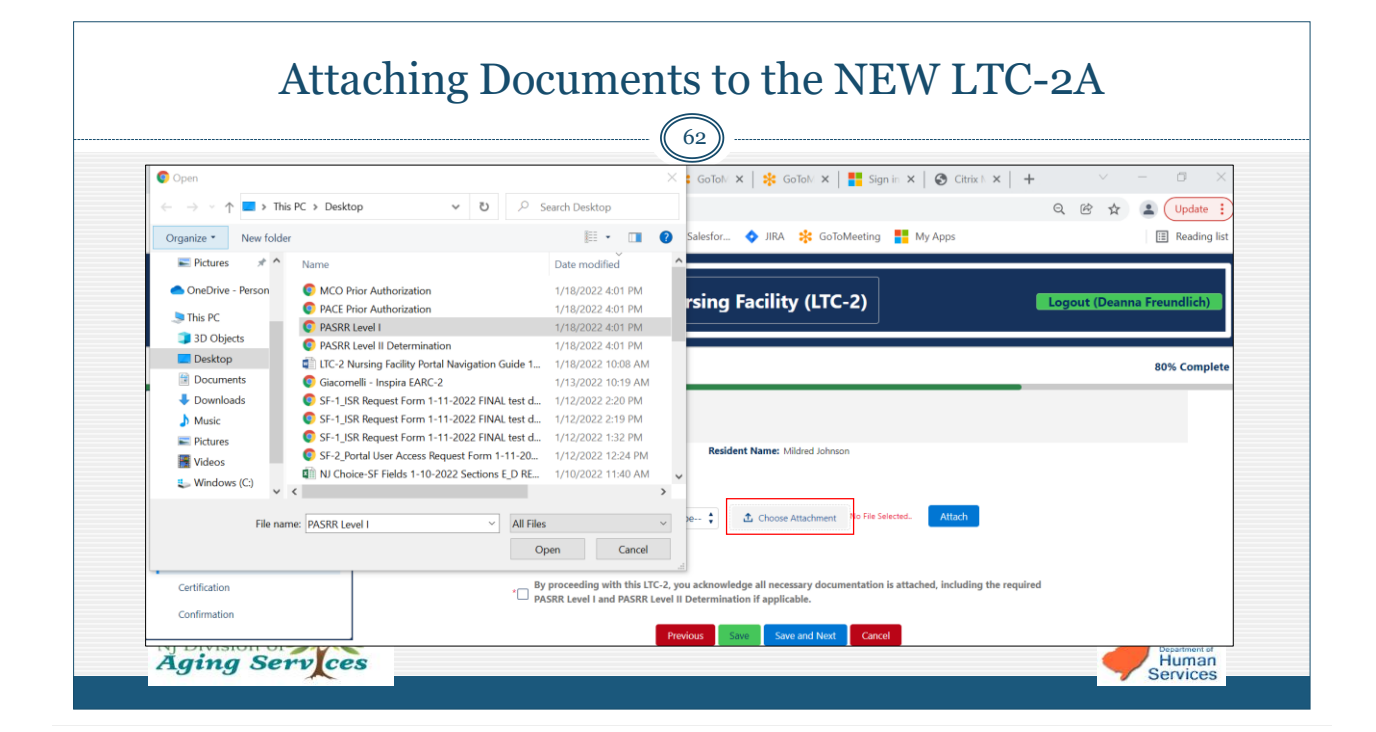

|                                                     |                           | 63                                                                                      |                                         |   |
|-----------------------------------------------------|---------------------------|-----------------------------------------------------------------------------------------|-----------------------------------------|---|
| Acknowledgement                                     | LTC-2A Attachments        |                                                                                         |                                         |   |
| Resident Demographics                               |                           | Resident Name: Mildred Johnson                                                          |                                         |   |
| Provider Information     ITC-2A Notice of Admission | select attach             | ment type 🗘 🗘 Choose Attachment PASR                                                    | R Level Lpdf Attach                     |   |
| O Attachments                                       |                           |                                                                                         |                                         |   |
| Certification                                       | By proceeding with this L | TC-2, you acknowledge all necessary documental<br>Level II Determination if applicable. | ion is attached, including the required |   |
| Confirmation                                        |                           |                                                                                         |                                         |   |
| Provider Information                                |                           | Previous Save and Next C                                                                | uncer                                   |   |
| LTC-2A Notice of Admission                          | select attact             | hment type 🛟 🚹 Choose Attachment No                                                     | ile Selected. Attach                    |   |
| Attachments                                         |                           |                                                                                         |                                         |   |
| Certification                                       | Attachment Type           | Attach                                                                                  | Upload Date                             |   |
| Confirmation                                        | select attachment type    | PASRR Level I.pdf                                                                       | 1/18/2022                               | â |
|                                                     | By proceeding with this l | TC-2 you acknowledge all necessary documenta                                            | tion is attached including the required |   |

|                                                                               | Creating a                                                                                                    | a NEW LTC-2A                                                                                                    |
|-------------------------------------------------------------------------------|----------------------------------------------------------------------------------------------------|----------------------------------------------------------------------------------------------------|
| Acknowledgement                                                               |                                                                                                    |                                                                                                    |
| Resident Demographics     Provider Information     ITC-2A Notice of Admission | I acknowledge this Notice of NF Admission complie<br>payor source. I attest that the information is true an<br>billing cannot occur until both financial and clinical e | swith NLAC, required for NF/SCNF placement of all individuals admitted to the NF/SCNF, regardless of<br>accurate to the best of my knowledge. If Medicaid billing is applicable, I understand that Medicaid<br>eligibility have been established. |
| Attachments     Certification                                                 | * Name of Submitter:<br>* Title:                                                                                                    | Deanna NF Freundlich<br>NF Screener                                                                                                    |
| Contraction                                                                   | * Telephone:<br>* User Email:                                                                                                    | (609) 704-6050<br>deanna.freundlich@dhs.nj.gov                                                                                                    |
| Complete all the steps                                                        | ]                                                                                                    | Previous Save and Submit Cancel 100% Comple                                                                                                    |
| Acknowledgement     Resident Demographics     Provider Information            | NOTICE OF ADMISSION LIFE-ZA<br>Confirmation<br>The LTC-ZA, Notice of Admission has been<br>Name: Midred Johnson                                                         | successfully submitted.                                                                                                    |
| LTC-2 (A) Notice of Admission     Attachments     Certification               | Admission Date:         1/18/2022           LTC-2A Submission Date:         1/18/2022           Confirmation Number:         LTC2-A000001311                            |                                                                                                    |
| Confirmation                                                                  |                                                                                                    | Rent New Close                                                                                                    |

### NEW LTC-2A Submission

- **Important** It is critical that all detail is reviewed for accuracy and corrections made if necessary, prior to submission.
- From the confirmation screen the NF user may choose to:
  - **'Print**' the detail submitted as a '.pdf' form. NOTE: A .pdf copy of the submission detail is always available in the 'Attachments' tab of the LTC2 record.
  - Create a 'New' LTC-2A; allowing the user to create a new record for another resident.
  - **'Close'** the confirmation and return to the main landing page. If the user is looking for the newly created record at this point, a browser refresh is required, followed by a search.
- Once submitted, the resident's record is now in the portal. Any new LTC2 requests specific to this resident must be created within this record, which is now accessible following a search from the main landing page.
  - Browser refresh required to locate new record in main landing grid.

NJ Division of Aging Serv ces

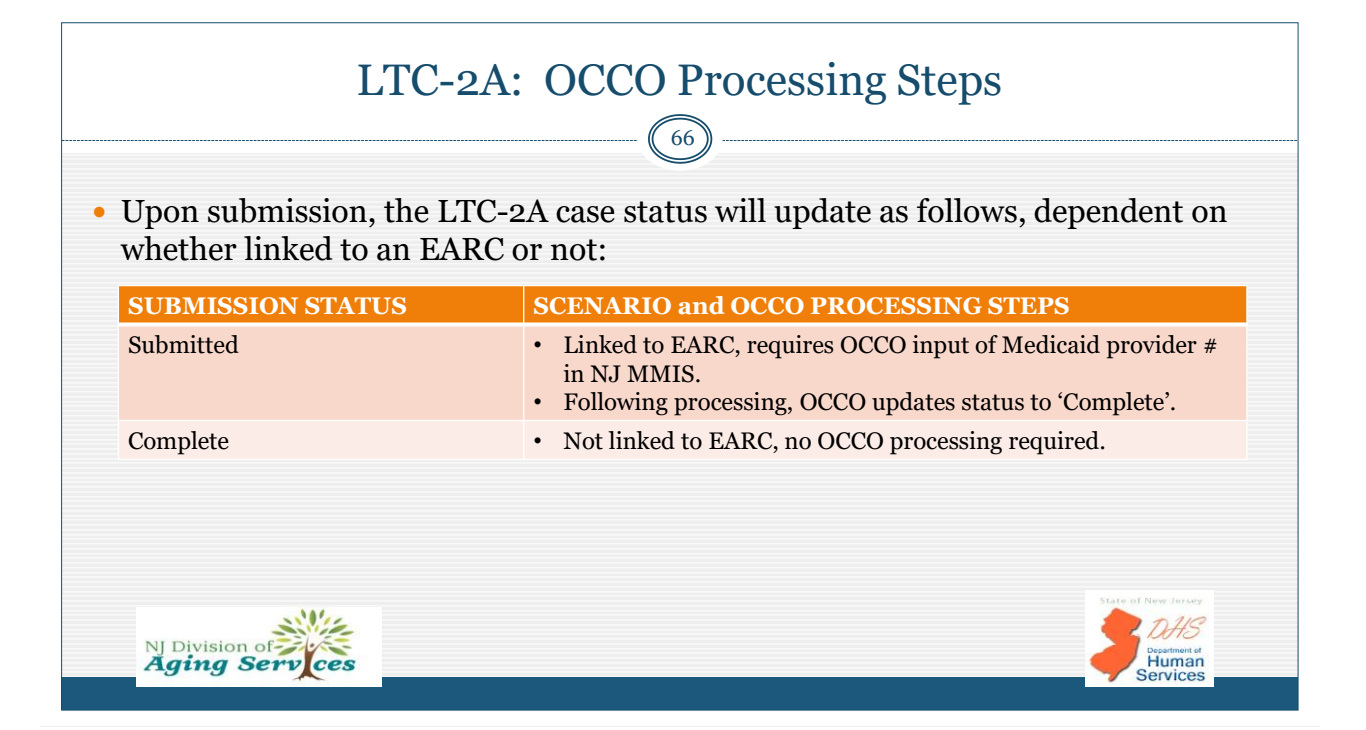

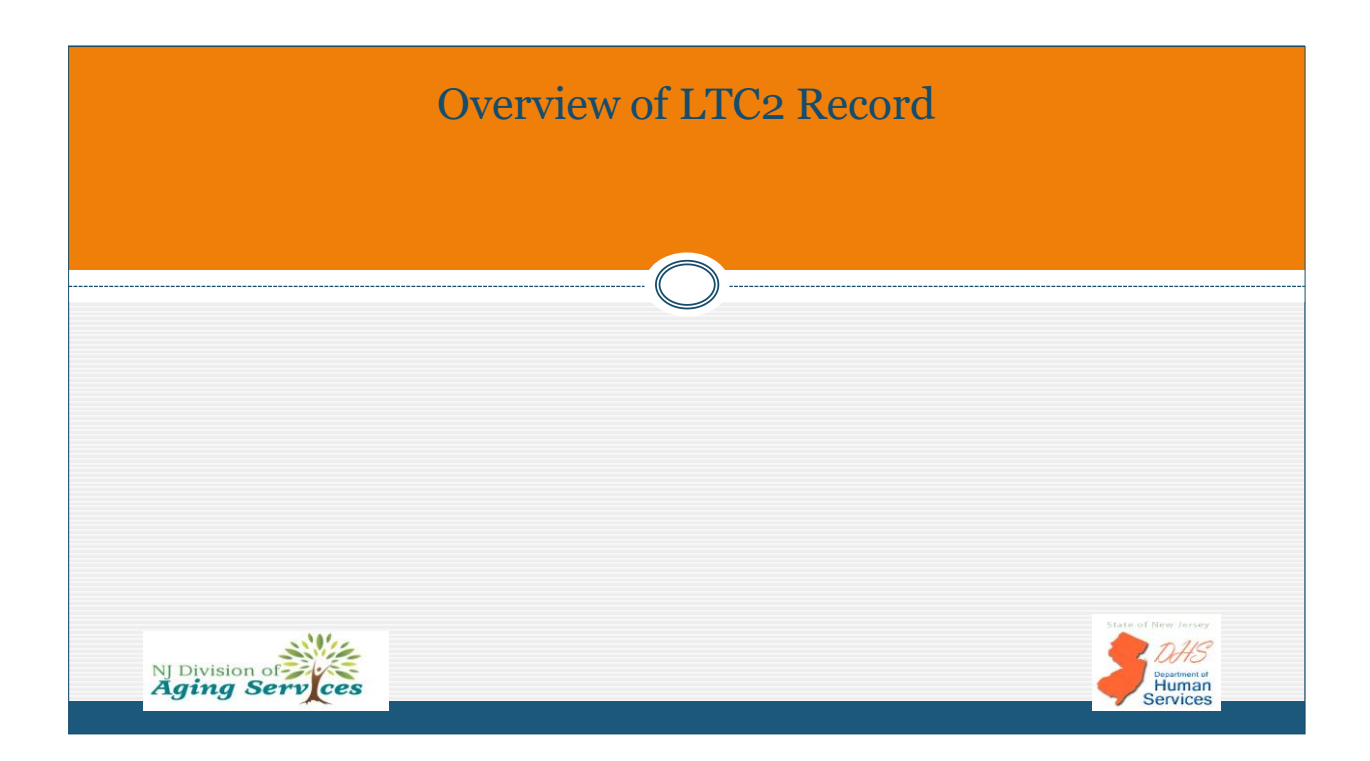

|                                                                                                    |                                                          |                                                                                                    | • • • • -                                                 |                                                                                                    |                                   |                            |                                                             |
|----------------------------------------------------------------------------------------------------|----------------------------------------------------------|----------------------------------------------------------------------------------------------------|-----------------------------------------------------------|----------------------------------------------------------------------------------------------------|-----------------------------------|----------------------------|-------------------------------------------------------------|
|                                                                                                    |                                                          |                                                                                                    |                                                           | (68)                                                                                                    |                                   |                            |                                                             |
|                                                                                                    |                                                          |                                                                                                    |                                                           |                                                                                                    |                                   |                            |                                                             |
| IC-2A Notice of Admission                                                                                                    | LTC-2B Request for<br>Clinical Assessment                | LTC-2C Notice of<br>MCO/PACEDisenrollme                                                                                     | LTC-2D Sec                                                | tion Q Referral                                                                                                    | 2E NF Clinical Screen             | LTC-2F Notice of Discharge | Attachments                                                 |
| Confirmation Number:<br>LTC2-A000001311                                                                                                    | Residen<br>Mildred                                       | t<br><b>I Johnson</b>                                                                                                    | Nursing Facility<br>OCCO Nursing                          | y: Date<br>g Facility 202                                                                                                    | e Of Admission:<br><b>2-01-18</b> | Discharge Date:            | Reload                                                      |
| Total Submissions : 5                                                                                                    |                                                          |                                                                                                    |                                                           |                                                                                                    |                                   |                            |                                                             |
| Total Submissions : 5<br>Confirmation                                                                                                    | Submit Date                                              | Submission Type                                                                                                    | Status                                                    | Status Updated                                                                                                    | OCCO Out                          | come OCCO Date             | Attachments                                                 |
| Total Submissions : 5 Confirmation Number LTC2-A000001311                                                                                             | Submit Date 01/18/22                                     | Submission Type                                                                                                    | <b>Status</b><br>Submitted                                | Status Updated<br>1/18/2022, 10:56 AM EST                                                                                                    | OCCO Out                          | come OCCO Date             | Attachments<br>Yes                                          |
| Confirmation<br>Number<br>LIC2-A000001311<br>B-0440                                                                                                   | Submit Date<br>01/18/22<br>01/18/22                      | Submission Type<br>LTC-2 A<br>LTC-2 B                                                                                       | <b>Status</b><br>Submitted<br>Complete                    | Status Updated<br>1/18/2022, 10:56 AM EST<br>1/18/2022, 12:04 PM EST                                                                                   | OCCO Out                          | come OCCO Date 01/17/22    | Attachments<br>Yes<br>No                                    |
| (Total Submissions : 5)<br>Confirmation<br>Number<br>LTC2-A000001311<br>B-0440<br>C-00416                                                             | Submit Date<br>01/18/22<br>01/18/22                      | Submission Type<br>LTC-2 A<br>LTC-2 B<br>LTC-2 C                                                                            | Status<br>Submitted<br>Complete                           | Status Updated<br>1/18/2022, 10:56 AM EST<br>1/18/2022, 12:04 PM EST                                                                                   | OCCO Out                          | come OCCO Date 01/17/22    | Attachments       Yes       No       Yes                    |
| Confirmation           Confirmation           Kumber           LTC2-A000001311           B-0440           C-00416           C-00417                   | Submit Date<br>01/18/22<br>01/18/22<br>01/18/22          | Submission Type<br>LTC-2 A<br>LTC-2 B<br>LTC-2 C<br>LTC-2 C                                                                 | Status<br>Submitted<br>Complete<br>Submitted              | Status Updated<br>1/18/2022, 10:56 AM EST<br>1/18/2022, 12:04 PM EST<br>1/18/2022, 04:15 PM EST                                                        | OCCO Out                          | come OCCO Date             | Attachments       Ves       No       Yes       Yes          |
| Confirmation           Confirmation           LTC2-A000001311           B-0440           C-00416           C-00417           D-00144                  | Submit Date 01/18/22 01/18/22 01/18/22 01/18/22 01/18/22 | Submission Type           LTC-2 A           LTC-2 B           LTC-2 C           LTC-2 C           LTC-2 C           LTC-2 D | Status<br>Submitted<br>Complete<br>Submitted<br>Submitted | Status Updated           1/18/2022, 10:56 AM EST           1/18/2022, 12:04 PM EST           1/18/2022, 04:15 PM EST           1/18/2022, 04:25 PM EST | OCCO Out                          | come OCCO Date             | Attachments       Ves       No       Yes       Yes       No |
| Confirmation           Confirmation           Kumber           LTC2-A000001311           B-0440           C-00416           C-00417           D-00144 | Submit Date 01/18/22 01/18/22 01/18/22 01/18/22 01/18/22 | Submission Type           LTC-2 A           LTC-2 B           LTC-2 C           LTC-2 C           LTC-2 D                   | Status<br>Submitted<br>Complete<br>Submitted<br>Submitted | Status Updated           1/18/2022, 10:56 AM EST           1/18/2022, 12:04 PM EST           1/18/2022, 04:15 PM EST           1/18/2022, 04:25 PM EST | OCCO Out                          | come OCCO Date             | Attachments<br>Ves<br>No<br>Ves<br>Ves<br>No                |

### LTC2 Record

69

The LTC2 serves as the client record for an entire NF admission, which begins with submission of the LTC-2A. An individual may have *multiple LTC2 records to represent each new admission*.

- **Individual Record tabs**: Each LTC2 request type is a separate section of the record. The user must click into the respective LTC2 tab for creation of any new requests, to review submission detail, current status updates and applicable comments and/or OCCO Outcomes.
  - o LTC-2A, Notice of Admission: Default tab opened upon access to LTC2 record.
  - o LTC-2B, Request OCCO Clinical Assessment
  - o LTC-2C, Notice of MCO/PACE Disenrollment
  - o LTC-2D, Section Q Referral
  - LTC-2E, NF Clinical Screen
  - o LTC-2F, Notice of Discharge
  - o Attachments provides a listing of all attachments and the LTC2 request type it was "attached to".

### NOTE: LTC-2C, LTC-2D and LTC-2E implementation set for Phase II.

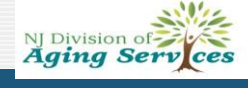

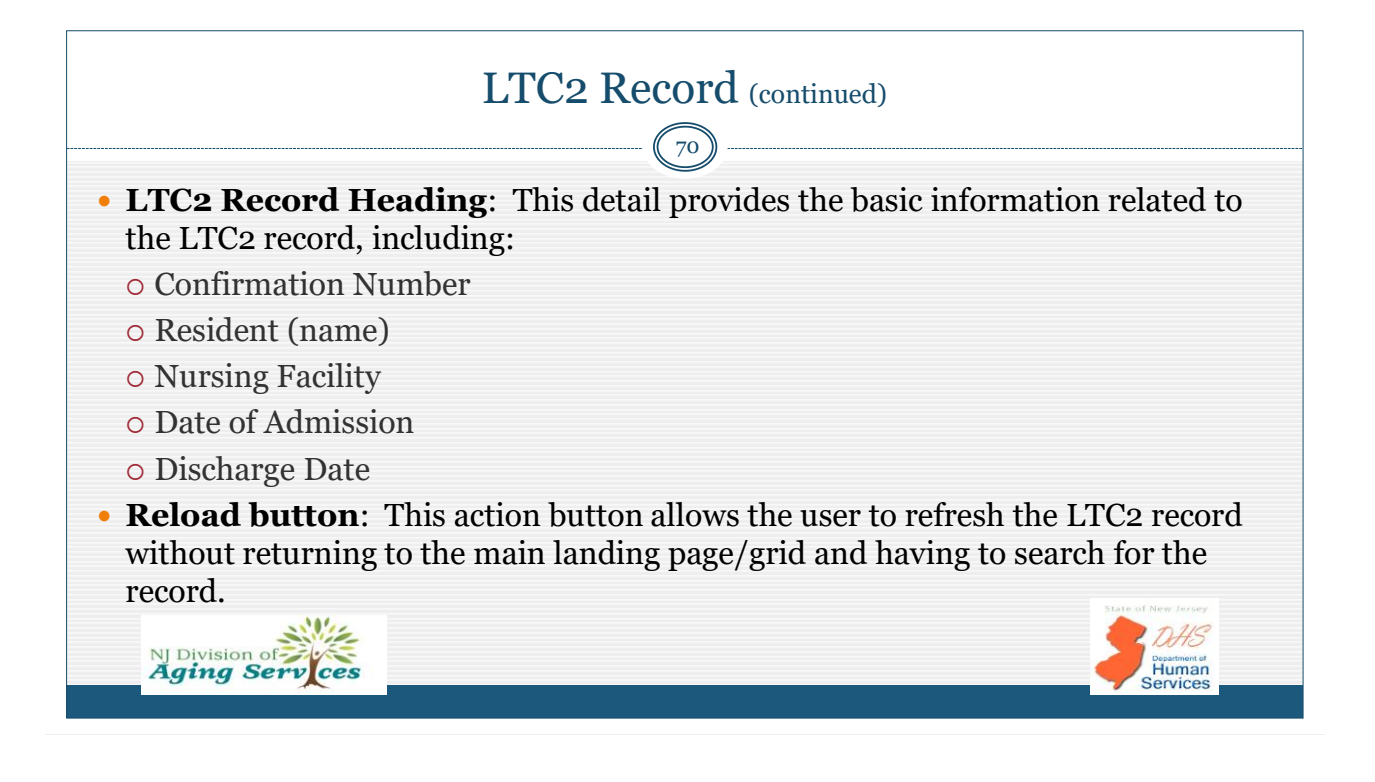

Human Services

### LTC2 record (continued)

- LTC-2 Full Submission History: Listing of all LTC2 requests submitted for the resident's current admission. No user functionality is available through this listing; the user must click into the respective LTC2 request type tab for any action, review, or for more details.
  - Confirmation number: System generated on submission for all request types.
  - o Submit Date: System generated date of original LTC2 request type submission
  - Submission Type: LTC2 request type
  - Status: Current LTC2 status
  - o Status Updated: System generated date and time of the last status update.
  - o OCCO Outcome: OCCO outcome or determination.
  - $\circ~$  OCCO Date: Date of the OCCO outcome/determination.
  - Attachments: Indicates whether attachments were submitted with the request type (Yes' or 'No')

NJ Division of Aging Serv ces

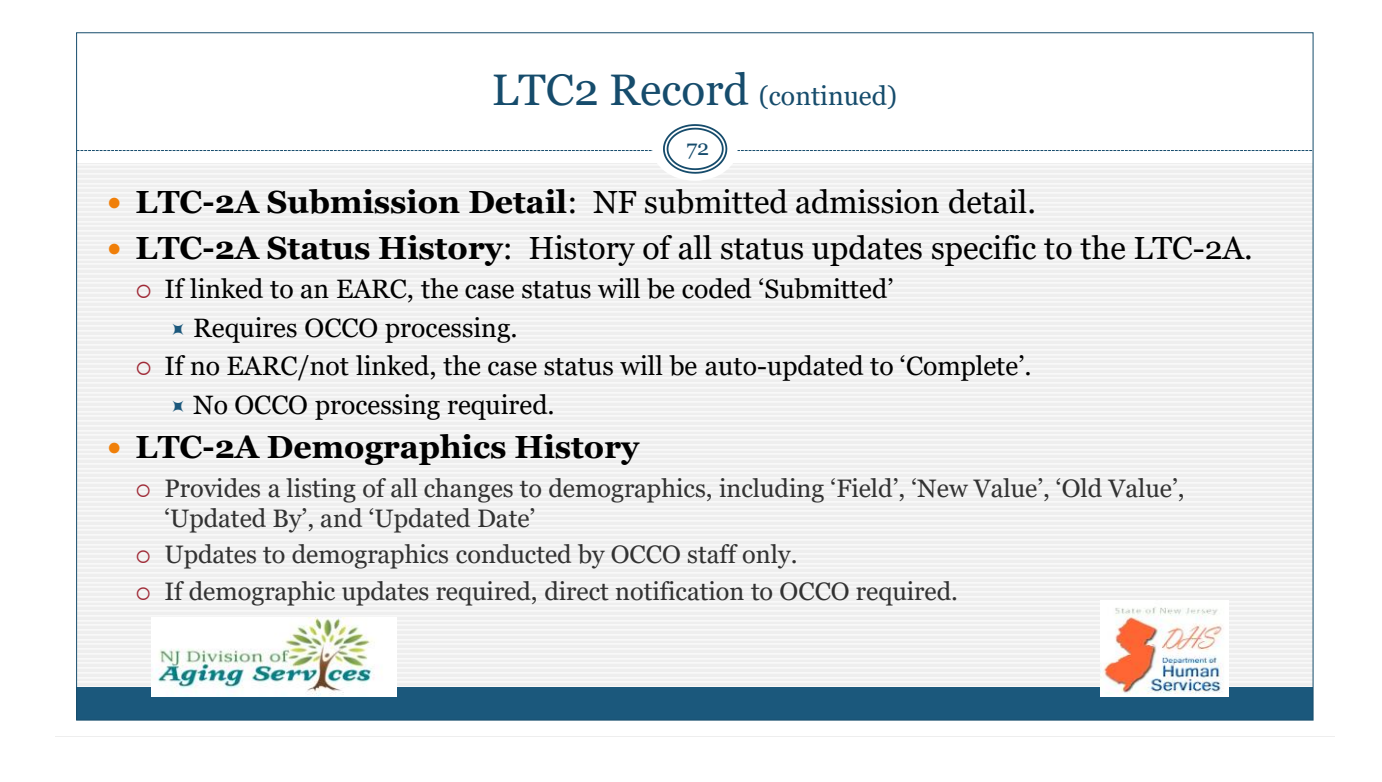

|                          |                            |                           | (7                                         |                                  |                            |                      |
|--------------------------|----------------------------|---------------------------|--------------------------------------------|----------------------------------|----------------------------|----------------------|
|                          |                            |                           |                                            |                                  |                            |                      |
| C-2A Notice of Admission | LTC-2B Request fo          | nt MCO/PACED              | lotice of<br>LTC-2D Section Q Refer        | ral LTC-2E NF Clinical Screen    | LTC-2F Notice of Discharge | Attachments          |
| Confirmation Number      | : Reside<br><b>Mildr</b> / | ent:<br><b>ed Johnson</b> | Nursing Facility:<br>OCCO Nursing Facility | Date Of Admission:<br>2022-01-18 | Discharge Date:            | Reload               |
| LTC-2B History           |                            |                           |                                            |                                  |                            |                      |
| Total Submissions : 1    |                            |                           |                                            |                                  |                            |                      |
| LTC-2B<br>Confirmation   | LTC-2B<br>Submit Date      | LTC-2B Status             | Updated                                    | Assessment Request Type          | OCCO Outcome D             | OCCO Outcome<br>Date |
| B-0440                   | 01/18/22                   | Submitted                 | 1/18/2022, 11:25 AM EST                    | Change in Level of Care          |                            |                      |
|                          |                            |                           |                                            |                                  | ← Previous                 | Page 1 of 1 Next →   |
|                          |                            |                           |                                            |                                  | Co                         |                      |

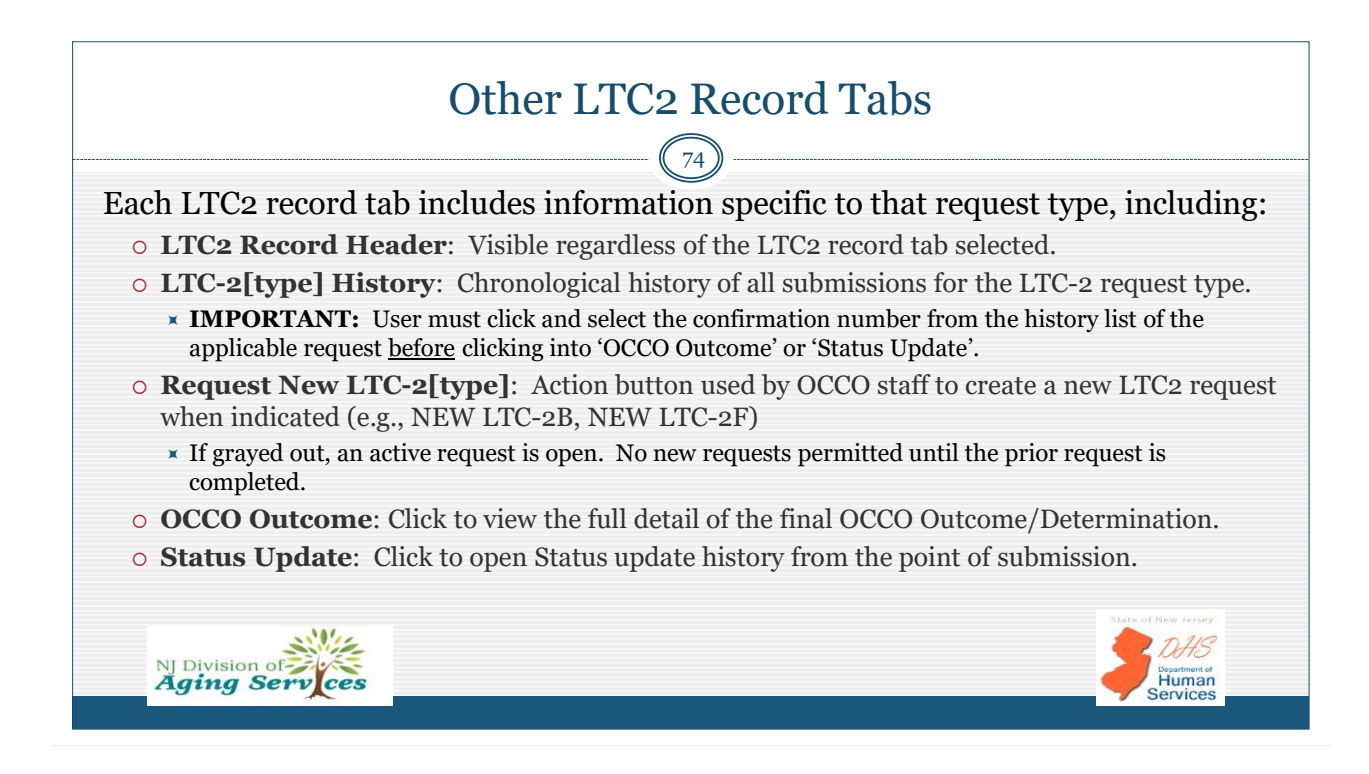

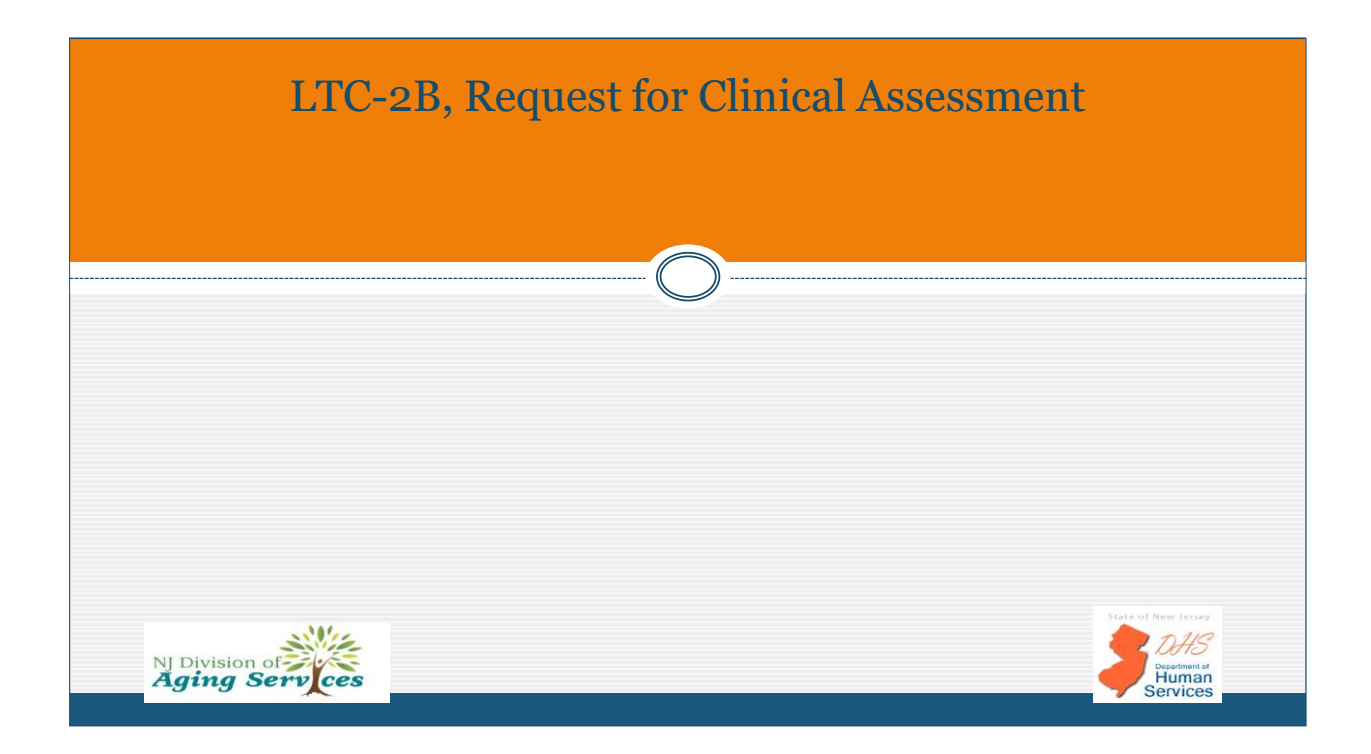

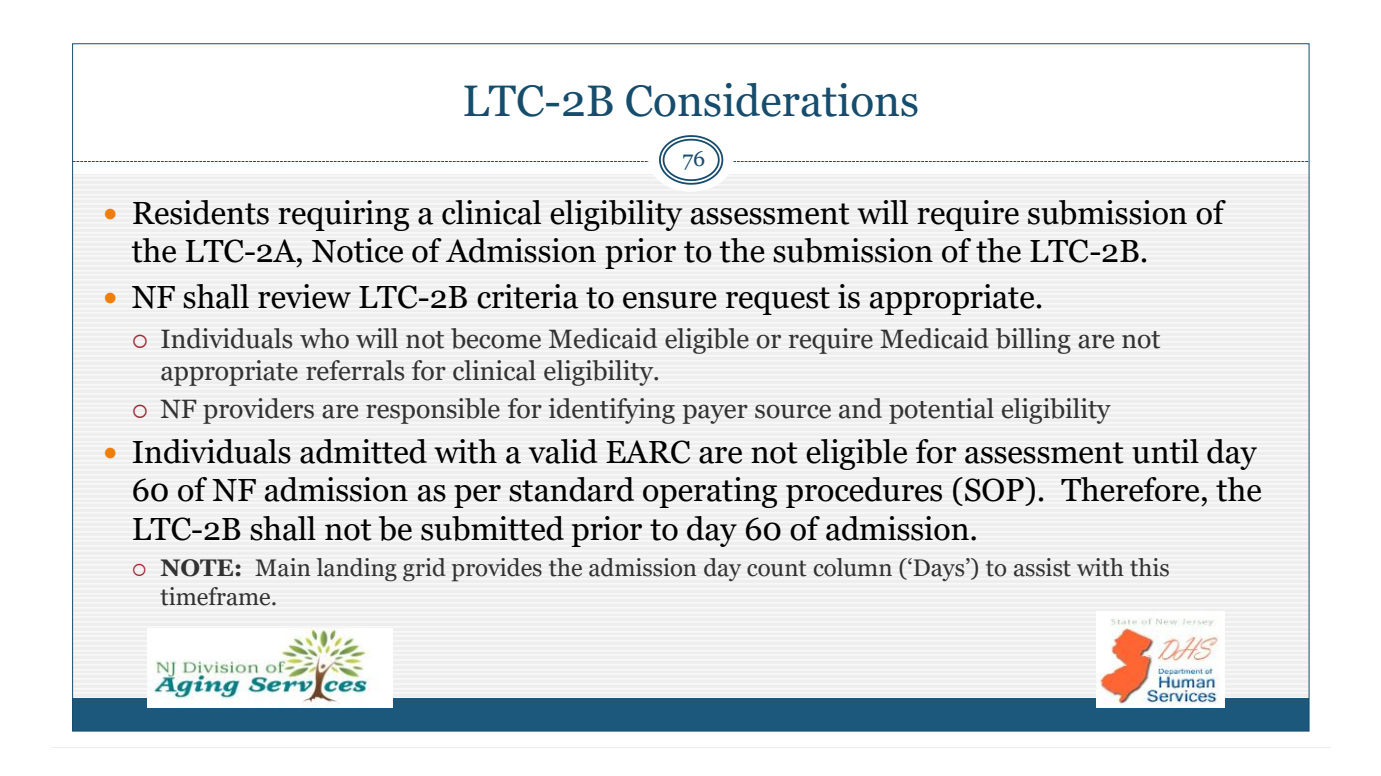

|                                                                                                    | (77)                                                                                                    |
|----------------------------------------------------------------------------------------------------|----------------------------------------------------------------------------------------------------|
| Conductor Conductor Conduc | ct a search of the portal for an existing LTC2 record to initiate LTC-2B<br>t.                                                                                                    |
| • To loc<br>functi                                                                                                    | ate a single record click the <i>Case Status</i> of <b>'Complete</b> ' and utilize the <i>LTC-2 Search</i> onality with applicable criteria, such as <b>'Last Name</b> ' and/or <b>'SSN</b> '.                                                                                                    |
| Арр Туре:                                                                                                    | TC-2 V                                                                                                    |
| Case Status:<br>Request Type:                                                                                                    | Submitted         Hold         Inappropriate Referral         Assigned         RFI         RFI Response         OCCO Outcome         Complete           LTC-2A         LTC-2B         LTC-2D         LTC-2E         LTC-2F                                                                                                    |
| Search By:                                                                                                    | Confirmation Number    Search Search All Clear Search                                                                                                    |
|                                                                                                    | First Name Last Name 324-85-4974 NF Screener Region SS Assigned                                                                                                    |
| LTC-2 Search:                                                                                                    | County         Facility         Assigned Clincian         Submission Date:         From - MW/DU/YYYY         Io - MM/DU/YYYY           Search LTC-2 Apps         Clear Search         Clear Search |
| LTC-2 Search:                                                                                                    | County     From - MW/DU/YYYY     Io - MM/DU/YYYY       Search LTC-2 Apps     Clear Search                                                                                                    |

| <ul> <li>From the solution of the solution of the solution</li></ul> | grid listing,<br>by clicking 'I<br>f a prior LTC-2                      | Creat<br>click to<br>Reques<br>B remains  | open record, th<br>t New LTC-2                                          | / LTC-2<br>nen click in<br>B' action h<br>t New LTC-2         | 2B<br>nto LTC-2B re<br>outton.<br>B' button will be | cord tab,<br>inactive.                                          |
|----------------------------------------------------------------------------------------------------|-------------------------------------------------------------------------|-------------------------------------------|-------------------------------------------------------------------------|---------------------------------------------------------------|-----------------------------------------------------|-----------------------------------------------------------------|
| LTC-2<br>LTC-2A Notice of Admission<br>Confirmation Number:<br>LTC2-A000001460                                                                                                    | 13C-38 Request for Clinical<br>Assessment<br>Resident:<br>Melissa Jones | LTC-2C Notice of<br>MCO/PACEDisenrollment | LTC-2D Section Q Referral<br>Nursing Facility:<br>OCCO Nursing Facility | LTC-2E NF Clinical Screen<br>Date Of Admission:<br>2022-03-21 | LTC-2F Notice of Discharge<br>Discharge Date:       | Attachments                                                     |
| LTC-2B History                                                                                                    |                                                                         |                                           | No record found.                                                        |                                                               |                                                     |                                                                 |
|                                                                                                    | Request New LTC2 8                                                      |                                           | OCCO Outcome                                                            |                                                               | Status Updat                                        | ie                                                              |
| NJ Division o<br><b>Aging Se</b>                                                                                                    | ervces                                                                  |                                           |                                                                         |                                                               |                                                     | Alate of New Jersey<br>Alate of New Jersey<br>Human<br>Services |

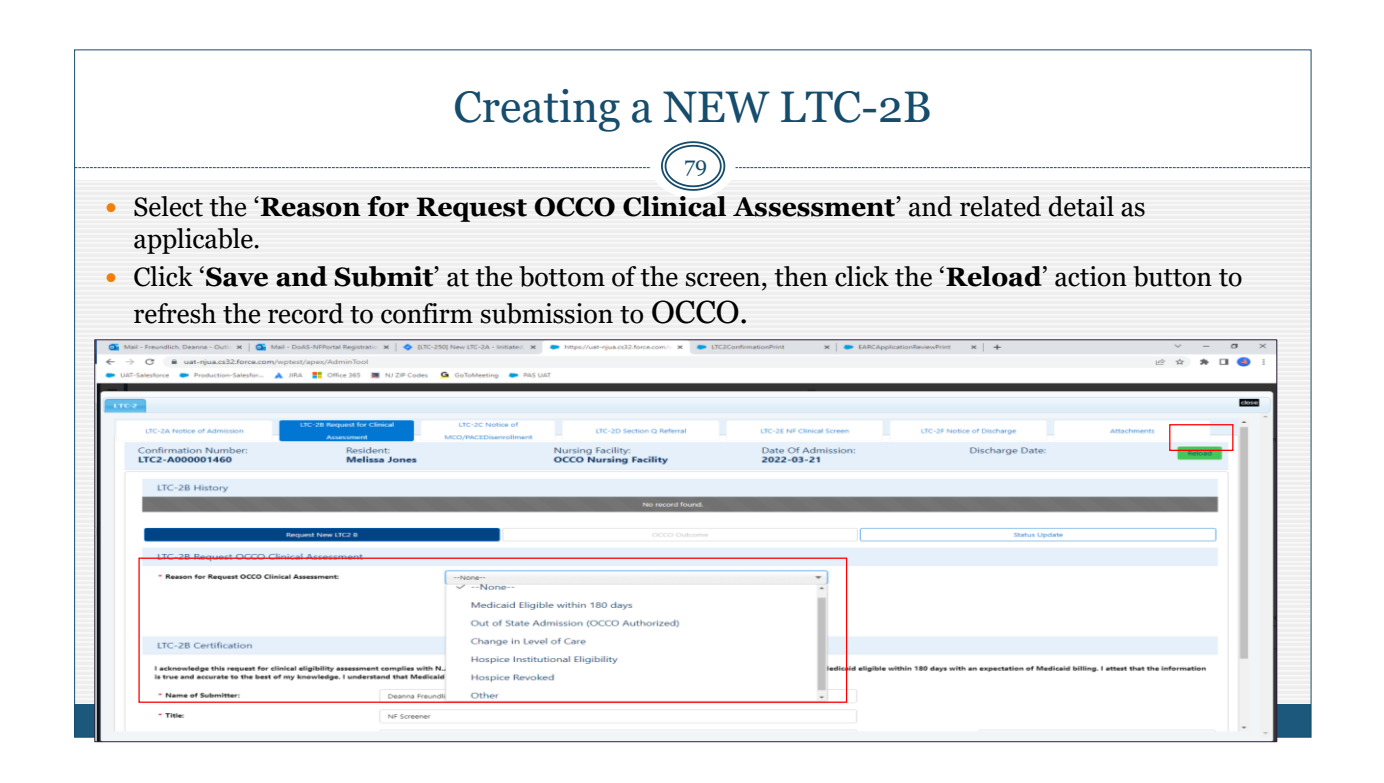

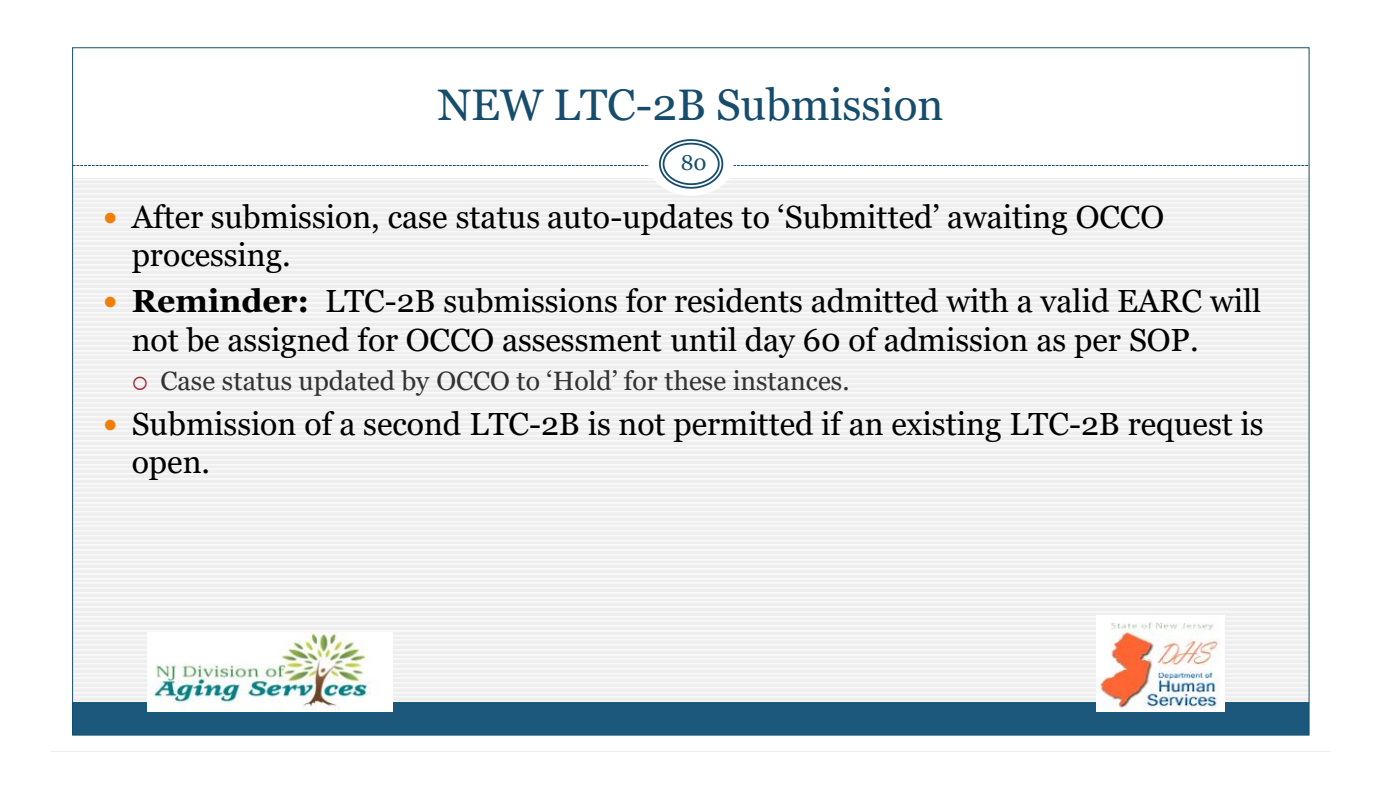

### LTC-2B: Initial OCCO Processing

81

The following outlines the potential LTC-2B status updates for initial OCCO processing:

| CASE STATUS            | WHEN STATUS USED                                                                                                    | OCCO ACTION                                                                                                    |
|------------------------|----------------------------------------------------------------------------------------------------|----------------------------------------------------------------------------------------------------|
| Hold                   | <ul> <li>Resident admitted with authorized<br/>EARC, assignment of assessment<br/>not required until day 60 of<br/>admission.</li> <li>NOTE: No email notification provided.</li> </ul> | 1. Monitor HOLD status for admission day >60, then process for assignment to OCCO clinician.                                                                                                    |
| Inappropriate Referral | <ul> <li>Unable to process request for identified reason;</li> <li>Request closed</li> </ul> <b>NOTE:</b> Portal generated email notification sent to NF/NF user.                       | <ol> <li>Identify 'Reason' for Inappropriate<br/>Referral:         <ul> <li>Valid Clinical Assessment on<br/>File</li> <li>MCO or PACE enrolled</li> <li>Other</li> </ul> </li> <li>Comments (limited detail to expand<br/>on reason when necessary)</li> </ol> |
| Assigned               | Appropriate request and assigned<br>for clinical assessment; Pending<br>OCCO assessment outcome<br><b>NOTE:</b> Reassignment of clinician may occur<br>when indicated.                  | <ol> <li>Assign OCCO Clinician:         <ul> <li>[Assessor Name]</li> </ul> </li> <li>Input new PAS line in NJMMIS</li> </ol>                                                                                                    |

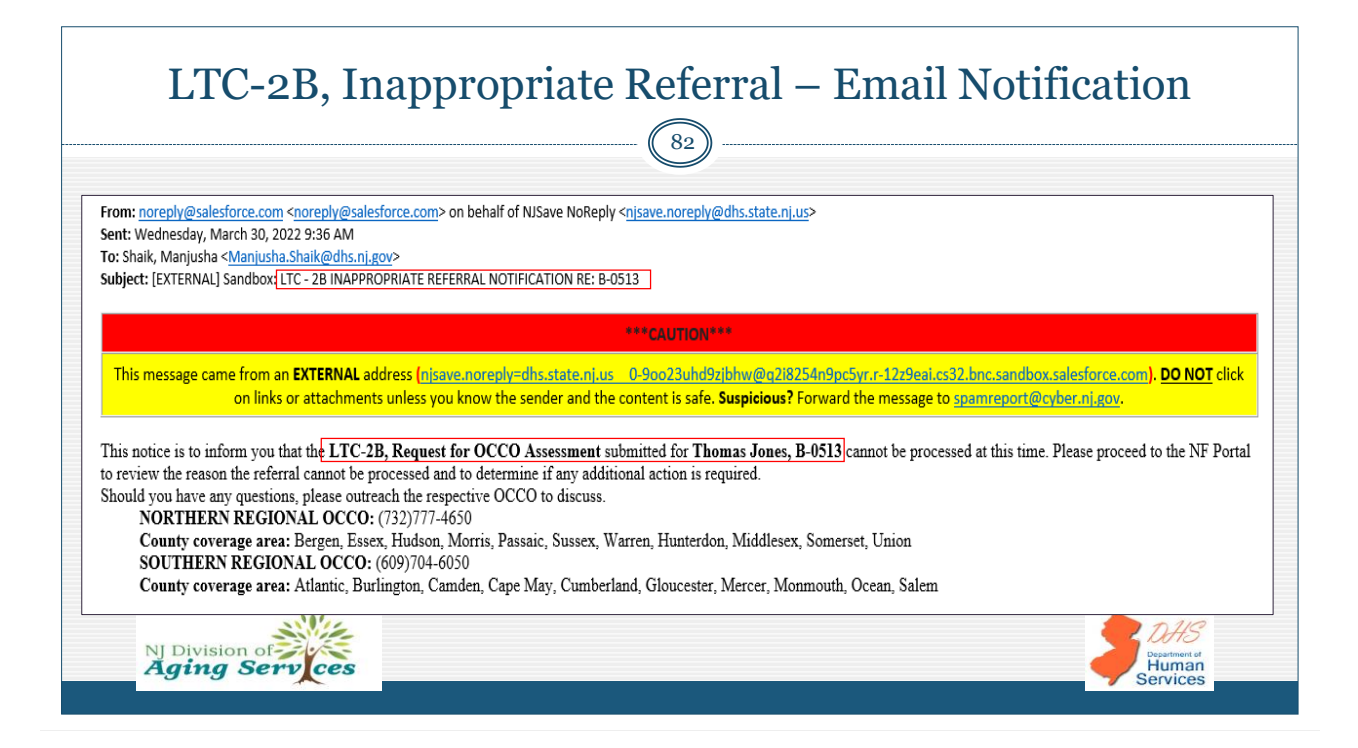

|                                                                                                    | LT                                                                                             | C-2B St                                                                                                    | tatus – I                                                                                                    | nappropri                                                                                                    | ate Referra                                                                                                    | l I                                                                                                    |
|----------------------------------------------------------------------------------------------------|------------------------------------------------------------------------------------------------|----------------------------------------------------------------------------------------------------|----------------------------------------------------------------------------------------------------|----------------------------------------------------------------------------------------------------|----------------------------------------------------------------------------------------------------|----------------------------------------------------------------------------------------------------|
|                                                                                                    |                                                                                                |                                                                                                    |                                                                                                    | 83                                                                                                    |                                                                                                    |                                                                                                    |
| Followi<br>record t                                                                                                    | ng recei<br>to access                                                                          | pt of the 'In<br>the detail                                                                                                    | nappropriat<br>s why the re                                                                                                    | te Referral' no<br>eferral cannot                                                                                                    | tification email<br>be processed.                                                                                                    | l, open the                                                                                                    |
| • Search<br>open re                                                                                                    | for and a equest, fo                                                                           | ccess the LT<br>llowed by cli                                                                                                    | C-2B tab of th<br>cking the ' <b>Sta</b>                                                                                                    | e record, click th<br>tus Update' ac                                                                                                    | e LTC-2B confirm<br>tion button, then s                                                                                                    | nation number to<br>scrolling to the                                                                                                    |
|                                                                                                    | i of the na                                                                                    | ige to view th                                                                                                    | ne ' <b>Keason to</b>                                                                                                    | r Inannronria                                                                                                    | <b>te Keterral</b> ' Ke                                                                                                    | terral closed                                                                                                    |
|                                                                                                    | 1 of the pa                                                                                    | ige to view th                                                                                                    | e <b>Reason fo</b>                                                                                                    | or Inappropria                                                                                                    | te Referral'. Re                                                                                                    | terral closed.                                                                                                    |
| LTC-28<br>Confirmation                                                                                                    | 1 OI THE DE                                                                                    | LTC - 28 Status                                                                                                    | Assessment Request Type                                                                                                    | pr Inappropria                                                                                                    | te Referral'. Re                                                                                                    | CCCO Dutcome                                                                                                    |
| LTC-28<br>Confirmation<br>B-0513                                                                                                    | LTC-28<br>Submit Date<br>03/06/22                                                              | LTC-28 Status<br>Inappropriate Referral                                                                                                    | Assessment Request Type<br>3/30/2022, 09:36 AM EDT                                                                                                    | updated<br>Medicaid Eligible within 180                                                                                                    | occo Outcome                                                                                                    | OCCO Outcome<br>Date                                                                                                    |
| LTC-28<br>Confirmation<br>B-0512                                                                                                    | LTC-28<br>Submit Date<br>03/06/22<br>Request New LTC                                           | LTC - 28 Status<br>Inspiropriste Referral                                                                                                    | Assessment Request Type<br>3/30/2022, 09:36 AM EDT                                                                                                    | updated<br>wedkead Etypike within 180                                                                                                    | occo Buteme                                                                                                    | CCCO Outcome<br>Date<br>Protection<br>Page 1 of 1   June of<br>a typotate                                                                                                    |
| LTC-28<br>Confirmation<br>B-0512                                                                                                    | LTC-28<br>Submit Date<br>03/06/22<br>Request New LTCC                                          | LTC -28 Status<br>Interprepriate Referral                                                                                                    | Assessment Request Type<br>3/30/2022, 09:36 AM EDT                                                                                                    | pr Inappropria<br>updated<br>Medicaid Eligible within 180<br>0000 Outcome                                                                                                    | te Keterral'. Ke:<br>occo Bukems<br>ieys<br>Saite                                                                                                    | CCCO Outcome<br>Date<br>• received Page 1 of 1 June -<br>a typicte                                                                                                    |
| UTC-28 Update B<br>Application Status:                                                                                                    | I OF THE PA                                                                                    | LTC 28 Status<br>Inappropriate Referral                                                                                                    | Assessment Request Type<br>3/30/2022, 06:34 AM EDT                                                                                                    | vydated<br>Medical Biglife within 100<br>OCCO Chinkian Akagenet                                                                                                    | ccc Outcome                                                                                                    | CCC Outcome<br>Date<br>CCC Outcome<br>Date<br>( Propertial ) Rect of<br>( Votors                                                                                                    |
| LTC-28 Update 8<br>Application Status:<br>LTC-28 Status His                                                                                  | 1 OI THE PA<br>Stein Howe<br>03/06/22<br>-0513<br>Inapp<br>tory 8-0513                         | LTC 28 Status<br>Inappropriate Raferrat                                                                                                    | Assessment Request Type<br>3/30/2022, 00:34 AM EDT                                                                                                    | vedesed<br>Medical Eligible within 100<br>OCCO Chinkism Assignment:                                                                                                    | occo Outcome                                                                                                    | CCC Outcome<br>Bate<br>CCC Outcome<br>Bate<br>CCC Outcome<br>CCC Outcome<br>CCC<br>CCC Outcome<br>CCC<br>CCC Outcome<br>CCC<br>CCC<br>CCC<br>CCC<br>CCC<br>CCC<br>CCC<br>C                                                                                                    |
| LTC-28 Update B<br>Application Status:<br>LTC-28 Status His<br>Total Status Update 12                                                        | LTC-28<br>Summit Date<br>02/04/22<br>Request New LTC:<br>-0513<br>tory B-0513                  | LTC 28 Status<br>Inappropriate Parferat                                                                                                    | Assessment Request Type<br>3/30/2022, 08:34 AM EDT                                                                                                    | vgdated<br>Medical Eligible within 180<br>CCCC Columne<br>CCCC Clinklan Assigned:                                                                                                    | ccco Outcome                                                                                                    | CCC Outcome<br>Date<br>( C Province Page 1 of 1 Proc -><br>a Update                                                                                                    |
| UTC-28 Update B<br>Application Status:<br>UTC-28 Update Status His<br>Crad Status Update (2)<br>Status                                       | n or the par<br>Scientificare<br>alook/22<br>Request New (TC)<br>-0513<br>Imapp<br>tory B-0513 | IS Status                                                                                                    | Assessment Request Type<br>3/30/2022, 00:36 AM EDT                                                                                                    | CCCC Clinician Antigened                                                                                                    | CCO Dutcome OCCO Dutcome Upstansu Upstatedd                                                                                                    | CCC Outcome<br>Data<br>CCC Outcome<br>Other<br>CCC Outcome<br>Other<br>CCC Outcome<br>Other<br>CCC Outcome<br>Other<br>CCC Outcome<br>Other<br>Other<br>Oth |
| UTC-28 Update B<br>Application Status:<br>UTC-28 Update B<br>Application Status:<br>UTC-28 Status His<br>Total Status Updaters (2)<br>Status | 1 OI TINE PA<br>Bachani Data<br>GLOB/22<br>Request New VIC<br>-0513<br>Mapp<br>Tory B-0513     | LTC 28 Status<br>Inopprepriste Referral                                                                                                    | Assessment Request Type 3/30/2022, 00:36 AM EDT                                                                                                    | CCCO Clinician Ausigned:                                                                                                    | CCO Outcome OCCO Outcome OCCO OUtcome OCCO OUtcome OCCO O | CCC Outcome<br>Bate<br>( name Page 1 of ) ( Inc. of<br>a Update                                                                                                    |
| LTC-28 Update B<br>Application Status:<br>LTC-28 Status His<br>(Tetal Status Update (2)<br>Status<br>Inoppropriate Referral<br>Submitted     | tory 8-0513                                                                                    | LTC 28 Status Inappropriate Referral IS ICC 28 Status Inappropriate Referral ICC 28 Status ICC 28 Status ICC 28 St | Assessment Request Type Ar30(2022, 0836 AM EDT Ar30(2022, 0836 AM EDT Ar30(2022, 0836 AM ED | CCCO Clinician Assigned:                                                                                                    | Etere         CCC Dutcome           0000 Dutcome         0000 Dutcome           Bays         0000           Status         0000           VD02022, 0030 AM ECT         04/2022, 0000 PM EST                                                                                                    | CCO Outcome<br>Dece Outcome<br>de resource Page La Cl de ce de<br>Notatione<br>Reporter Service Service Se                                                                                                    |
| LTC-28 Update B<br>Application Status:<br>LTC-28 Status His<br>(Teal Status Update /2)<br>Status<br>Incepropriate Referral<br>Submitted      | tory 8-0513                                                                                    | IS Control Control Con | Assessment Request Type Arado By Here OCCO Support Ball update SCM Shake                                                                                                    | CCC0 Clinician Assignment CCC0 Clinician Assignment CCC0 Clinician As | Status         Occo Duteems           Bays         0000           Status         0000           VEX.vox Updatedd         202022, 0036 AM E07           Bu/2022, 0000 FM EST         204/2022, 0000 FM EST                                                                                                    | CCO Outcome<br>Bate<br>C Paper La T Las de<br>Notations<br>Le Processor<br>Paper La T Las de<br>Las de<br>Las                                                               |

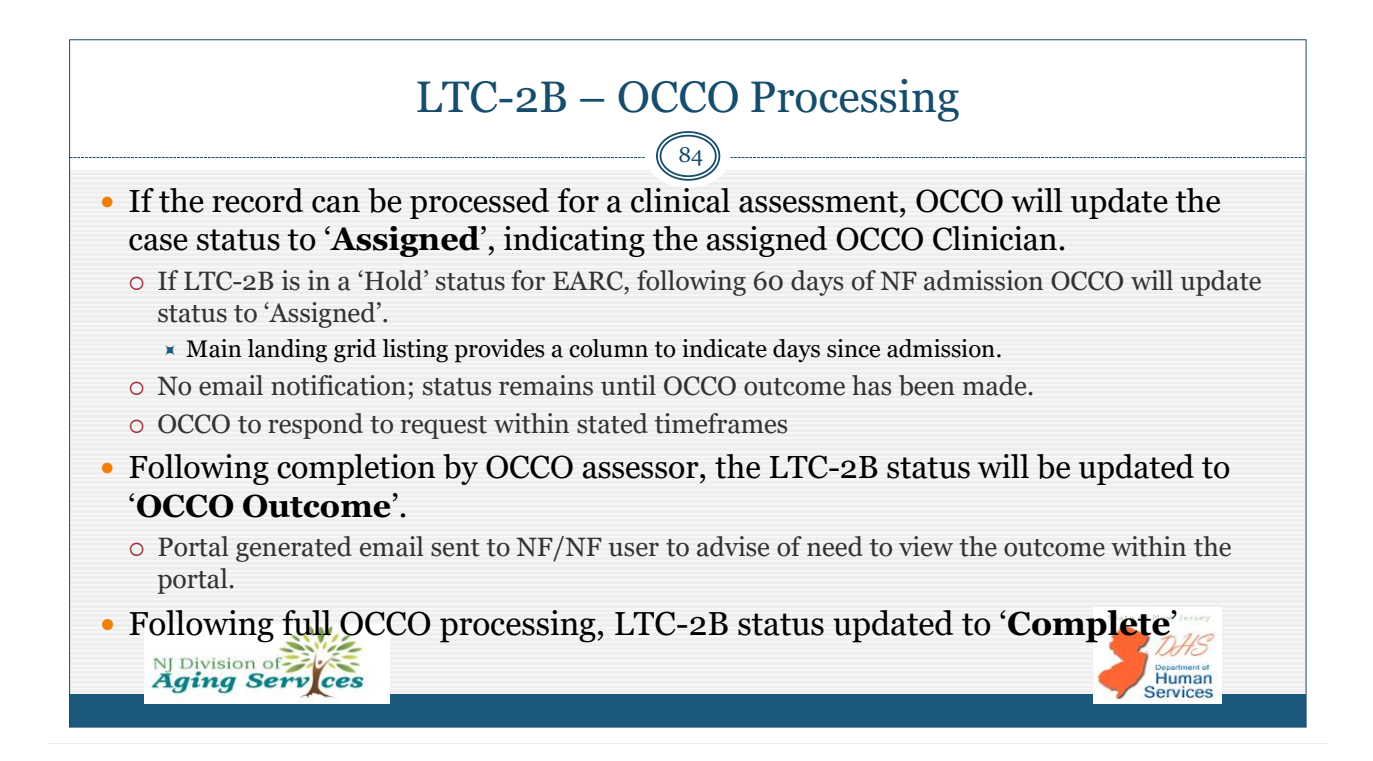

|       | LTC-2B: OCCO Outcome, Email Notification                                                                                                    |  |  |  |  |  |  |  |
|-------|----------------------------------------------------------------------------------------------------|--|--|--|--|--|--|--|
| (EXTE | RNAL] Sandbox: LTC - 2B FINAL OCCO OUTCOME NOTIFICATION RE: B-0821                                                                                                    |  |  |  |  |  |  |  |
| NN    | noreply@salesforce.com on behalf of NJSave NoReply <njsave.noreply@dhs.state.nj.us> <math>\</math> <math>\</math> <math>\</math> <math>\</math> <math>\</math> <math>\</math> <math>\</math> <math>\</math> <math>\</math> <math>\</math></njsave.noreply@dhs.state.nj.us>                                              |  |  |  |  |  |  |  |
|       | ***CAUTION*** This message came from an EXTERNAL address (njsave.noreply=dhs.state.nj.us1mkuqe8dvxe16klf@axuolpp7ci7z.r-12z9eai.cs32.bnc.sandbox.salesforce.com). DO NOT click on links or attachments unless you know the sender and the content is safe. Suspicious? Enrorand the message to spamrenort@cvbec.ni.aov. |  |  |  |  |  |  |  |
|       | This notice is to inform you that the LTC-2B, Request for OCCO Assessment for Melissa Jones, B-0821 has been reviewed by OCCO and a final outcome provided. Please proceed to the NF Portal to review the final OCCO outcome so that you may conduct next steps specific to this outcome                                |  |  |  |  |  |  |  |
|       | Should you have any questions, please outreach the respective OCCO to discuss.                                                                                                    |  |  |  |  |  |  |  |
|       | NORTHERN REGIONAL OCCO: (732)777-4650<br>County coverage area: Bergen, Essex, Hudson, Morris, Passaic, Sussex, Warren, Hunterdon, Middlesex, Somerset, Union                                                                                                    |  |  |  |  |  |  |  |
|       | SOUTHERN REGIONAL OCCO: (609)704-6050<br>County coverage area: Atlantic, Burlington, Camden, Cape May, Cumberland, Gloucester, Mercer, Monmouth, Ocean, Salem                                                                                                    |  |  |  |  |  |  |  |

|                               | LTC-2B: OCCO Outo                                                                                                    | comes                                                                                                    |  |  |
|-------------------------------|----------------------------------------------------------------------------------------------------|----------------------------------------------------------------------------------------------------|--|--|
|                               |                                                                                                    |                                                                                                    |  |  |
| OCCO OUTCOME                  | OTHER DETAIL/REASON                                                                                                    | OTHER OCCO ACTION                                                                                                    |  |  |
| Approval (NF LOC)             | <ol> <li>Nursing Facility Level of Care in a<br/>nursing facility or the community</li> <li>Date of clinical eligibility approval</li> </ol>   | LTC-13 (NF Level of Care) or LTC-46<br>(Hospice) approval letter mailed to<br>resident/legal representative.                 |  |  |
| Approval (SCNF LOC)           | <ol> <li>Special Care Nursing Facility<br/>(SCNF) Level of Care</li> <li>[SCNF Type]</li> <li>Date of clinical eligibility approval</li> </ol> | LTC-13 approval letter mailed to resident<br>/legal representative.                                                          |  |  |
| Denial (NF LOC)               | <ol> <li>Nursing Facility Level of Care in a<br/>nursing facility or the community</li> <li>Date of clinical eligibility denial</li> </ol>     | Full denial packet, including LTC-14 (NF<br>Level of Care) denial letter mailed to<br>resident/legal representative.         |  |  |
| Denial (SCNF LOC)             | <ol> <li>Special Care Nursing Facility<br/>(SCNF) Level of Care</li> <li>[SCNF Type]</li> <li>Date of clinical eligibility denial</li> </ol>   | Full denial packet, including LTC-14<br>denial letter mailed to resident/legal<br>representative.                            |  |  |
| Denial – SCNF / Approval - NF | <ol> <li>[SCNF Type]</li> <li>Date of clinical eligibility approval</li> </ol>                                                                 | Full denial packet including LTC-14<br>denial letter, and LTC-13 approval letter<br>mailed to resident/legal representative. |  |  |
| Notification of Non-          | 1. [Reason]                                                                                                    | OCCO comments included in LTC-2B                                                                                             |  |  |
| Completion of Assessment      | <ul> <li>Dismissed</li> <li>Withdrawn</li> <li>Expired</li> </ul>                                                                              | OCCO Outcome section to indicate<br>reason for non-completion of the HS<br>assessment.                                       |  |  |

DHS

Human

Services

### LTC-2B: Accessing OCCO Outcome & Next Steps

- Search for and open LTC2 record, click into LTC-2B tab, followed by clicking the LTC-2B Conf #. Once open, click the '**OCCO Outcome**' action tab to view outcome details.
- NF shall proceed to conduct the following dependent upon the documented OCCO Outcome:
  - '*APPROVAL*': NF to educate resident/legal representative on establishing Medicaid financial eligibility and monitor eMEVs/REVs for eligibility status.
  - *'DENIAL':* The NF to initiate discharge planning discussion with resident/legal representative to explore community options. **NOTE:** The resident has 20 days from the date on the denial letter to request a fair hearing.
  - **'NOTIFICATION OF NON-COMPLETION OF ASSESSMENT':** If an assessment is required at a later date, the NF must submit a new LTC-2B.

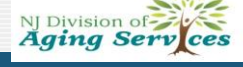

### LTC-2B: Administrative Action (AA)

88

- In limited instances, a prior <u>OCCO Outcome</u> may require modification by OCCO • Reasons for AA: 1) Additional information received, or 2) Documentation error
- Only OCCO Administrative Users (supervisors) may make an Administrative Action update.
- Update prompts an 'URGENT' portal generated email notification to the NF/NF user, directing user to the portal to view the detail of the updated outcome.
- Updated outcome added to the history listing and is differentiated from the prior outcome by including '(AA)' in the OCCO Outcome column.
- Case status auto-updated to 'OCCO Outcome' for continued OCCO processing.
- NF responsible to notify all necessary parties of the modified and updated OCCO

Outcome. Other processing considerations specific to outcome.

| LTC-2B, Administrative Action: Email Notification                                                                                                    |
|----------------------------------------------------------------------------------------------------|
|                                                                                                    |
| noreply@salesforce.com on behalf of NJSave NoReply <njsave.noreply@dhs.state.nj.us> Freundlich, Deanna Tu</njsave.noreply@dhs.state.nj.us>                                                                                                    |
| [EXTERNAL] Sandbox: URGENT: Notification of Modified OCCO Outcome                                                                                                    |
| *** CAUTION ***                                                                                                    |
| This message came from an EXTERNAL address (njsave.noreply=dhs.state.nj.us 0-a48vgy89yn766k@7skspadq2aun2l.r-12z9eai.cs32.bnc.sandbox.salesforce.com). DO NOT click on links or attachments unless you know the sender and the content is safe. Suspicious? Forward the message to spamreport@cyber.nj.gov. |
| IMPORTANT: This notice is to inform you that the LTC-2D, Section Q Referral for D-00179 has been has been modified to reflect a new determination.                                                                                                    |
| This modification invalidates any prior notification of an OCCO Outcome. It is important that you return to the NF portal to review the related detail. If notification to other parties of the prior OCCO Outcome has occurred, it is your responsibility to notify those parties of this modification.    |
| Any questions should be directed to the respective OCCO:                                                                                                    |
| NORTHERN REGIONAL OCCO: (732)777-4650<br>County coverage area: Bergen, Essex, Hudson, Morris, Passaic, Sussex, Warren, Hunterdon, Middlesex, Somerset, Union                                                                                                    |
| SOUTHERN REGIONAL OCCO: (609)704-6050<br>County coverage area: Atlantic, Burlington, Camden, Cape May, Cumberland, Gloucester, Mercer, Monmouth, Ocean, Salem                                                                                                    |

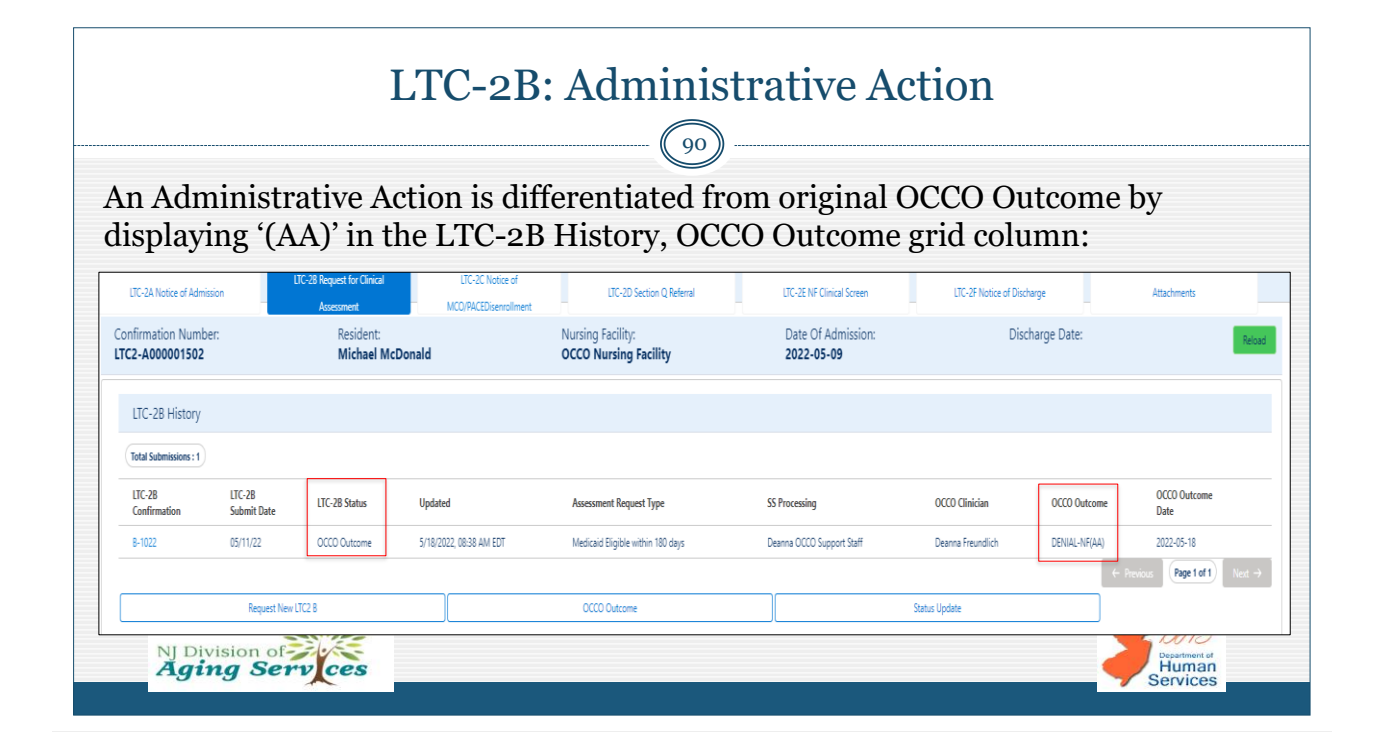

| LTC-2B: Administrative Action             |                          |                     |                         |                                                        |                                    |                   |               |                       |  |
|-------------------------------------------|--------------------------|---------------------|-------------------------|--------------------------------------------------------|------------------------------------|-------------------|---------------|-----------------------|--|
|                                           |                          |                     |                         |                                                        |                                    |                   |               |                       |  |
| LTC-2B<br>Confirmation                    | LTC-2B<br>Submit Date    | LTC-2B Status       | Updated                 | Assessment Request Type                                | SS Processing                      | OCCO Clinician    | OCCO Outcome  | OCCO Outcome<br>Date  |  |
| B-1022                                    | 05/11/22                 | Complete            | 5/18/2022, 11:22 AM EDT | Medicaid Eligible within 180 days                      | Deanna OCCO Support Staff          | Deanna Freundlich | DENIAL-NF(AA) | 2022-05-18            |  |
|                                           | Request New L            | TC2 B               |                         | OCCO Outcome                                           | S                                  | atus Update       | ← Previo      | IS Page 1 of 1 Next → |  |
| LTC-2B -Admi                              | nistrative Action        | B-1022              |                         |                                                        |                                    |                   |               |                       |  |
| CCO Outcome U                             | pdated                   |                     |                         |                                                        |                                    |                   |               |                       |  |
| * The OCCO Outc                           | ome has been modified    | effective:          | 5/18/2                  | 122                                                    |                                    | Ë                 |               |                       |  |
| This modification i                       | invalidates any prior no | tification.         | 3,10,2                  |                                                        |                                    |                   |               |                       |  |
| * Clinical Assessn                        | nent Outcome:            |                     | DENIA                   | L                                                      |                                    | *                 |               |                       |  |
|                                           |                          |                     |                         |                                                        | b                                  |                   |               |                       |  |
|                                           | care neuson.             |                     | NUISI                   | g racinty level of care in a norsing facinty of the co | mmunity                            |                   |               |                       |  |
| * Date of Denial of Clinical Eligibility: |                          |                     |                         | 022                                                    |                                    | Ê                 |               |                       |  |
| * This would set                          | (                        |                     |                         |                                                        |                                    |                   |               |                       |  |
| <ul> <li>Ins modification</li> </ul>      | on was necessary for th  | e tollowing reason: | Additio                 | nal information has been received, requiring modi      | fication to the final OCCO Outcome | •                 |               |                       |  |
| * Name:                                   |                          |                     | Deann                   | a Freundlich                                           |                                    |                   |               |                       |  |
|                                           |                          |                     |                         |                                                        |                                    |                   |               |                       |  |

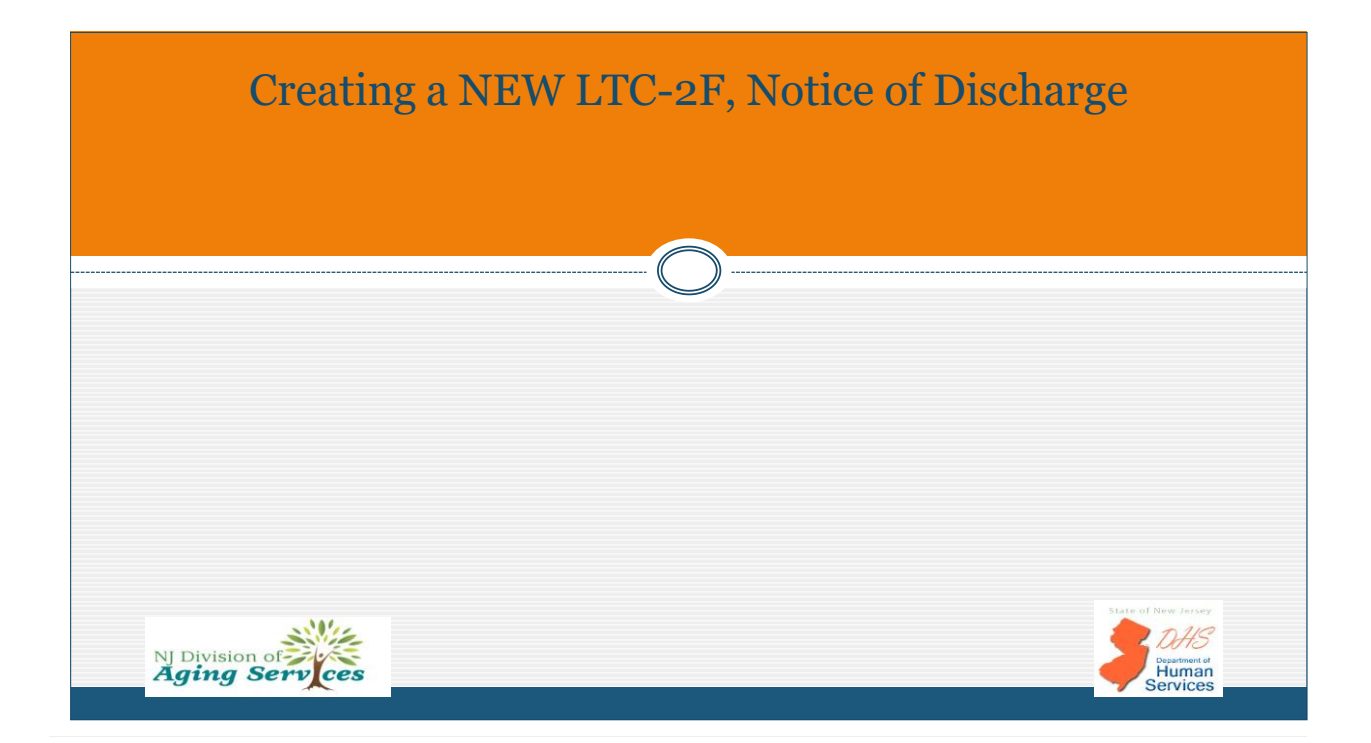

Human Services

### LTC-2F, Notice of Discharge

93

- The LTC-2F, Notice of Discharge is required for NF discharges to close out portal submission of an LTC-2A.
- NF required to document date of discharge, location and address of discharge location.
- Upon submission of the LTC-2F, the record is closed and no additional requests may be submitted.
  - Billing assistance requests are processed outside of the portal as per SOP.
- If outstanding LTC2 requests the LTC-2F case status will be updated to 'Hold'. OCCO will outreach the NF to inquire if Medicaid billing is required to determine if an assessment is still indicated.
- Any resident readmitted after a break in service requires the submission of a new LTC-2A to open a new record (e.g., Resident discharged to the Community, Assisted Living, or Psychiatric Hospital and readmitted to the same NF).

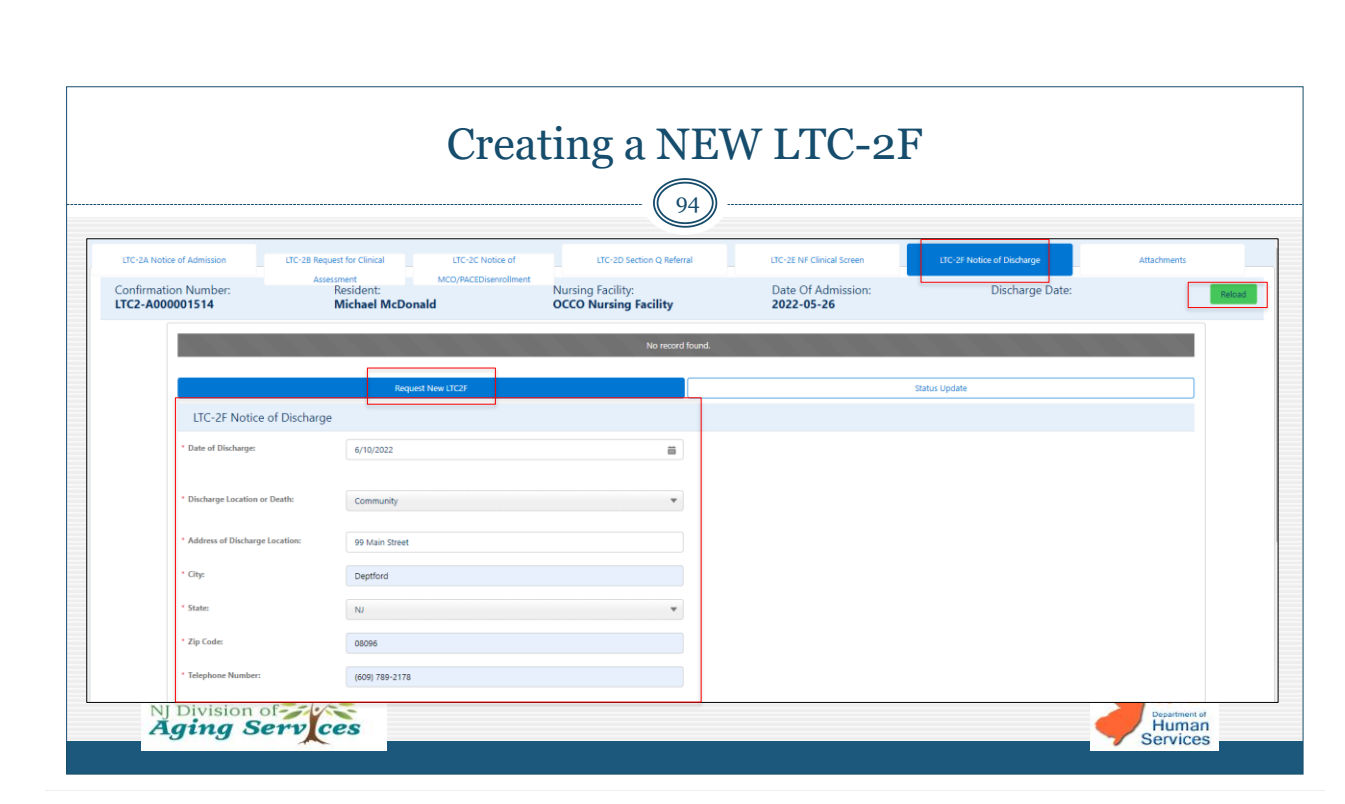

NJ Division of Aging Serv ces

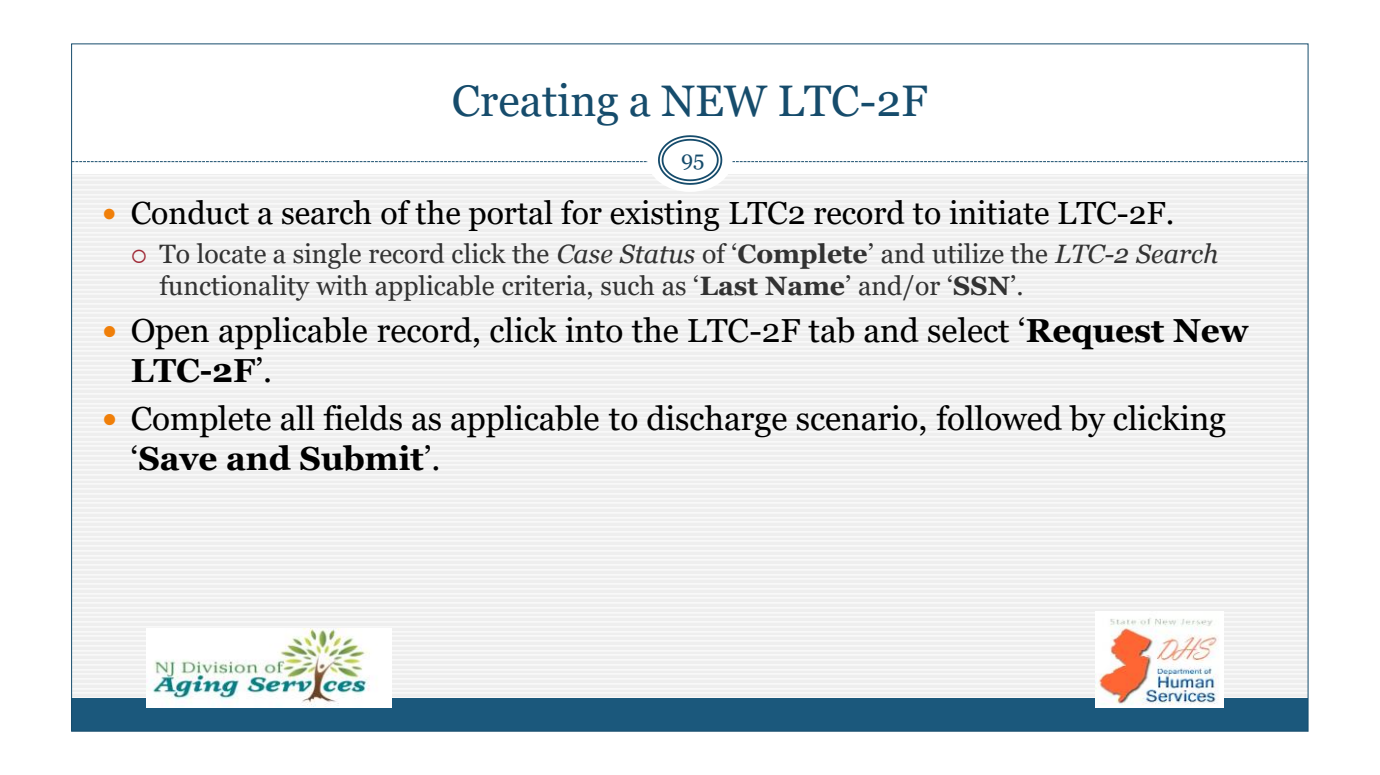

|                       |                          |                                      | Crea                  | ating a NE                                 | EW LTC-21                             | F                             |                                    |
|-----------------------|--------------------------|--------------------------------------|-----------------------|--------------------------------------------|---------------------------------------|-------------------------------|------------------------------------|
|                       |                          |                                      |                       | 96                                         |                                       |                               |                                    |
| • Cl                  | ick ' <b>Re</b>          | load' to                             | refresh re            | cord to verif                              | y LTC-2F sub                          | mission.                      |                                    |
| 0]                    | Discharg                 | e date will                          | be indicated          | in record heade                            | er.                                   |                               |                                    |
| LTC-2A Not            | tice of Admission        | LTC-28 Request for Clinical          | LTC-2C Notice of      | LTC-2D Section Q Referral                  | LTC-2E NF Clinical Screen             | LTC-2F Notice of Discharge    | Attachments                        |
| Confirmat<br>LTC2-A00 | tion Number:<br>00001514 | Assessment<br>Resident:<br>Michael M | MCO/PACEDisenrollmen  | Nursing Facility:<br>OCCO Nursing Facility | Date Of Admission: 2022-05-26         | Discharge Date:<br>2022-06-10 | Reload                             |
|                       | Total Submissions :      | D                                    |                       |                                            |                                       |                               |                                    |
|                       | LTC-2F<br>Confirmation   |                                      | LTC-2F<br>Submit Date | LTC-2F Status                              | Updated                               |                               |                                    |
|                       | F-00158                  |                                      | 06/10/22              | Submitted                                  | 6/10/2022, 08:35 AM                   | EDT                           |                                    |
|                       |                          |                                      | Request New LTC2F     |                                            |                                       | Status Update                 |                                    |
|                       |                          |                                      | This rec              | ord is closed. No additional LTC2 reque    | ests for this resident are permitted. |                               |                                    |
| 2                     | NJ Division<br>Aging S   | of<br>erv ces                        |                       |                                            |                                       |                               | Department of<br>Human<br>Services |

|                                                                       |                                                                            | Creat                                                   | ting a                                         | NEW                                                | LTC-2                                                                | 7                                                                 |             |        |
|-----------------------------------------------------------------------|----------------------------------------------------------------------------|---------------------------------------------------------|------------------------------------------------|----------------------------------------------------|----------------------------------------------------------------------|-------------------------------------------------------------------|-------------|--------|
| LTC-2A Notice of Admission<br>Confirmation Number:<br>LTC2-A000001514 | LTC-28 Request for Clinical<br>Assessment<br>Resident:<br><b>Michael M</b> | LTC-2C Notice of<br>MCO/PACEDiserroliment               | LTC-2D Se<br>Nursing Facility:<br>OCCO Nursing | ction Q Referral                                   | LTC-2E NF Clinical Screen<br>Date Of Admission:<br><b>2022-05-26</b> | LTC-2F Notice of Discharge<br>Discharge Date<br><b>2022-06-10</b> | Attachments | Reload |
| LTC-2 Full Submission Histo                                           | ory                                                                        |                                                         |                                                |                                                    |                                                                      |                                                                   |             |        |
| Confirmation<br>Number                                                | Submit Date                                                                | Submission Type                                         | Status                                         | Status Updated                                     | OCCO Ou                                                              | tcome OCCO Date                                                   | Attachments |        |
| LTC2-A000001514<br>F-00158                                            | 05/26/22<br>06/10/22                                                       | LTC-2 A<br>LTC-2 F                                      | Complete                                       | 5/26/2022, 01:40 PM EDT<br>6/10/2022, 08:35 AM EDT |                                                                      |                                                                   | Yes<br>No   |        |
| I Inappropriate Referral Assignments LTC-2C LTC-2D LTC-2E er • Search | ed RFI RFI Response<br>LTC-2F<br>Search All                                | OCCO Outcome Complete Clear Search                      |                                                |                                                    | _                                                                    |                                                                   |             |        |
| mcdonald<br>Facility<br>Clear Search                                  | SSN I                                                                      | VF Screener Region<br>ubmission Date: From - MMIDD/YYYY | To - MM/DD/YYY                                 | Assigned<br>Y                                      |                                                                      |                                                                   |             |        |
|                                                                       |                                                                            |                                                         |                                                |                                                    |                                                                      |                                                                   |             |        |

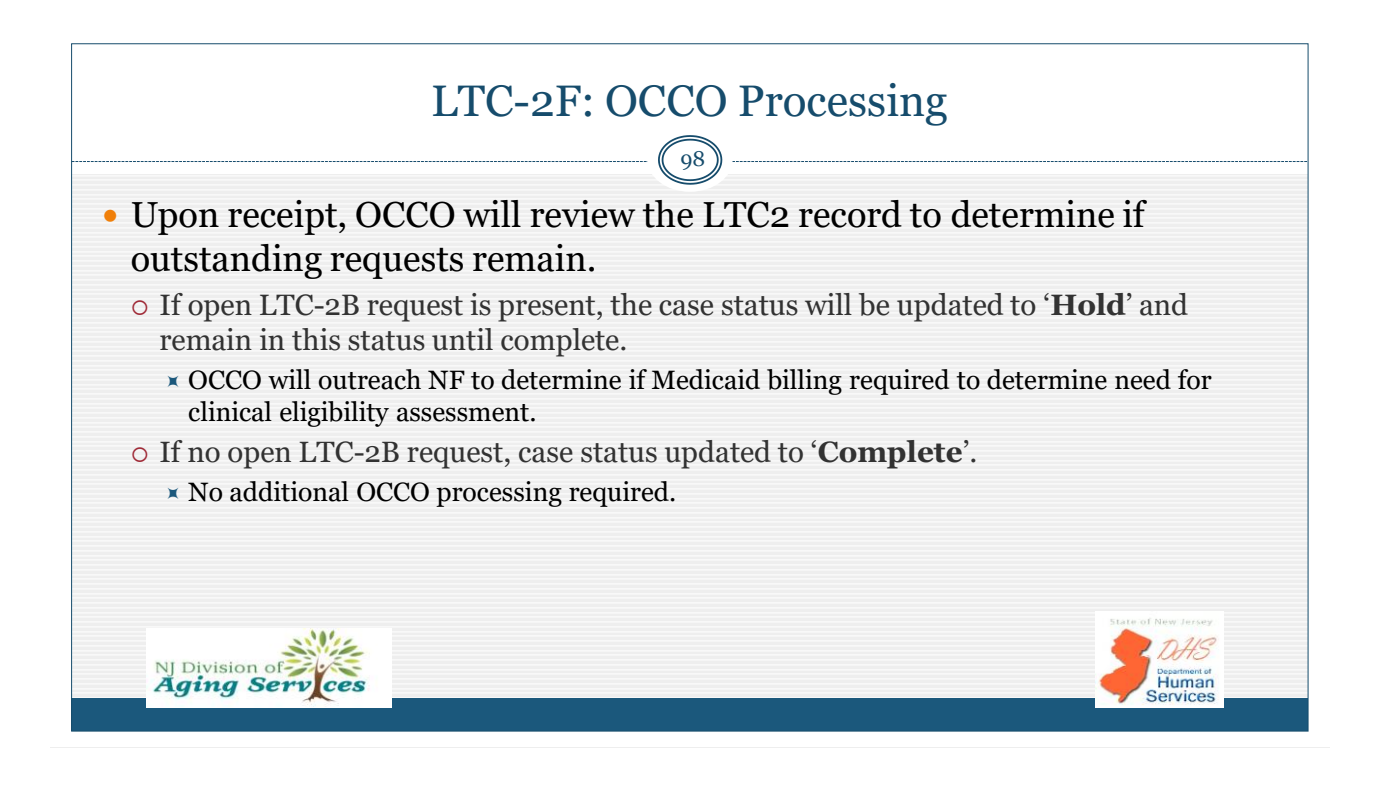

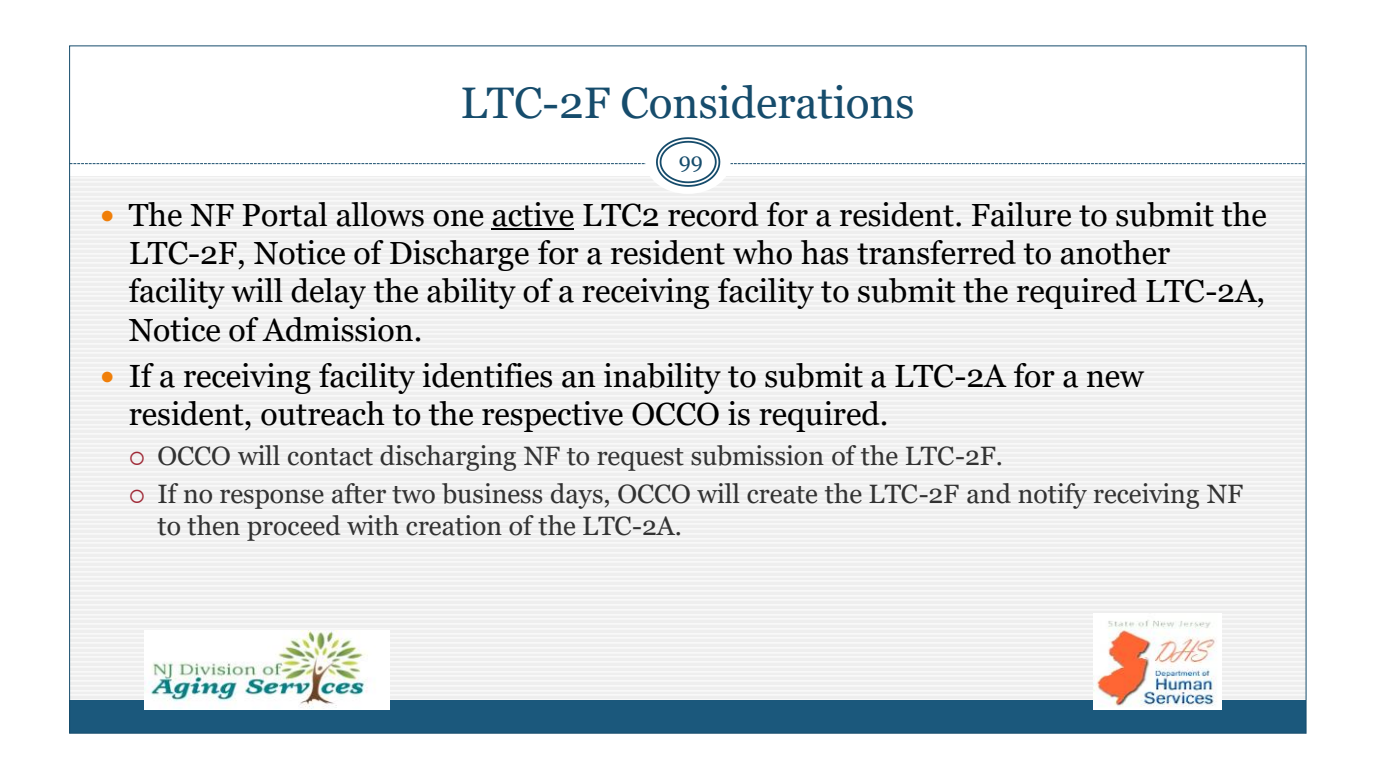

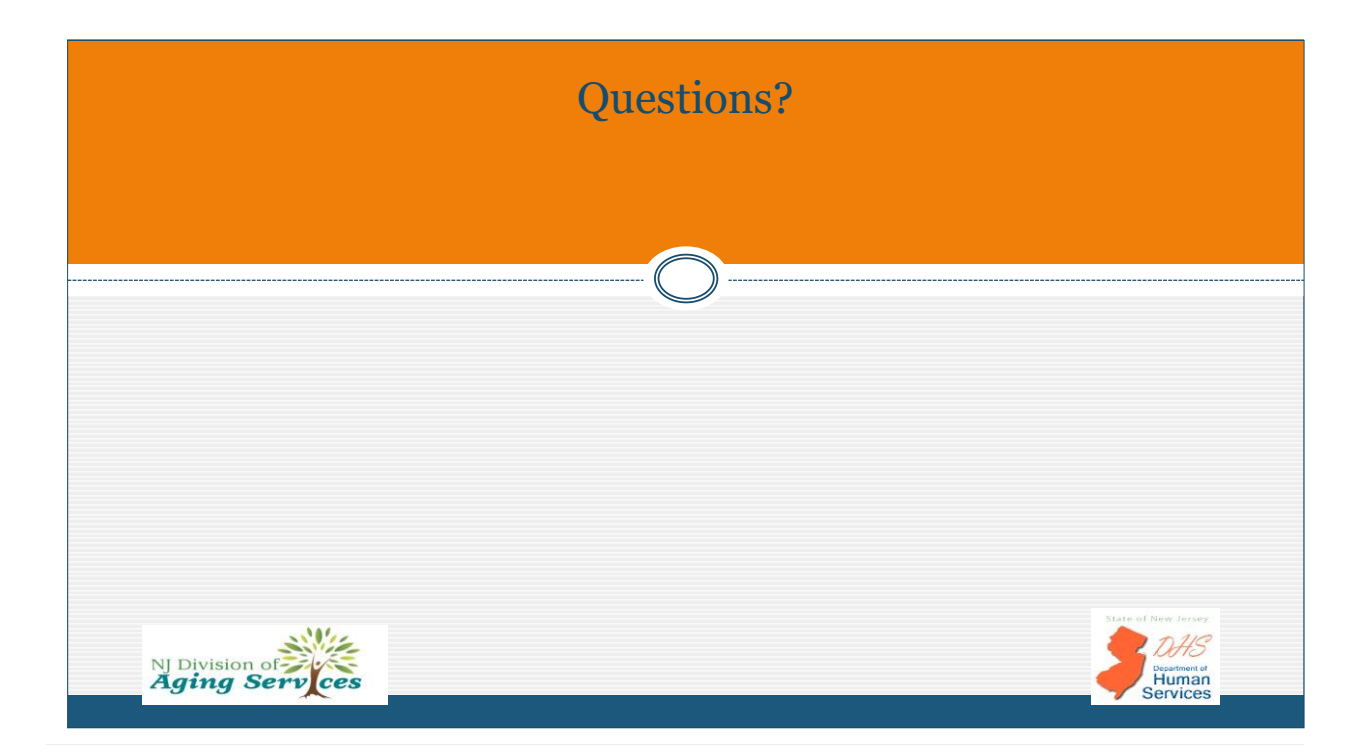

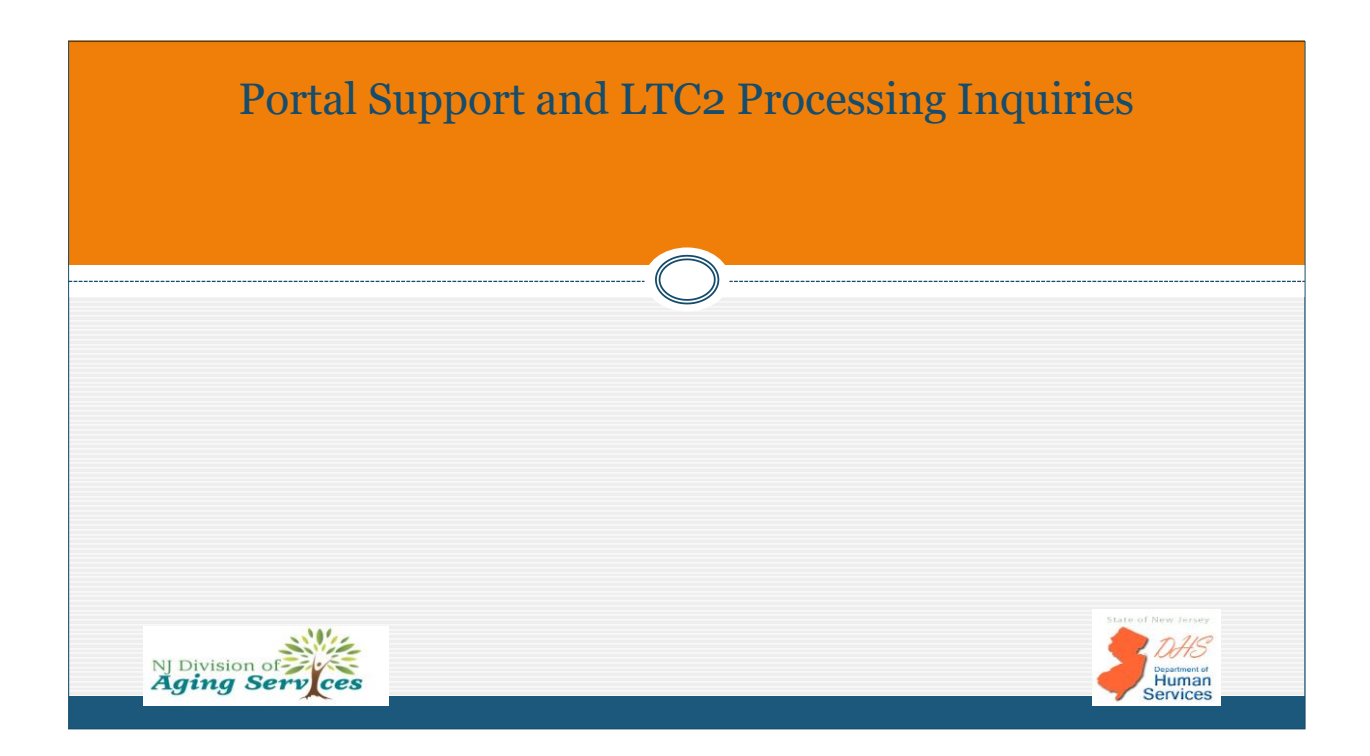

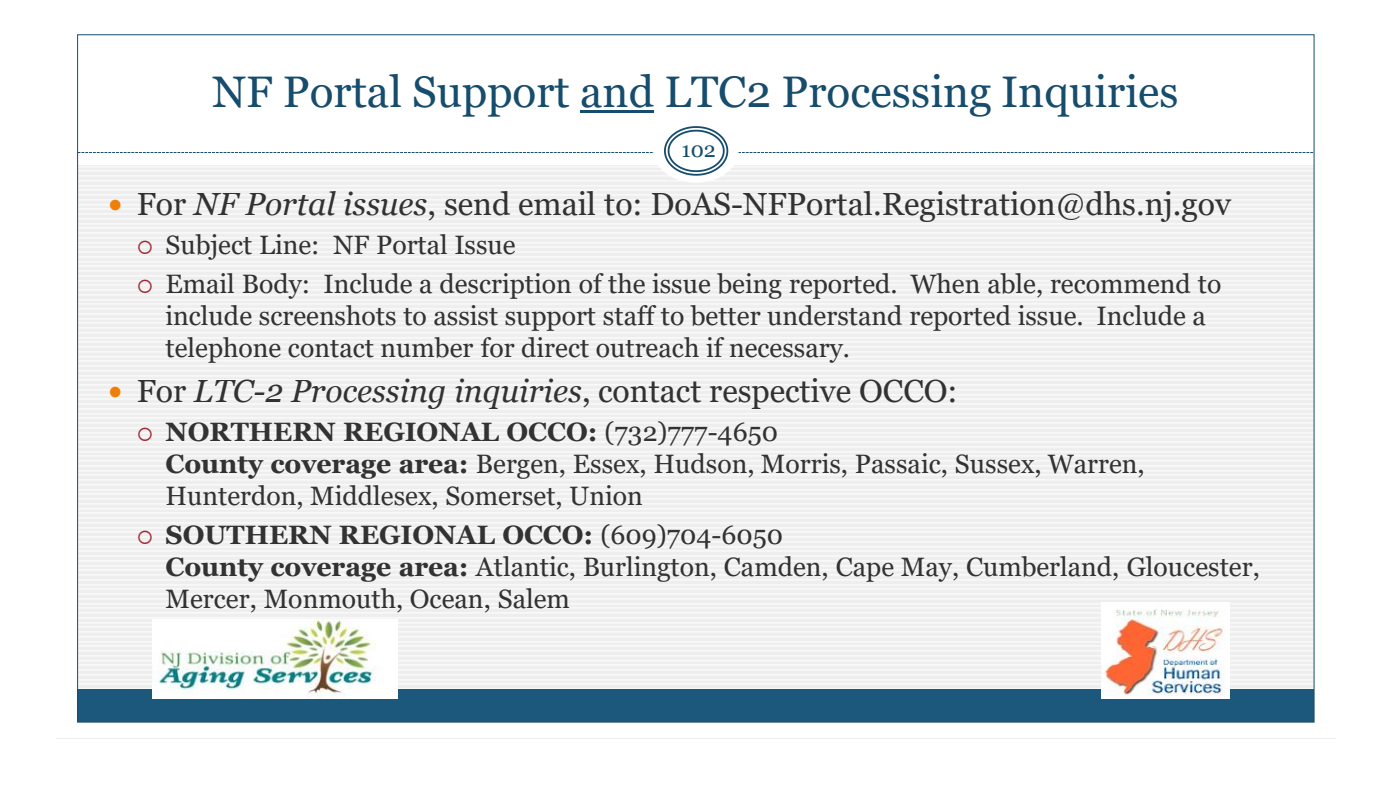

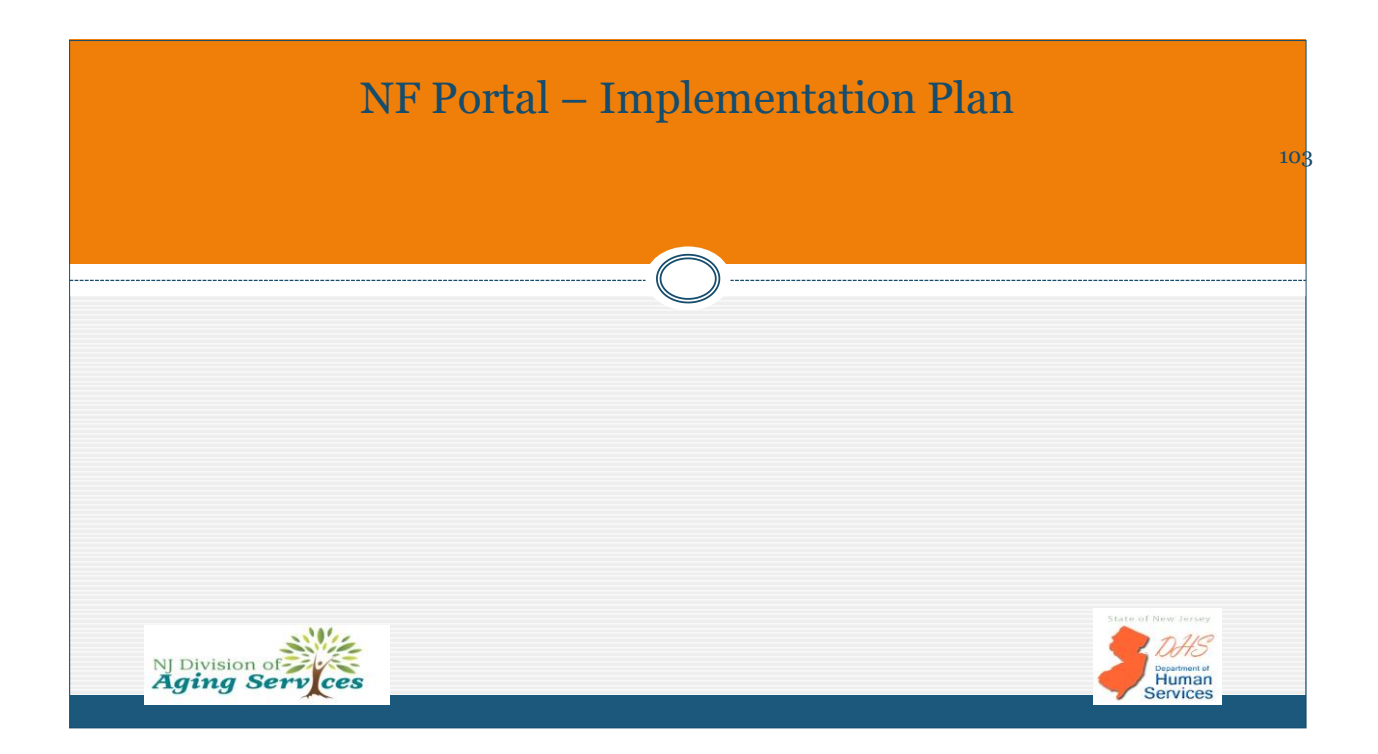

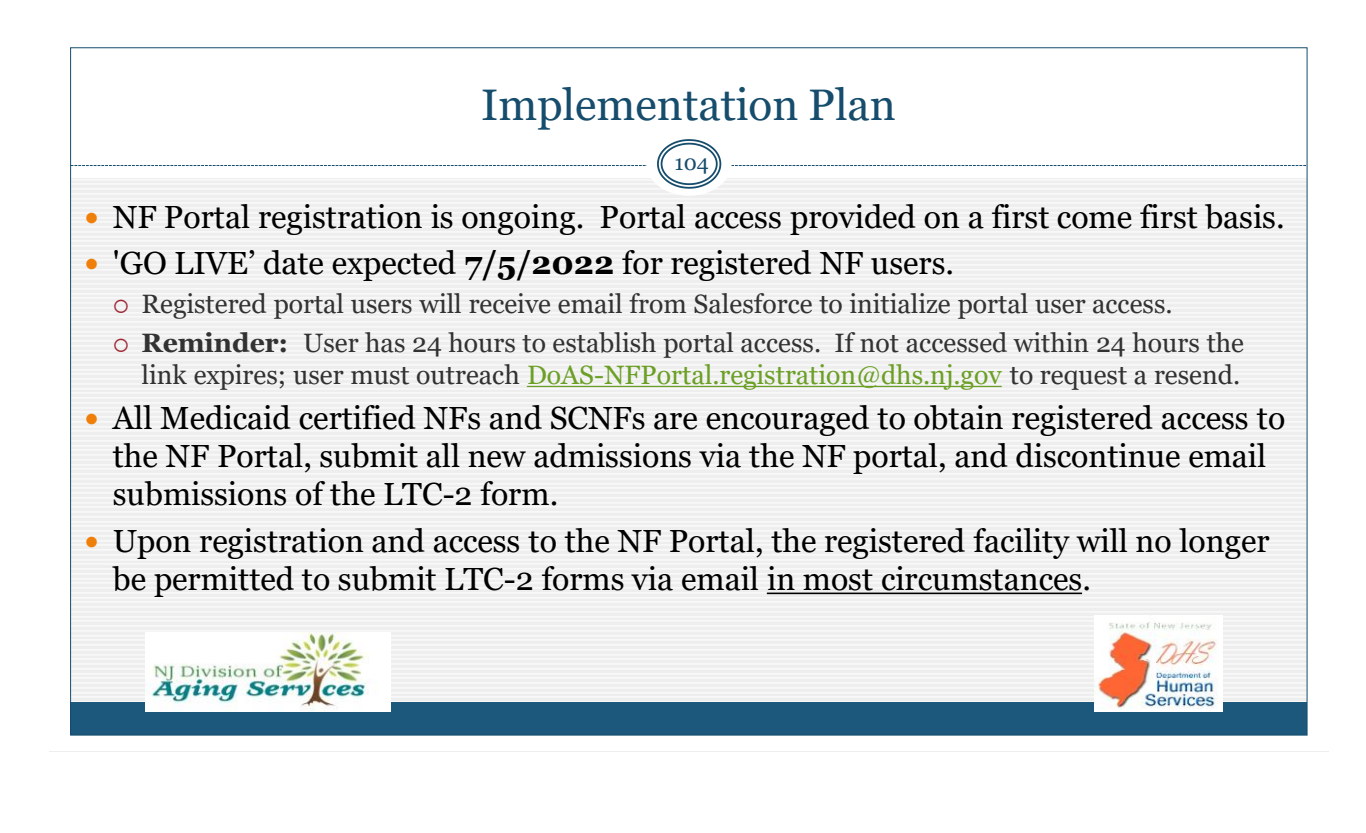

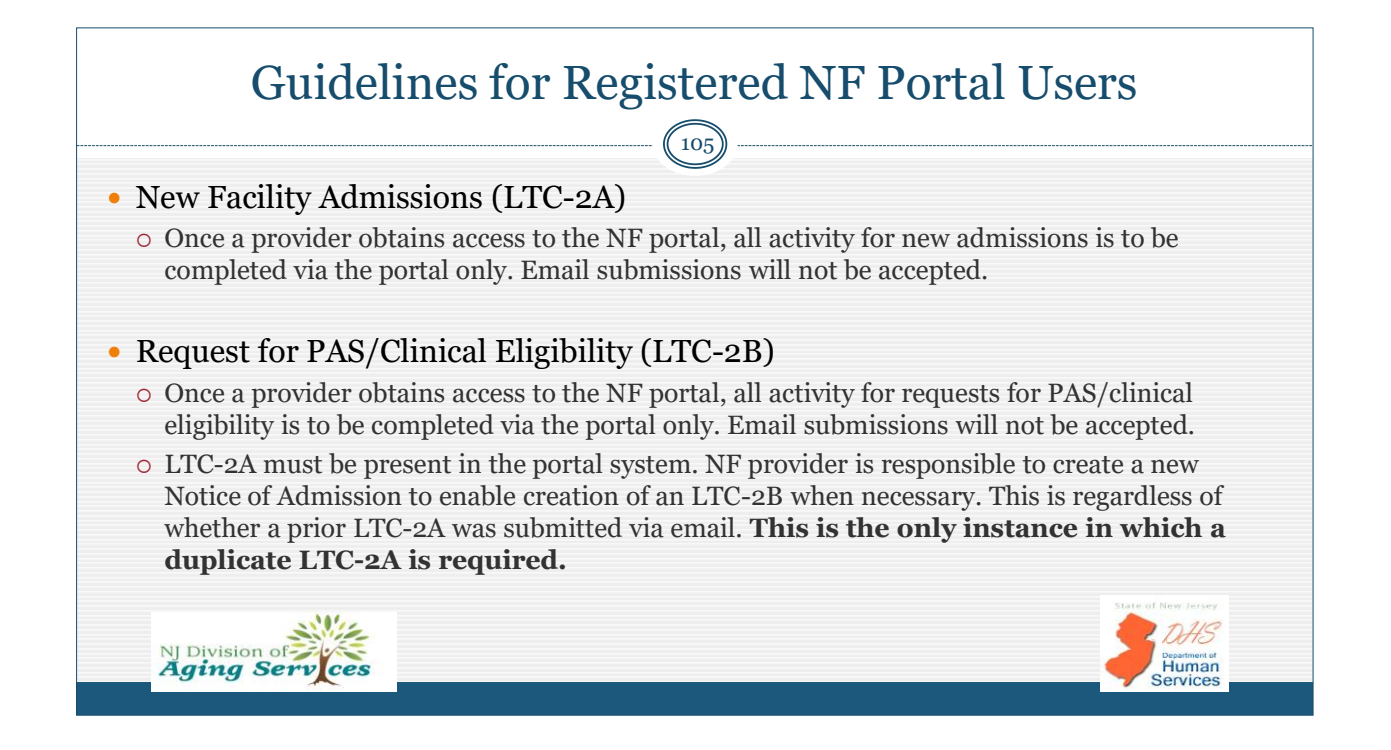

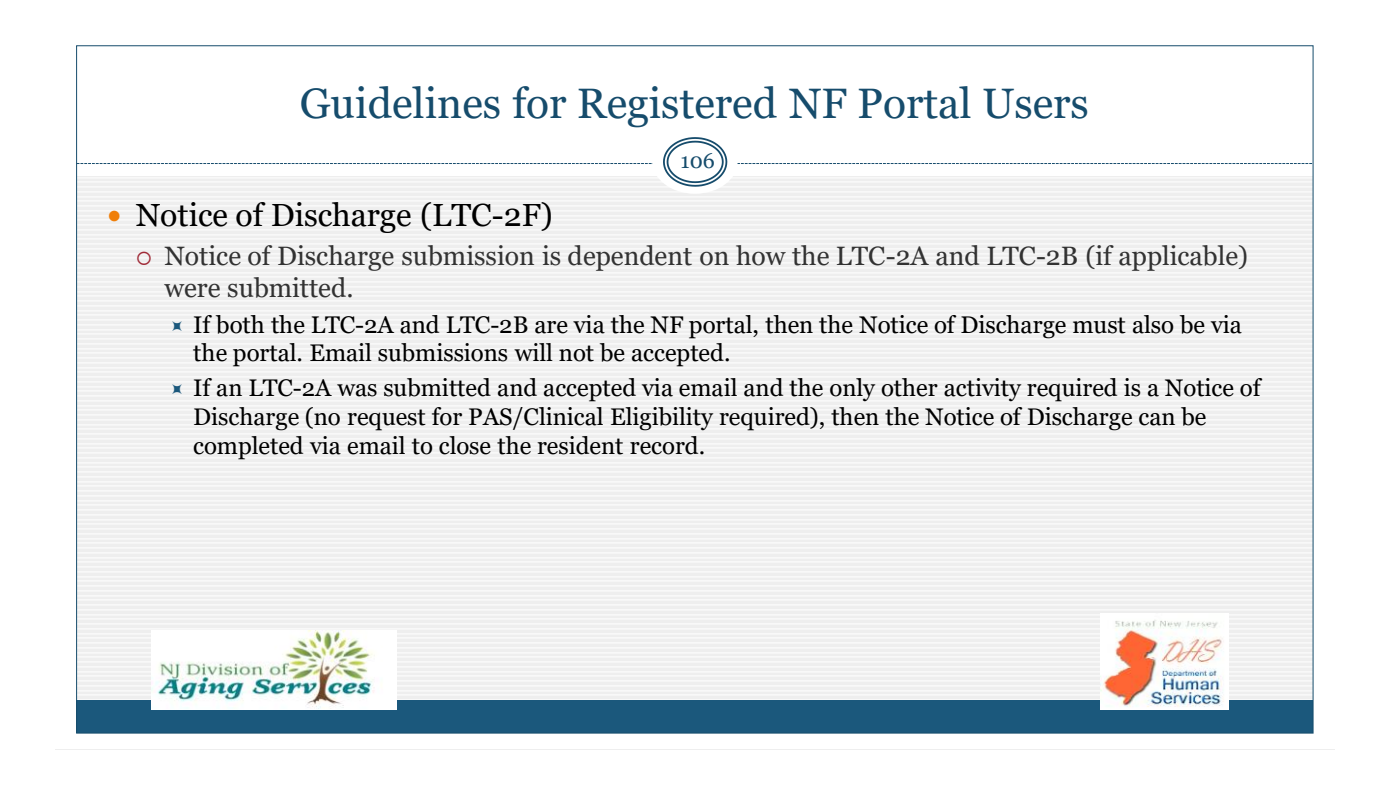

### LTC2 Transition Scenarios

**Scenario 1:** Notice of Admission occurred prior to portal access; Notice of Discharge occurs after portal access

• If Notice of Admission has been processed via email, then the Notice of Discharge will also occur via email. No portal use required for this situation.

**Scenario 2:** Notice of Admission and Request for PAS/Clinical Eligibility occurred prior to portal access; Notice of Discharge occurs after portal access

• If Notice of Admission and Request for PAS/Clinical Eligibility have both been processed via email, then the Notice of Discharge will also occur via email. No portal use required for this situation.

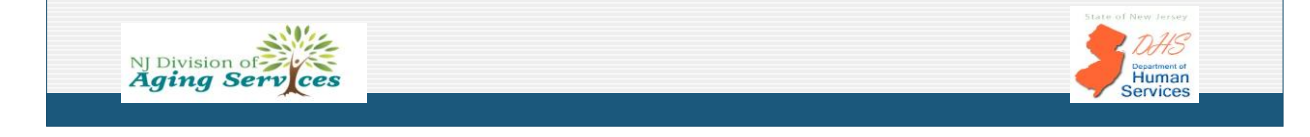

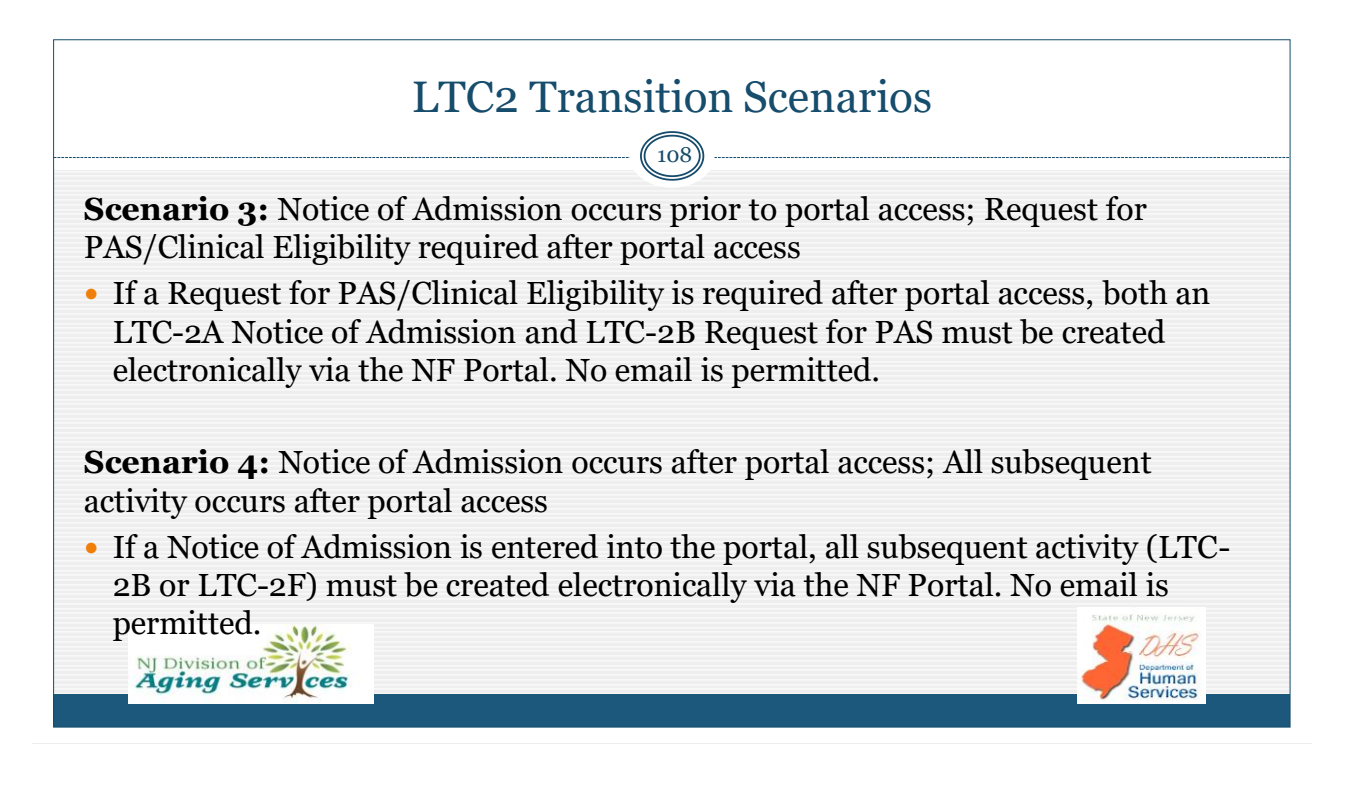

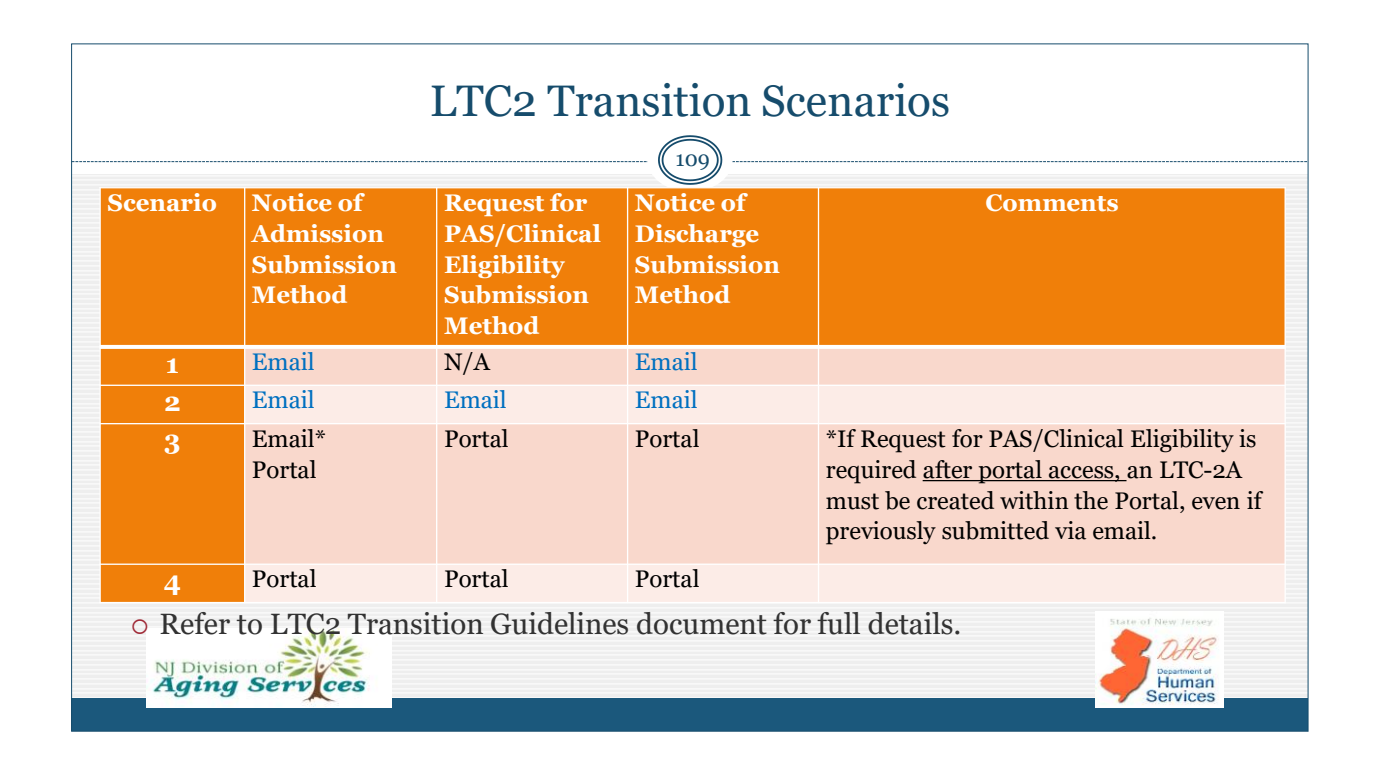

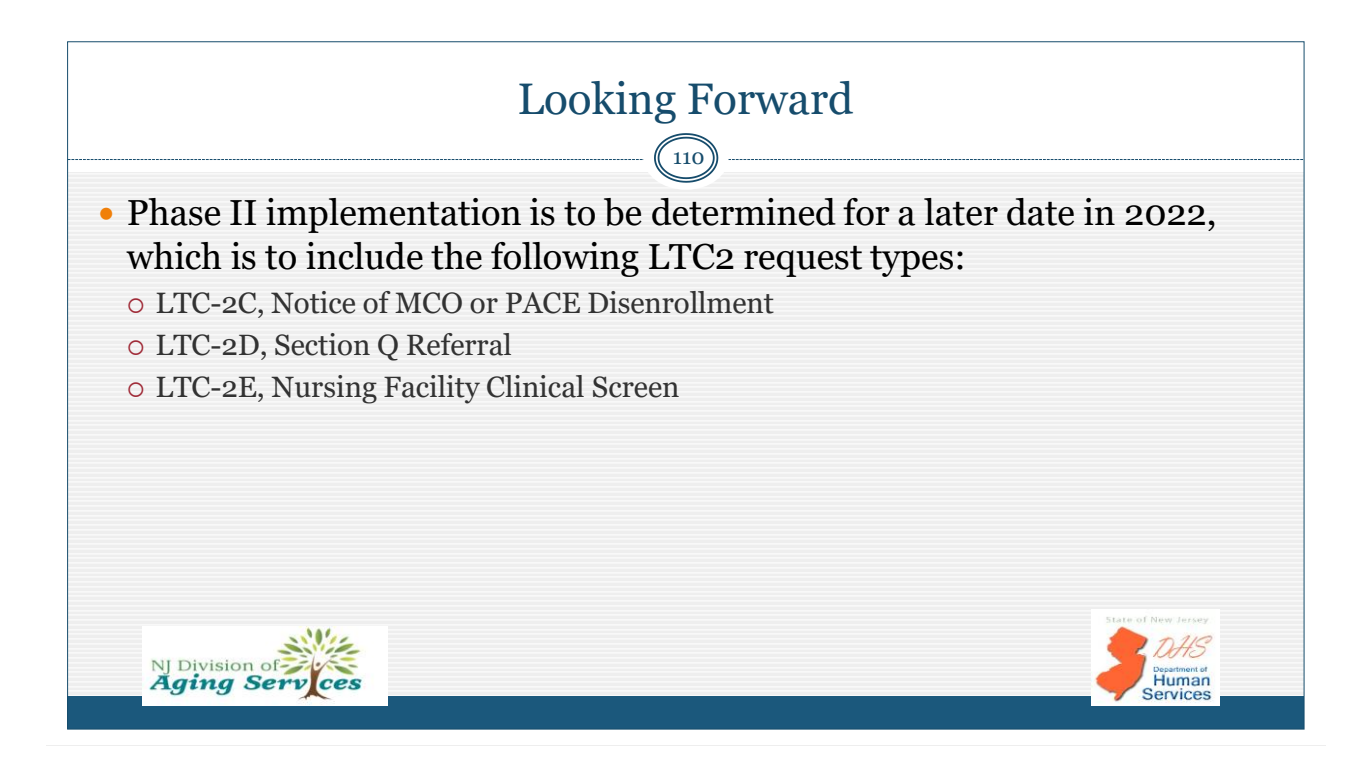

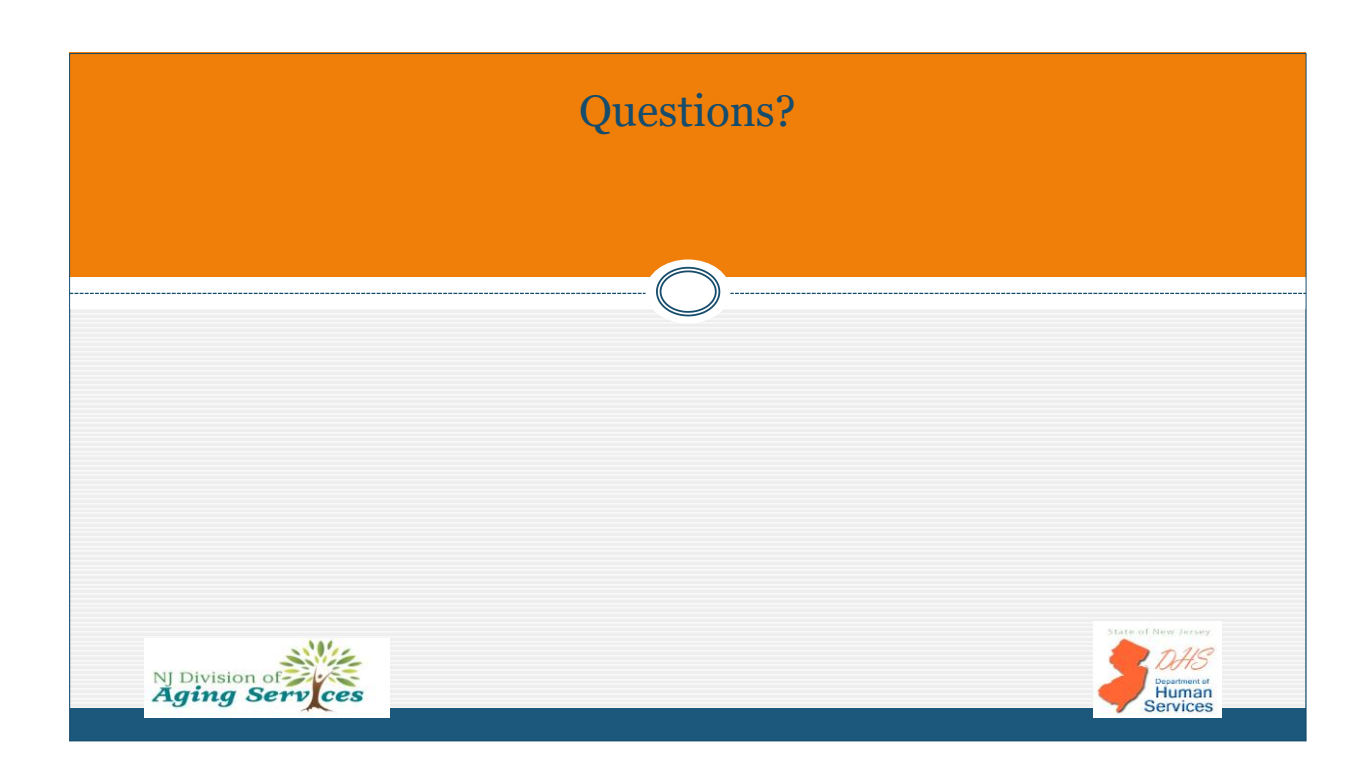

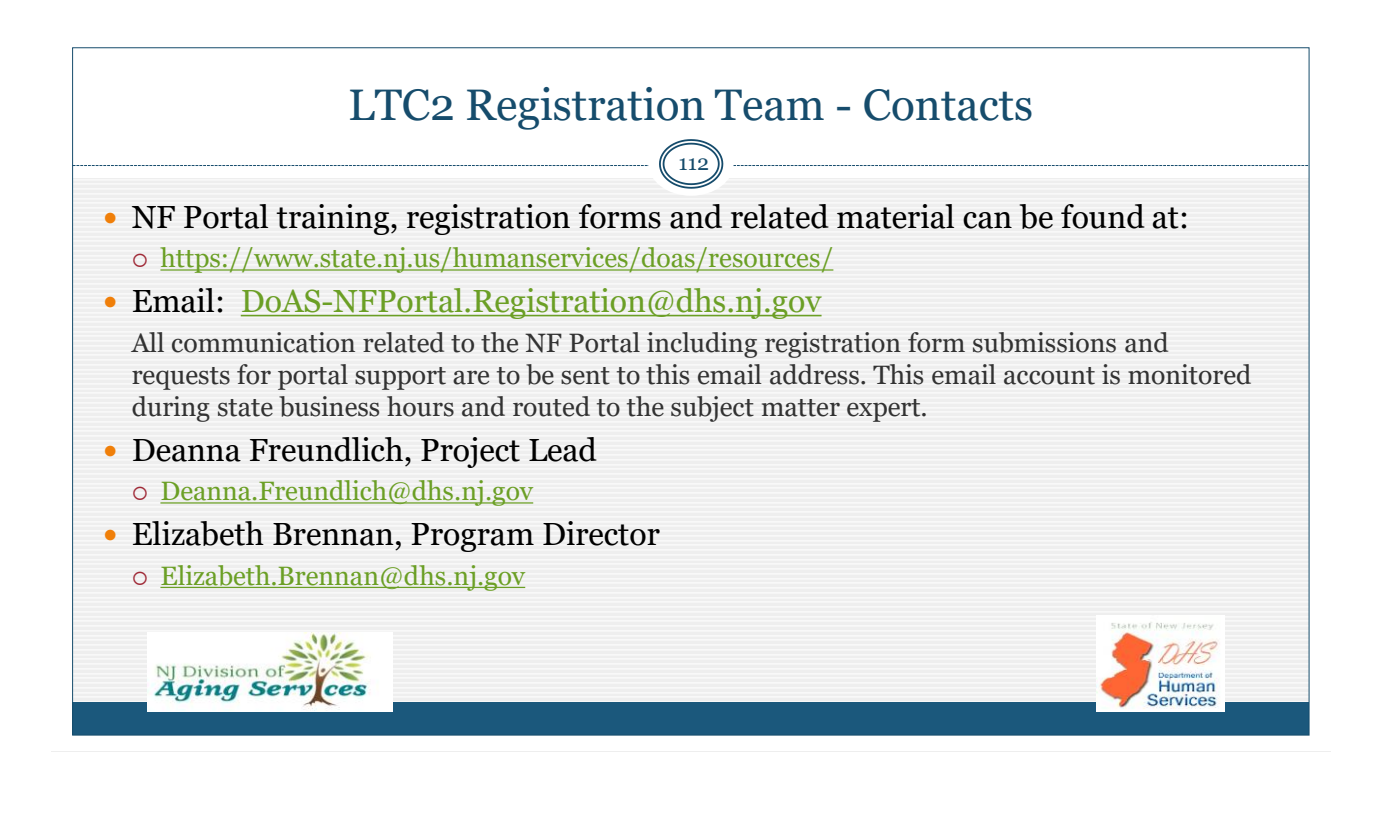